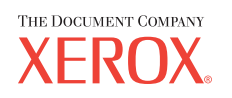

V4.0

# DigiPath quick reference guide

©Copyright 2002, 2003 by Xerox Corporation. All Rights Reserved.

Copyright protection claimed includes all forms and matters of copyrighted material and information now allowed by statutory or judicial law or hereinafter granted, including without limitation, material generated from the software programs that are displayed on the screen such as styles, templates, icons, screen displays, looks, etc.

Xerox<sup>®</sup>, The Document Company<sup>®</sup>, The stylized X, and all Xerox product names and product numbers mentioned in this publication are trademarks of XEROX CORPORATION. Other company brands and product names may be trademarks or registered trademarks of the respective companies and are also acknowledged.

Printed in the U.S.A.

# QUICK REFERENCE GUIDE

2-1

3-1

4-1

5-1

5-3

6-1

7-1

8-1

| Introduction          | 1-1 |
|-----------------------|-----|
| About this Guide      | 1-1 |
| Questions and Answers | 1-2 |

#### DigiPath Components

| •                   |     |
|---------------------|-----|
| Hardware Components | 2-1 |
| Software Components |     |

#### **Conventions**

| Safety Symbols and What They Mean | . 3-1 |
|-----------------------------------|-------|
| Other Conventions in this Guide   | . 3-2 |

#### How do you start this system?

| Power on your DigiPath Workstation     | 4-1 |
|----------------------------------------|-----|
| Power on your Document Library Server  | 4-2 |
| Power Off your DigiPath Workstation    |     |
| Power Off your Document Library Server | 4-4 |

#### **USA Copyright Laws**

Never Print These US Government Documents5-1 Other Documents That are Illegal to Print........5-2

#### **Canadian Laws**

Documents That are Illegal to Print in Canada .5-3

#### What's an RDO?

| Introducing a New File Type the RDO | 6-1 |
|-------------------------------------|-----|
| Other DigiPath Supported File Types | 6-2 |
| How Do You Make an RDO?             | 6-3 |
| Create a New RDO                    | 6-4 |

#### **Using Scan and Print**

| Introducing Scan and Print                    | 7-1   |
|-----------------------------------------------|-------|
| Scan and Print a Black and White or Color Ori | ginal |
| 7-2                                           |       |
| Scan and Print Large Jobs                     | 7-5   |
| Scan and Save Documents                       | 7-8   |
| Scan, Print, and Save an RDO or PDF           | 7-11  |

#### Scanning

| Input Document Information | 8-1 |
|----------------------------|-----|
| Scanning Suggestions       | 8-2 |

| Creating Different Job Types | 8-4   |
|------------------------------|-------|
| Create a Signature RDO       | 8-6   |
| Create an N-Up RDO           | 8-8   |
| Create a 2-Up Flip RDO       | .8-10 |

#### **Image Editing**

| Image Editing Functions             | 9-1  |
|-------------------------------------|------|
| Using the Transparent Option        | 9-3  |
| Editing an Image                    | 9-4  |
| Editing an Adobe PDF Segment in DSM | 9-7  |
| Enhancement Features                | 9-9  |
| Using the Register Enhance Settings | 9-10 |
| Enhancing Images                    | 9-13 |
|                                     |      |

#### RDOs and Other File Types

| Insert an Adobe PDF File into an RDO | 10-1  |
|--------------------------------------|-------|
| Insert a JPEG File into an RDO       | 10-2  |
| Insert a TIFF File into an RDO       | 10-3  |
| Insert Multiple Files into an RDO    | 10-4  |
| Save an RDO as an Adobe PDF File     | 10-6  |
| Export TIFF, JPEG, PostScript, or    |       |
| Adobe PDF Segments                   | 10-7  |
| Convert an Adobe PDF File to an RDO  | 10-9  |
| Using Decomposition Services Output  | 10-12 |
|                                      |       |

#### **Working with RDO Files**

11-1

10-1

9\_1

| Formatting Choices                | 11-1  |
|-----------------------------------|-------|
| Change RDO Properties             | 11-4  |
| Apply Highlight Color to an Image |       |
| Arrange Objects on RDO Pages      |       |
| Arrange Pages in an RDO           |       |
| Shared Files (TIFF or JPEG)       | 11-12 |
| Add Other Images to an RDO        | 11-13 |
| Make Ready                        | 11-14 |
| Use a Wizard to Create an RDO     | 11-17 |

# Storing and Retrieving RDO Files 12-

Save Files from DSM into Windows Directories 12-1

| Save Files from DSM into DigiPath Cabinets. | . 12-2 |
|---------------------------------------------|--------|
| Open RDOs from Windows Directories          | . 12-3 |
| Open RDOs from DigiPath Cabinets            | . 12-4 |

# QUICK REFERENCE GUIDE

#### **Printing**

|                                      |   | _     |
|--------------------------------------|---|-------|
| Printable File Types                 |   | 13-1  |
| Add a Printer                        |   | .13-2 |
| Print from Document Scan & Makeready | / | .13-4 |
| Sample Black and White Job Ticket    |   | .13-5 |
| Sample Color Job Ticket              |   | .13-6 |
| Print a Document Using Quick Print   |   | 13-7  |

#### Using DigiPath File Manager

| Windows XP information14-                | 1 |
|------------------------------------------|---|
| RDOs and the Windows XP File System 14-2 | 2 |
| Organize Your Files 14-                  | 3 |

#### The Power of DigiPath

| Introducing Document Library       | 15-1  |
|------------------------------------|-------|
| About Cabinets                     | 15-2  |
| Create Cabinets and Folders        | 15-3  |
| Import Documents into Cabinets     | 15-6  |
| Working With Documents in Cabinets | 15-8  |
| Properties                         | 15-12 |
| Assign Properties to Documents     | 15-13 |
| Export Documents from Cabinets     | 15-15 |
| Manage Your Cabinets               | 15-17 |
|                                    |       |

| <i>13-1</i>                           | Library Search<br>Simple Search                                                                                | <b>16-1</b>                                 |
|---------------------------------------|----------------------------------------------------------------------------------------------------|---------------------------------------------|
| 13-2<br>y13-4<br>13-5<br>13-6<br>13-7 | Advanced Search                                                                                                | <b>16-3</b><br>                             |
| <b>14-1</b><br>14-1<br>114-2<br>      | Batch Tool<br>Introducing Batch Tool<br>Add a Batch Job<br>Edit a Batch Job                                    | <b>17-1</b><br>17-1<br>17-2<br>17-6         |
| <b>15-1</b><br>                       | Scanner Maintenance<br>Maintenance Frequency Table<br>Order Supplies<br>Cleaning Tasks                         | <b>18-1</b><br>                             |
|                                       | Troubleshooting<br>Isolate a Problem<br>Before You Call<br>Troubleshooting Table<br>Frequently Asked Questions | <b>19-1</b><br>19-1<br>19-1<br>19-2<br>19-5 |

# ABOUT THIS GUIDE

You have just opened one of the most helpful books you will ever find about the Xerox DigiPath 4.0 Production Software System.

### What makes it so useful?

This guide provides answers to problems that can slow you down. It's designed to help you maximize your productivity.

### How?

The *DigiPath Quick Reference Guide* provides detailed graphics and text to answer your questions, and shows you how to perform simple scanning, image editing, makeready, printing, and file storage and management tasks.

# And there is much more:

You'll also find plenty of tips, shortcuts and tricks that will make your job easier.

# QUESTIONS AND ANSWERS

# *Follow These Steps* for getting help with your DigiPath 4.0 questions or problems:

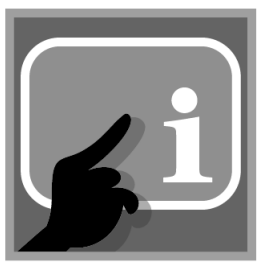

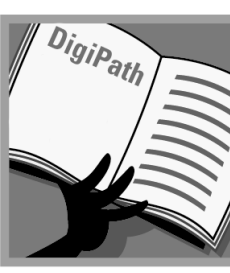

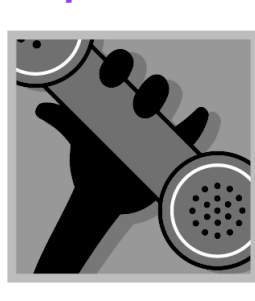

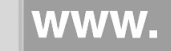

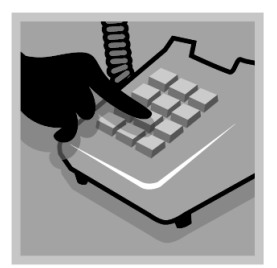

Access the contextsensitive Help system in the DigiPath application you're using. The Help topics will walk you through the solutions to most of your DigiPath questions.

If you can't find the answer, try other resources, like the DigiPath 4.0 Participant's Workbook for operator information or the DigiPath 3.0 System Administrator Guide for configuration or administration problems. Note: Most of the information provided in the DigiPath 3.0 Svstem Administrator Guide is applicable for the 4.0 software. For details on administration differences between DigiPath 3.0 and 4.0, refer to the Customer Software Release Document (CSRD), Version 4.0.

Have a more specific problem? Call X-PRESS FAX at 1-800-979-9709 in the USA and request document number 12300 to receive a complete index of documented DigiPath solutions, along with complete instructions for using the X-PRESS FAX system. A DigiPath Frequently Asked Questions (FAQ) web site is available at www.xerox.com. Search using the word "digipath", then find the appropriate DigiPath link. Select [Support] under that link.Under the FAQ heading, select the desired topic link to display the FAQ page for that topic.

If your machine is down or you can't solve a problem, call 1-800-821-2797 in North America for the Xerox Welcome Center. Have your DigiPath serial number available. If the operator can't talk you through a fix, he or she will place a service call for you or escalate vour problem to a second level analyst.

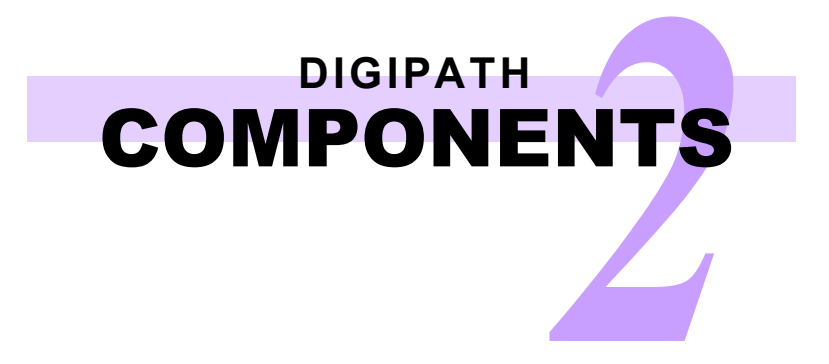

# Hardware Components

The photo below shows a DigiPath system with an optional Magneto Optical Drive (MOD) and a RAID Mass Storage Device. Your DigiPath system may include other components.

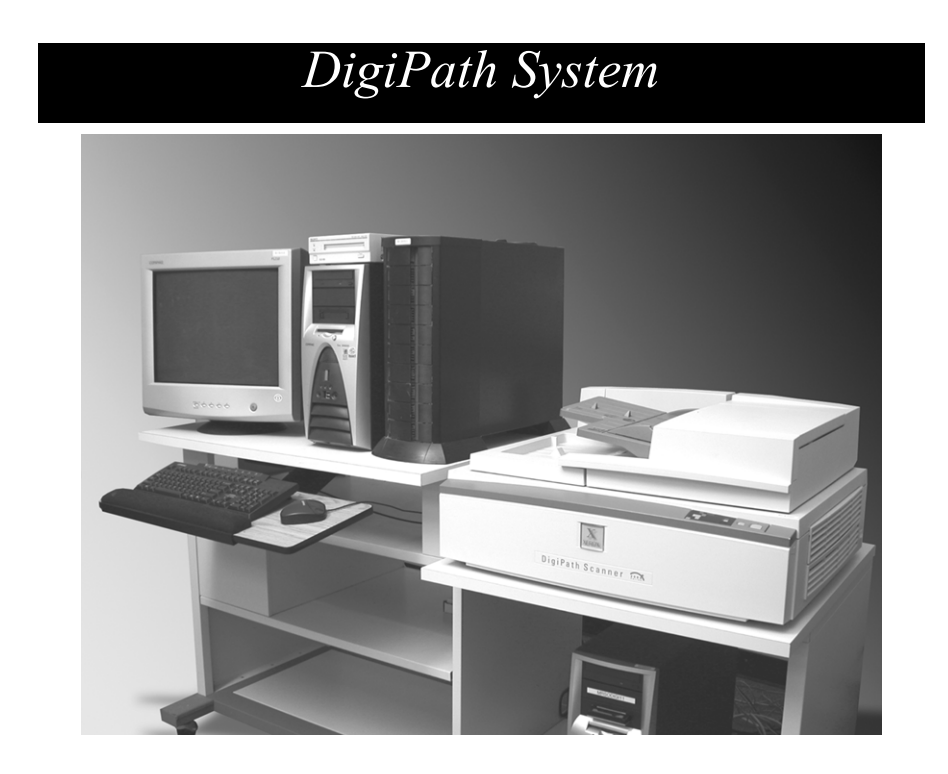

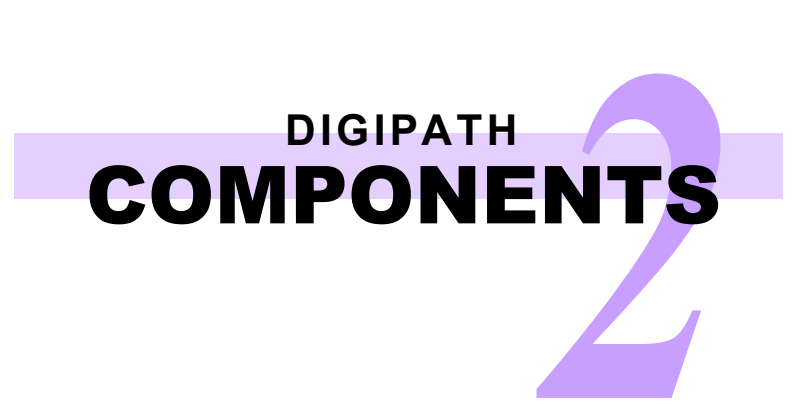

# Software Components

There are four DigiPath configurations available. They are listed below with their respective software applications.

| DigiPath 4.0 Software Applications |                    |                           |                            |                    |
|------------------------------------|--------------------|---------------------------|----------------------------|--------------------|
| Software Application               | DSM with DL client | DSM with DL client/server | DL server                  | DigiPath<br>Xpress |
| Document Scan & Makeready          | Required           | Required                  | Not available              | Not available      |
| Scanner Support                    | Required           | Required                  | Not available              | Required           |
| Scan and Print                     | Required           | Required                  | Not available              | Required           |
| Quick Print                        | Required           | Required                  | Administrative use only    | Required           |
| Printer Administration             | Required           | Required                  | Administrative use only    | Required           |
| DigiPath File Manager              | Required           | Required                  | Administrative use only    | Required           |
| DigiPath Rescue                    | Not available      | Required                  | Administrative<br>use only | Not available      |
| Job Manager                        | Required           | Required                  | Administrative<br>use only | Required           |
| Document Library                   | * Required         | Required                  | Administrative use only    | Not available      |
| DocuTech Tape Tool                 | Not available      | Required                  | Administrative use only    | Not available      |
| Library Search                     | * Required         | Required                  | Administrative use only    | Not available      |
| Batch Tool                         | * Required         | Required                  | Administrative use only    | Not available      |
| Library Administration Tool        | * Required         | Required                  | Administrative use only    | Not available      |
| Network Agent                      | Required           | Required                  | Administrative use only    | Required           |
| Web Services                       | Not available      | Not available             | Not available              | Not available      |

\* These options are accessible only with a DL server configuration.

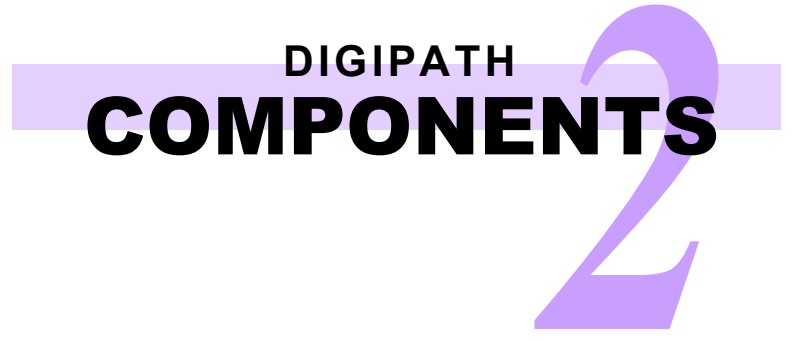

# Software Components — continued

| Third-Party Applications Provided with DigiPath 4.0      |                    |                           |               |                    |
|----------------------------------------------------------|--------------------|---------------------------|---------------|--------------------|
| Software Application                                     | DSM with DL client | DSM with DL client/server | DL server     | DigiPath<br>Xpress |
| * Microsoft Windows 2003 Server                          | Not available      | Not available             | Required      | Not available      |
| Microsoft IIS 5.0                                        | Not available      | Not available             | Not available | Not available      |
| Microsoft Internet Explorer 6.0                          | Not available      | Not available             | Not available | Not available      |
| * Microsoft Windows XP<br>Professional (with SP1)        | Required           | Required                  | Not available | Required           |
| * Adobe Acrobat 5.0.5                                    | Required           | Required                  | Required      | Required           |
| * ** Hummingbird NFS Client 8.0                          | Optional           | Optional                  | Optional      | Optional           |
| Autologic StorageView 2.3                                | Optional           | Optional                  | Optional      | Optional           |
| Enterprise Storage Manager 2.1 –<br>001 Client component | Optional           | Optional                  | Optional      | Optional           |
| * WFTPD Pro 3.2                                          | Optional           | Optional                  | Optional      | Optional           |
| Yosemite TapeWare 7.0                                    | Required           | Required                  | Required      | Required           |
| * Adobe Photoshop 7.0                                    | Optional           | Optional                  | Not available | Optional           |
| Oracle 9.2                                               | Not available      | Required                  | Required      | Not available      |

\* Licensing for these products is provided for use with DigiPath only. As such, support for these products is provided by the Xerox Customer Support Center (XCSC), and not by the manufacturers. Any other use of these products is not supported.

\*\* The Hummingbird NFS Client third party software application is optional for all DigiPath 4.0 DSM with DL client configurations, DSM with DL client/server configurations, or DL server configurations.

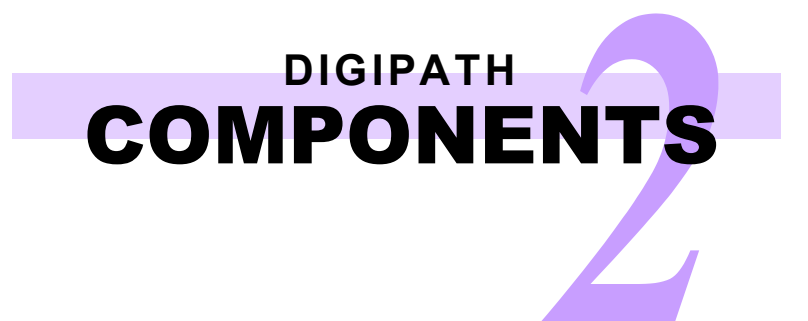

This page is intentionally blank.

# CONVENTIONS

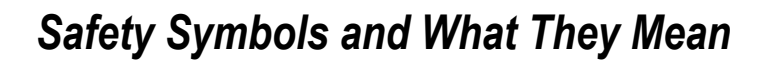

| Symbol  | What it Means                                                                                                    |
|---------|----------------------------------------------------------------------------------------------------|
| WARNING | Used whenever a procedure, condition, or statement, if not strictly observed, could result in personal injury.                                                       |
| CAUTION | Used whenever a procedure, condition, or<br>statement, if not strictly observed, could<br>result in damage to the equipment, or in<br>the loss of data or documents. |
|         |                                                                                                    |

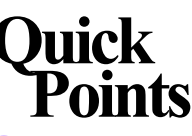

# • In Case Of Emergency:

Power off your DigiPath System if you notice any unusual noises or odors and call your local Xerox Customer Support Center immediately.

#### Important Reminders:

Never remove any covers or guards that are secured with screws. There are no operator serviceable parts inside.

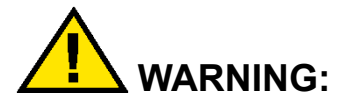

DO NOT expose your eyes to the bright light that flashes below the scanner document glass. Keep the document handler cover down while scanning.

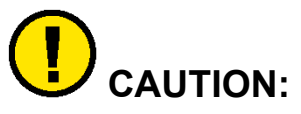

Never perform any maintenance or service procedures that do not appear in the application Help systems, the *DigiPath 4.0 Document Scan and Makeready* / *Document Library Quick Reference Guide*, or the *DigiPath 3.0 System Administrator Guide*.

CONVENTIONS

# Other Conventions in this Guide

This conventions list provides information you need to read this guide.

#### Conventions and What They Mean

| Check Boxes                  | <b>Mark</b> means place a check mark in the check box.<br><b>Clear</b> means remove a check mark from the check box.                                                                                                    |
|------------------------------|----------------------------------------------------------------------------------------------------|
| Menu Options                 | Menu options are displayed in bold and enclosed in square brackets:<br>Select [Menu name: Option name].                                                                                                    |
| Tabs in Dialog<br>Boxes      | The name of a tab is displayed in bold: Select the <b>Tab Name</b> tab.                                                                                                    |
| Buttons                      | Buttons in a dialog box are displayed in bold and enclosed in square brackets: Select [Button name].                                                                                                    |
| Option Buttons               | Option buttons are indicated by the word Select, followed by the name of the option button, in bold: Select the <b>Option Button Name</b> option button.                                                                                                    |
| List Boxes                   | The name of a list box is displayed in bold, followed by the word list box: Select the <b>List Box</b> list box.<br>A specific selection in a list box is displayed in bold, followed by the word option: Select the <b>Option</b> option in the <b>List Box</b> list box.                           |
| Keyboard Keys                | The name of the key is displayed in bold capital letters, and enclosed in angle brackets: Press <b><key name=""></key></b> .                                                                                                    |
| Text                         | Text that should be typed exactly as it appears is displayed in bold, preceded by the word Type:<br>Type <b>text</b> .<br>Variable text (varies depending on your desired selection) is displayed in bold lower-case letters,<br>and enclosed in angle brackets: Type <b><filename></filename></b> . |
| Toolbar Buttons              | The name of the toolbar button is displayed in bold, exactly as it appears on the tool tip: Select the <b>Toolbar Button Name</b> toolbar button.                                                                                                    |
| Referring to other documents | The title of a referenced document is displayed in italics: <i>Document Title</i> .<br>The name of a section in a referenced document is displayed in quotation marks: the "Section" section of <i>Document Title</i> .                                                                              |

# Power on your DigiPath Workstation

Follow these instructions for powering on your DigiPath workstation and hardware options. It is very important that you power on the hardware components in the order presented below.

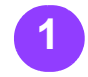

If there is a RAID attached to the DigiPath workstation, power on the RAID.

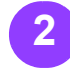

If there is a scanner attached to the DigiPath workstation. power on the scanner.

If there is a Windows printer attached to the workstation, power on the printer.

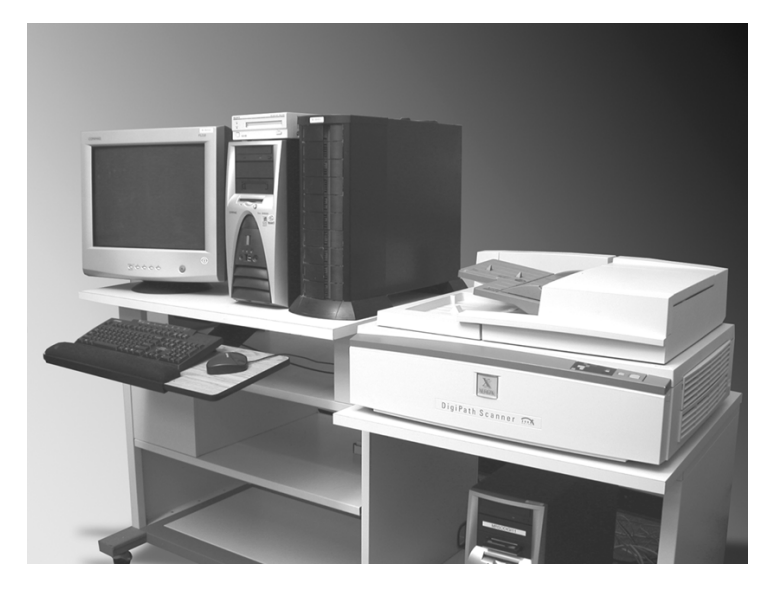

If you plan to use an optional Magneto Optical Drive (MOD) attached to the workstation, power on the MOD. As soon as the MOD drive is powered on, insert a MOD platter (an optical disk) into the MOD drive.

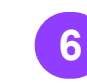

workstation processor (the CPU).

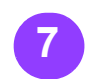

Log into the network.

note... All DigiPath Power on the DigiPath applications are found by selecting [Start: **Programs: Xerox DigiPath Production** Software] from the Windows taskbar.

# Quick Points ○ Shorten

Startup Time:

If there is a MOD platter in the MOD drive while the drive is powering up, your startup time is shorter.

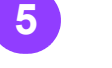

Power on the monitor.

# Power on your Document Library Server

Follow these instructions for powering on your Document Library server and hardware options. It is very important that you power up the hardware components in the order presented below.

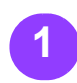

If there is a RAID attached to the Document Library server, power on the RAID.

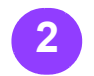

If there is a Windows printer attached to the server, power on the printer.

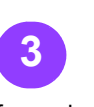

If you plan to use an optional Magneto Optical Drive (MOD) attached to the server,

MOD platter (an

MOD drive.

optical disk) into the

Power on the monitor.

power on the MOD. As 6 soon as the MOD drive

server processor (the CPU).

is powered on, insert a Log into the network.

note... All Document Library Power on the DigiPath server applications are found by selecting [Start: Programs: Xerox DigiPath Production Software] from the Windows taskbar.

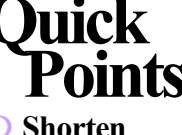

○ Shorten Startup Time:

> If there is a MOD platter in the MOD drive while the drive is powering up, your startup time is shorter.

# Power Off your DigiPath Workstation

Follow these instructions for powering off your DigiPath workstation and hardware options. It is very important that you power down the hardware components in the order presented below.

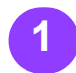

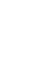

From the Windows taskbar. select **[Start:** Run]. The Run dialog box displays.

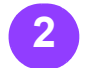

Type e:/digipath/ xstopdgp.bat in the text box provided.

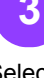

Δ

Select [OK] to close the Run dialog box and stop all the DigiPath services.

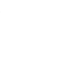

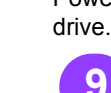

From the Windows taskbar, select [Start: Down Windows dialog box displays.

Shut Down]. The Shut Power off the scanner.

note...

Select [Shut down] from the What do you the RAID only if you want the computer to plan to move it. do? drop-down list box.

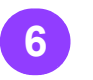

Select [OK] to shut down the PC and power off the workstation processor (CPU).

DO NOT power off the RAID for a normal shutdown. Power off

If necessary, power off the RAID.

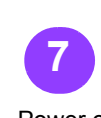

8

Power off the monitor.

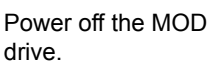

# Power Off your Document Library Server

#### Do not power off the server daily!

When you are ready to power off the Document Library server, follow these steps:

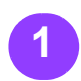

From the Windows taskbar, select [Start: Run]. The Run dialog box displays.

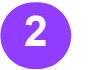

Type e:/digipath/ xstopdgp.bat in the text box provided.

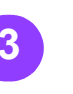

Select [OK] to close the Run dialog box and stop all the DigiPath services.

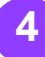

5

box.

From the Windows

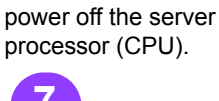

Select [OK] to shut

down the PC and

taskbar, select [Start: Shut Down]. The Shut Down Windows dialog box displays.

do? drop-down list

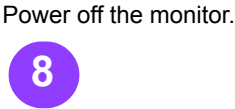

Power off the MOD drive.

#### note...

Select [Shut down] DO NOT power off the from the What do you RAID for a normal want the computer to shutdown. Power off the RAID only if you plan to move it.

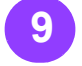

If necessary, power off the RAID.

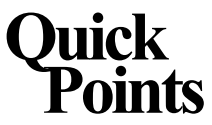

#### ○ Leave Your Server **Running**:

If your users will be accessing information on your server, it is important to leave the server powered on.

# COPYRIGHT LAWS

# **Never Print These US Government Documents**

Federal legislation forbids anyone from copying the following documents. Penalties of fines or imprisonment may be imposed on those guilty of making such copies.

- Certificates of indebtedness
- United States Bonds
- O National Bank Currency
- Treasury Notes
- O Coupons from bonds
- Federal Reserve Notes
- Federal Reserve Bank Notes
- O Fractional Notes
- Silver Certificates
- Certificates of Deposit
- Gold Certificates
- Paper Money
- Bonds and obligations of certain agencies of the government, such as FHA, etc.

# Quick Points

#### **O** More Information:

Get more information from the Copyright office, Library of Congress, Washington, D.C. 20559. Ask for Circular R21.

#### Copying the following is also prohibited in some states:

- Automobile Licenses
- Drivers Licenses
- Automobile
   Certificates of Title

#### List of Documents that appear here is not inclusive:

No liability is assumed for its completeness or accuracy.

# USA **COPYRIGHT LAWS**

### Other Documents That are Illegal to Print

US Savings Bonds

EXCEPTION: US Savings Bonds may be photographed only for publicity purposes in connection with the campaign for the sale of such bonds.

- Internal Revenue Stamps
  - **EXCEPTION:** If necessary to copy a legal document on which there is a canceled revenue stamp, this may be done, provided the reproduction of the document is performed for lawful purposes.
- Postage Stamps. canceled or not canceled

**EXCEPTION:** Postage Stamps may be photographed, provided the reproduction is in black and white, and is less than 3/4 or more than 1-1/2 times the linear dimensions of the original.

- Bills
- Checks Drafts for money drawn by or upon authorized officers of
- the United States Stamps and other representatives of value, of whatever

denomination, which have been or may be issued under any Act of Congress

- Adjusted Compensation Certificates for Veterans of World Wars
- Obligations or Securities of any foreign government, bank, or corporation
- Copyrighted material EXCEPTION: If the permission of the copyright owner has been obtained or the copying falls within the "fair use" or library reproduction rights

provisions of the copyright law.

- Postal Money Orders Any author's book without the author's consent
  - Certificates of Citizenship or Naturalization **EXCEPTION:** Foreign Naturalization Certificates may be photographed.
  - Immigration Papers Draft Registration
  - Cards Selective Service Induction Papers which bear any of the following information:
  - Registrant's earnings or income
  - Registrant's previous military service
    - Registrant's dependency status
    - Registrant's physical or mental condition
    - Registrant's court record

 Badges, Identification Cards, Passes, or insignia carried by military personnel, or by members of the various federal departments and bureaus, such as the FBI or Treasury EXCEPTION: If ordered by the head of such a federal department or bureau, copying or printing is permitted.

EXCEPTION: U.S. Army and Navy discharge certificates may be reproduced.

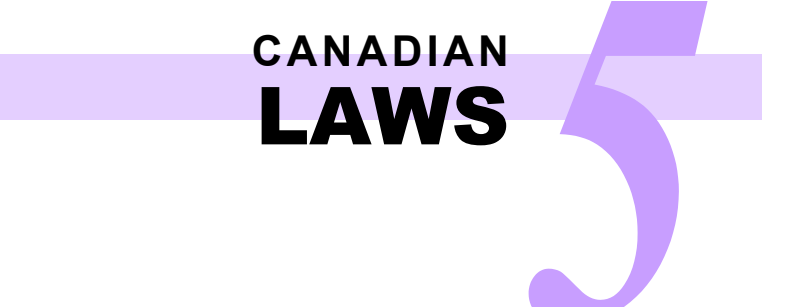

# Documents That are Illegal to Print in Canada

Parliament, by statute, has forbidden the reproduction of the following subjects under certain circumstances. Penalties of fines or imprisonment may be imposed on those guilty of making such copies.

- Current bank notes or Marks, brands, seals, Documents, registers, current paper money.
- Obligations or securities of a government or bank.
- Exchequer bill paper or revenue paper.
- O The public seal of Canada or of a province, or the seal of a public body or authority in Canada, or of a court of law.
- Proclamations, orders, regulations, or appointments, or notices thereof (with intent to falsely cause same to purport to have been printed by the Queen's Printer for Canada, or the equivalent printer for a province).

wrappers, or designs used by or on behalf of the Government of Canada or of a province, the government of a state other than Canada or a department, board, Commission, or agency established by the Government of Canada or of a province or of a government of a state other than Canada.

 Impressed or adhesive stamps used *note*... for the purpose of revenue by the Government of Canada or of a province or by the government of a state other than Canada.

or records kept by public officials charged with the duty of making or issuing certified copies thereof, where the reproduction falsely purports to be a certified copy thereof.

Copyrighted material or trademarks of any manner or kind without the consent of the copyright or trademark owner.

The above list is provided for your convenience and assistance, but it is not all inclusive, and no liability is assumed for its completeness or accuracy. In case of doubt, consult your solicitor.

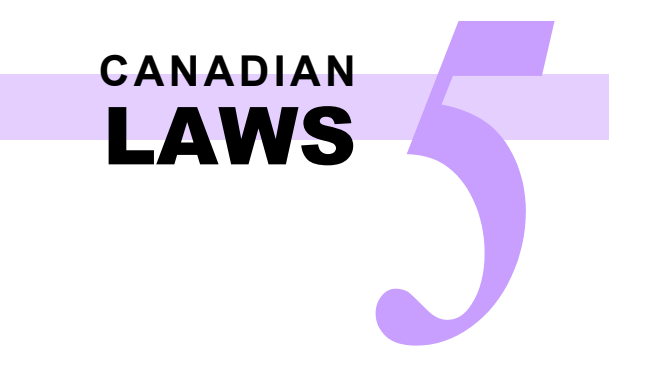

This page is intentionally blank.

WHAT'S AN RDO?

### Introducing a New File Type ... the RDO

An RDO is a Raster Document Object. It's called an RDO because that is the 3-letter extension added to the file name so DigiPath can recognize it. The RDO file type is proprietary to Document Scan & Makeready, but you can use this file type with other DigiPath applications, or convert the RDO to a PostScript or Adobe PDF file.

An RDO file has two parts:

- A PostScript wrapper which contains all the information about the structure and format of the pages in your document.
- A .CON directory that actually holds the TIFF, JPEG, PostScript, and Adobe PDF files that make up the pages of your document.

When you create an RDO in Document Scan & Makeready, both of these parts are created automatically!

#### What is it?

It's a document file that's made up of images, so it's not like other documents that require you to type a lot.

- You can scan hardcopy documents to create electronic images to add pages to your RDO.
- You can also insert existing TIFF files, JPEG files, PostScript files, or Adobe PDF files into your RDO.
- Once you have all the images you want in the RDO, you can create headers or footers, add page numbers and logos, group pages into sections, or choose a paper size. There are also plenty of other printing options, of course.
- You can even choose the printer you want to send your RDO to!
- How many pages can you put in an RDO? As many as you want. However, the bigger your RDO, the longer it will take you to open it!

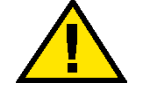

#### CAUTION:

#### Do not try to move, copy, rename, or delete an RDO using Windows Explorer.

If you do, the content (.CON) directory will not be included in the operation, and the RDO will be corrupted. Use the DigiPath File Manager application to move RDO files.

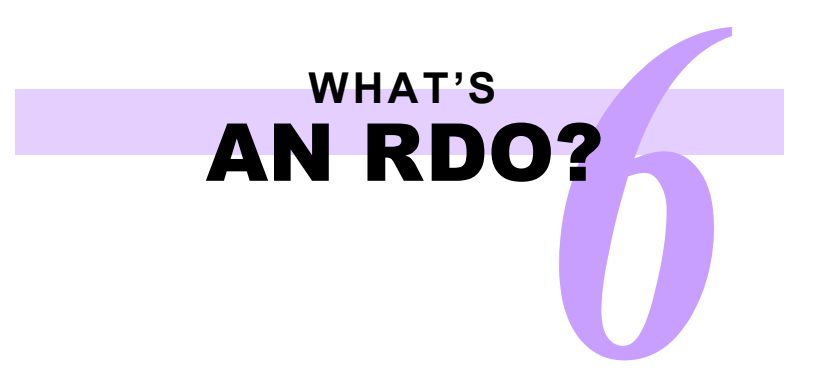

# Other DigiPath Supported File Types

| File Types You Can Create Using DigiPath |                                                                                                    |  |
|------------------------------------------|----------------------------------------------------------------------------------------------------|--|
| File Format                              | Description                                                                                                    |  |
| *.tif                                    | Tagged Image File format; a universal image file format type. When a TIFF file is created with the Scanner, the file is in a CCITT Group 4 compressed format. In Document Scan & Makeready, you can insert and export TIFF files.                                                                                                    |  |
| *.jpg, *.jpeg                            | Joint Photographic Experts Group format; a universal color photographic image file format type. A JPEG file is generally smaller than a TIFF file. In Document Scan & Makeready, you can insert and export JPEG files.                                                                                                    |  |
| *.pdf                                    | Portable Document Format; an Adobe Acrobat file. You can use Document Scan & Makeready to create an Adobe PDF file from an existing RDO. You can also insert existing Adobe PDF files into RDOs.                                                                                                    |  |
| *.ps                                     | PostScript; developed by Adobe. The PostScript file type is widely recognized by printers. You can use Document Scan & Makeready to export a PostScript file from pages of an existing RDO. You can also insert existing PostScript files into RDOs. When you insert PostScript files into an RDO with DSM 4.0, they are converted to Adobe PDF files or to monochrome TIFF files. |  |

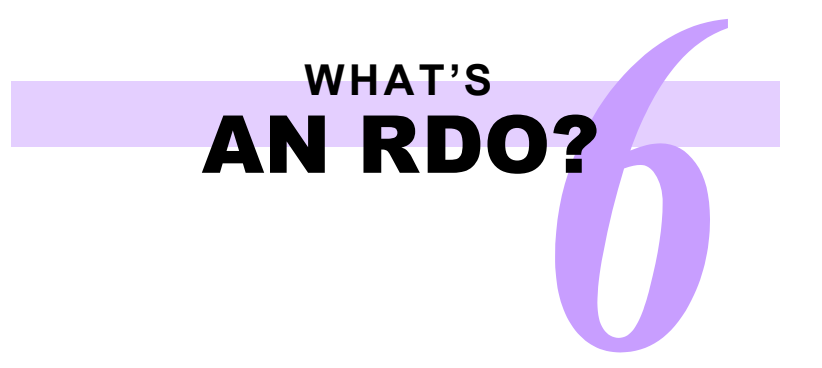

# How Do You Make an RDO?

You use DigiPath, of course!

Select [Start: Programs: Xerox DigiPath Production Software: Document Scan & Makeready] from the Windows taskbar to open the Document Scan and Makeready application. The following screen shows the default display of the DSM window. You can select **[View: Reset Workspace]** to display the DSM window below.

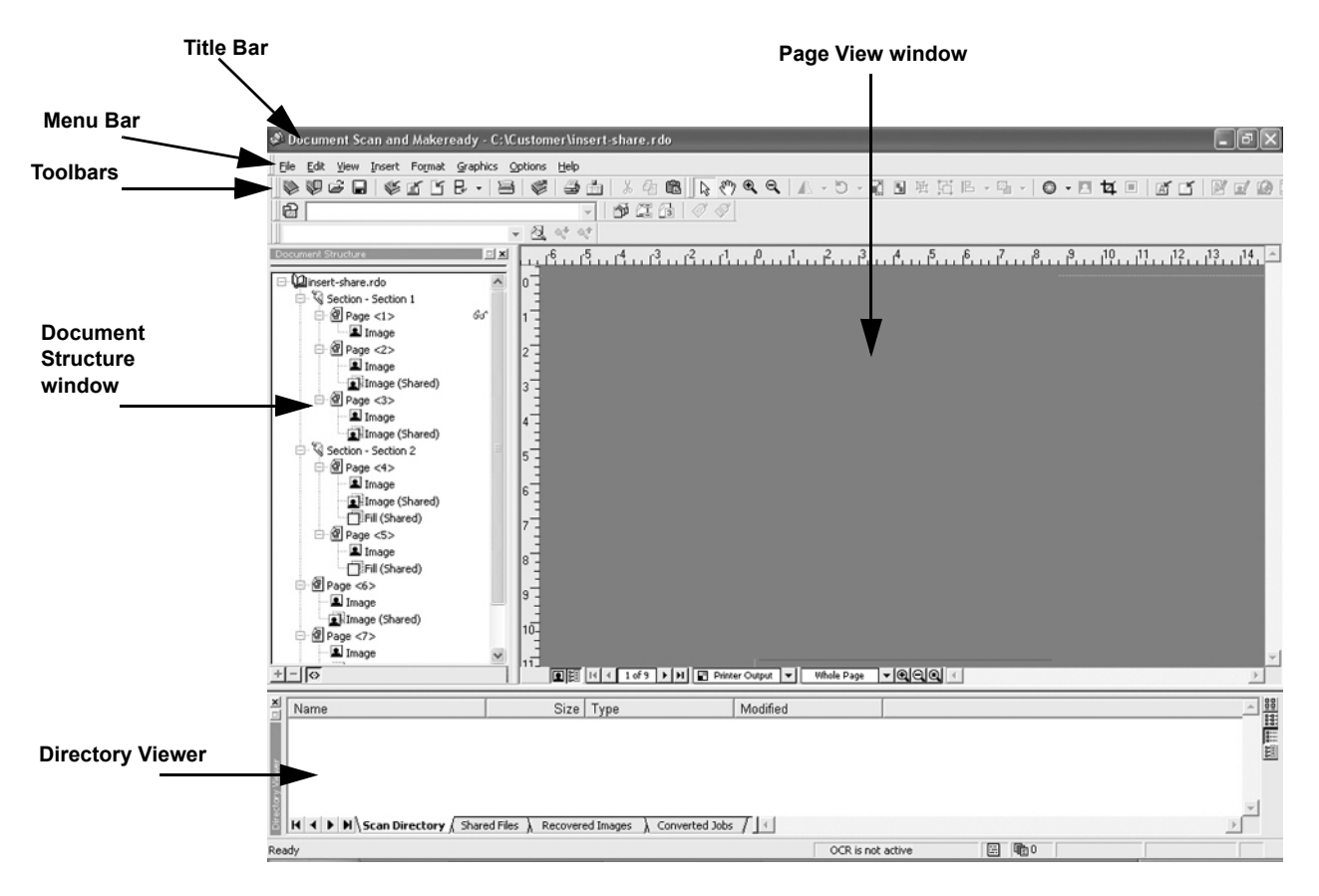

Document Scan and Makeready application window

# WHAT'S AN RDO?

# Create a New RDO

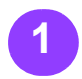

Select **[File: New]**. The New dialog box displays.

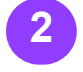

Select the **Documents** tab.

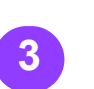

You select the Blank

RDO Document icon

to create a new RDO

settings for a Standard

select a different icon

on the Documents tab

to create an RDO with

specific settings, or

preconfigured RDT (template) files.

select one of the

RDO. You can also

with the default DigiPath document note...

Template files contain some defined document settings, which may include a destination printer, paper stocks, the job type, and margins, as well as lots of other options.

# Quick Points

#### **O** Wizards:

The wizards are great! When you use a wizard, you answer questions about the RDO you want to create, and DSM does all the setup work. Select the Wizards tab in the New dialog box, and choose the appropriate wizard.

#### ○ Templates:

If you usually create the same kinds of RDOs over and over, you should create some templates. Templates can save you lots of time. For directions on creating templater, refer to the DSM Help system.

6 – 4

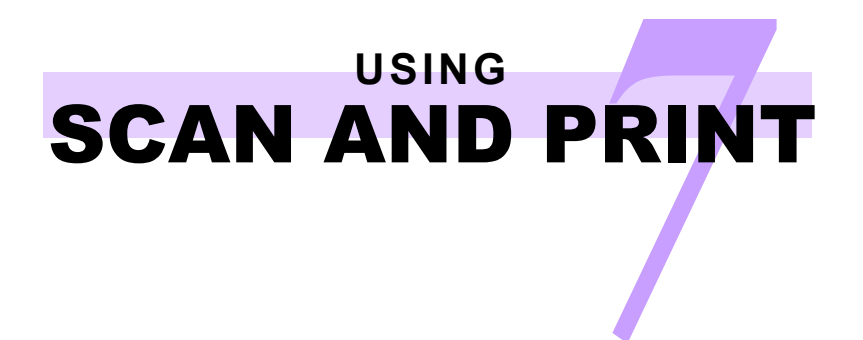

# Introducing Scan and Print

Scan and Print is designed to simulate a copier. The scanner creates a temporary digital file which it uses to complete the copy. You can also create an Adobe PDF or RDO file, in black and white or color.

Select [Start: Programs: Xerox DigiPath Production Software: Scan and Print] to open the Scan and Print application.

| View Help                                                                                                    |                                                     |                                                                                                    |
|----------------------------------------------------------------------------------------------------|-----------------------------------------------------|----------------------------------------------------------------------------------------------------|
| dy to scan.<br>ges scanned.                                                                                                    |                                                     |                                                                                                    |
| Klons<br>Print<br>Save<br>Print & Save                                                                                                    | Save As:<br>C: POP<br>Display in Acrobat.<br>C: PDQ | Print<br>Printer:                                                                                                    |
| n<br>Original sides imaged:                                                                                                    | Display in DSH<br>Location:<br>Browse               | 1<br>I <sup>''</sup>   Collabod<br>Job type:<br>Standard                                                                                                    |
| Mode:<br>C Color<br>C Slack and white<br>Image scient/strip:                                                                                                    | Enhance Image                                       | Stock Stoc:<br>Automatic  Stock Stoce: Stock Stoce: Stock Stock Stoce: Stock Stock Stoce: Stock Stock Stoce: Stock Stock Stoce: Stock Stock Stoce: Stock Stoce: Stock Stoce: Stock Stoce: Stock Stoce: Sto |
| C Standard     C Rotated     Reduce ( Enlarge:     C Fit to output stock size                                                                                                    | Friday a Document                                   | Sole analysis     Sole analysis     Sole an        |
| * Scale to:     100 == (38 - 200%)     Fightness (-10 - 10):     The second second secon | F Header                                            | No finishing                                                                                                    |
| Advanced Scanning                                                                                                    | Betup                                               | More Options                                                                                                    |

Scan and Print main application window

# Scan and Print a Black and White or Color Original

Scan and Print allows you to create a copy of any black and white or color original you scan. The scanner creates a temporary digital file which is used to complete the copy. This file is deleted when the job is submitted to the specified printer, unless you save it. You can choose a printer from any attached to your DigiPath workstation.

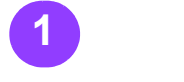

Open Scan and Print.

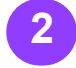

Place a hardcopy document on the scanner glass or the multi-sheet feeder.

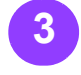

Select [Print] in the Options section. The green button at the bottom of the screen is activated for Scan & Print.

In the Scan section:

- · Original sides imaged: select [1 Sided] or [2 Sided].
- · Original page size: Select the size of your hardcopy document from the drop-down list box.

#### If you select [Custom], the Custom Size

Selection dialog box displays. Enter the page size of your hardcopy document.

#### note...

The page sizes available in the **Custom Size Selection** dialog box depend on the scanner attached to your workstation.

- · Mode: Select the [Color] or [Black and white] button.
- Image Orientation: Select [Standard] to maintain the orientation of the image; Select [Rotated] to rotate the image 90
- degrees to the right.

#### note...

You can select the Rotated option only once; you cannot rotate your image more than 90 degrees to the right.

 Reduce / Enlarge: Select the [Fit to output stock size] to make your scanned image fit a different stock size; select [Scale to] if you wish to change the size of the image between 38% and 200%.

Brightness: Select a number between 10 and -10 to lighten or darken your image.

Select the [Advanced Scanning...] button to apply DigiPath enhancements to your document.

#### note...

The Save section is available only when [Save] or [Print & Save] is selected in the Options section.

# note...

The Enhance Image section is available only if the Black and white mode was selected.

In the Enhance Image section: Select [Deskew] or [Despeckle].

- **Deskew eliminates** the skew of an image.
- · Despeckle removes stray pixels that appear as "dirt" on an image.

...continued

# hick

#### O Scan and Print **Options:**

Scan and Print options available for a job depend on the printer you specify in the Printer list box.

#### O Viewing Area:

The three-line viewing area at the top of the Scan and Print screen gives you information on scanning status (line 1), the number of pages scanned (line 2), and printing status and other information messages (line 3).

# Scan and Print a Black and White or Color Original — continued

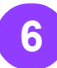

In the Enhance Ir Document section: Mark the check boxes for **[Header]**, **[Footer]**, or **[Page numbers]** to add to your document.

- Select the [Setup]
   button.
- Make the appropriate selections for the Header, Footer, and Page Numbers tabs.

Select [Apply], and then select [OK].

- 7
- In the Print section:
- Select a printer from the **Printer** dropdown list box.
- Enter the number of copies in the Copies text box.
- Mark or clear the check box for Collated.
- Select the desired job type from the Job type drop-down list box.
- In the Stock Size section: Select
   Same as original to keep the paper size of your copies the same as your hardcopy document; select Custom to define the desired paper size for your copies. The page sizes available depend on the printer you selected.

- Select the appropriate option to define the paper stock for your copies from the Stock type drop-down list box.
- Mark or clear the **Drilled** check box to • indicate the paper stock for your copies.
- Select 1 Sided, 2 Sided, or Head to Toe from the dropdown list box in the Sides imaged section.

Specify the desired final location, such as Stacker or Printer default, for your copies from the **Output** drop-down list box.

Specify the desired finishing option, such as **Stapled** or **Bound**, for your copies from the **Finishing** dropdown list box.

If desired, type an account name or number in the Account text box.

...continued

# Quick Points

Job Type Options:

> Job type options available include Standard, Signature– Book, Signature– Calendar, Signature– Pamphlet, 2-Up, 2-Up Flip left, 2-Up Flip right, 4-Up, 8-Up and 16-Up.

# • Some Options are Not Available:

Not all color printers support all the options described in this procedure. If your selected printer does not support an option, the option is grayed out.

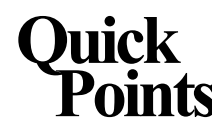

# Scan and Print a Black and White or Color Original — continued

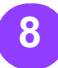

If you wish to make changes to the default job ticket for the selected printer, select the **[More Options]** button. Make changes to the job ticket in the Job Setup dialog box and then select **[OK]**.

Mark the **Apply More Options** check box to apply the changes.

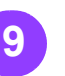

Click on the green [Scan and Print] button on the screen to activate the copying process.

#### note...

The Scan and Print application window is temporarily unavailable while the scanner scans.

#### note...

The green button on the scanner does not activate Scan and Print.

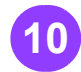

When you have finished using Scan and Print, select [File: Exit], or select the Close button [X].

#### **Job Name:**

When a Scan and Print job arrives at the production printer, the job name is Job\_N, where N is the number of Scan and Print jobs created since you opened Scan and Print. The job name is displayed in the Scan and Print status bar.

# Scan and Print Large Jobs

You can use Scan and Print to build large copying jobs with the Scan to Job button. Large jobs are defined as those with page counts that exceed the capacity of the scanner's multisheet feeder. Refer to your scanner documentation to determine the capacity.

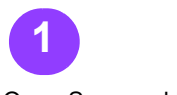

Open Scan and Print.

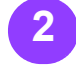

Insert the first portion of your job into the multi-sheet feeder.

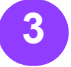

Select [Print] in the Options section. The green button at the bottom of the screen is activated for Scan & Print.

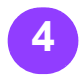

In the Scan section:

· Original sides imaged: Select [1 Sided] or [2 Sided].

 Original page size: Select the size of your hardcopy document from the drop-down list box.

If you select [Custom], the **Custom Size** Selection dialog box displays. Enter the page size of your

#### note...

The page sizes available in the Custom Size Selection dialog box depend on the scanner attached to your workstation.

Mode: Select the [Color] or [Black and white] button.

• Image Orientation: Select [Standard] to maintain the orientation of the image: Select [Rotated] to rotate the image 90 degrees to the right.

#### note...

You can select the hardcopy document. Rotated option only once; you cannot rotate your image more than 90 degrees to the right.

> · Reduce / Enlarge: select the [Fit to output stock size] to make your scanned image fit a different stock size; select [Scale to] if you wish to change the size of the image between 38% and 200%.

• Brightness: Select a number between 10 and -10 to lighten or darken your image.

Select the [Advanced Scanning...] button to apply DigiPath enhancements to your document.

#### note...

The Save section is available only when [Save] or [Print & Save] has been selected in the Options section.

continued

# hick

O Scan and Print **Options:** 

> Scan and Print options available for a job depend on the printer you specify in the Printer list box.

#### ○ Viewing Area:

The three-line viewing area at the top of the Scan and Print screen gives you information on scanning status (line 1), the number of pages scanned (line 2), and printing status and other information messages (line 3).

# Scan and Print Large Jobs — continued

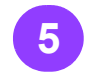

#### note...

The Enhance Image section is available only if the Black and white Mode was selected.

In the Enhance Image section: Select [Deskew] or [Despeckle].

- · Deskew eliminates the skew of an image.
- · Despeckle removes stray pixels that appear as "dirt" on an image.

In the Enhance Document section: Mark the check boxes for [Header], [Footer], or [Page numbers] to add to your document. . Enter the number of

- · Select the [Setup] button.
- · Make the appropriate selections for the Header, Footer, and Page Numbers tabs.
- · Select [Apply], and then select [OK].

In the Print section:

- · Select a printer from the Printer dropdown list box.
- copies in the Copies text box.
- · Mark or clear the check box for Collated.
- · Select the desired job type from the Job type drop-down list box.

 Select the appropriate options to define your output from the Job type, Stock Size, Stock type, Sides imaged, Output, and Finishing dropdown list boxes.

· If desired, type an account name or number in the Account text box.

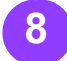

If you wish to make changes to the default job ticket, select the [More Options] button. Make changes to the job ticket in the Job Setup dialog box and then select [OK].

Mark the Apply More Options check box to apply the changes.

...continued

# Scan and Print Large Jobs — continued

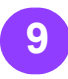

Click on the [Scan to Job] button.

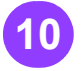

After the first portion of Repeat steps 10 and your job has scanned, 11 until your entire job place the second portion of your job in the multi-sheet feeder.

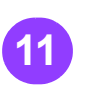

Job] button.

has been scanned.

2 1

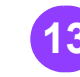

Click on the [Scan to Select the [Print and Save] button. Your document is submitted to the printer you

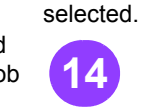

When you have finished using Scan and Print, select [File: Exit], or select the Close button [X].

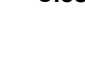

# Scan and Save Documents

You can scan a black and white or color document and save it as an RDO or an Adobe PDF using Scan and Print. You can save the document into a directory in the Windows file system or into a cabinet in Document Library.

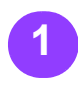

Open Scan and Print.

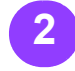

Place a hardcopy document on the scanner glass or the multi-sheet feeder.

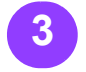

Select [Save] in the Options section. The green button at the bottom of the screen is activated for Scan & Save.

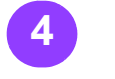

In the Scan section:

· Original sides imaged: Select [1 Sided] or [2 Sided].

· Original page size: • Image Orientation: Select the size of your hardcopy document from the drop-down list box. image; Select If you select the image 90 [Custom], the Custom Size Selection dialog box

displays. Enter the

page size of your

**Custom Size Selection** 

dialog box depend on

the scanner attached

to your workstation.

· Mode: Select the

[Color] or [Black

and white] button.

note...

The page sizes

available in the

#### note...

You can select the hardcopy document. Rotated option only once; you cannot rotate your image more than 90 degrees to the right.

Select [Standard] to

orientation of the

[Rotated] to rotate

maintain the

- Reduce / Enlarge: Select the [Fit to output stock size] to make your scanned image fit a different stock size; select [Scale to] if you wish to change the size of the image between 38% and 200%.
- Brightness: Select a number between 10 and -10 to lighten or darken your image

Select the [Advanced Scanning...] button to apply DigiPath enhancements to your document.

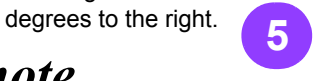

In the Save section: · Select the [PDF] or [RDO] option button.

If you want your document to display immediately after scanning, mark the **Display in Acrobat** check box for PDF files or the **Displav** in DSM check box for RDO files.

Select the [Browse] button. The Save As dialog box displays.

...continued

# hick

O Using Factory **Default Settings:** 

> You can use the factory defaults for Scan and Print by selecting [File: **Restore Factory** Defaults] or by selecting the [Restore Defaults] button.

#### $\bigcirc$ Saving Userdefined Default Settings:

You can save the current Scan and Print settings as the default settings by selecting [File: Save User Defaults].

#### $\bigcirc$ Using Userdefined Default Settings:

You can use the default settings you saved for Scan and Print by selecting [File: Restore User Defaults1

# Scan and Save Documents — continued

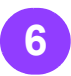

Use the Save in drop- Select PDF Files down list box to navigate to and select the Windows location where you want to store your file.

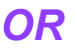

Select the [Open Cabinet] button to save your file into the Document Library database. When prompted, type the user name and password and select the appropriate server name.

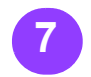

Type the name of your file in the File name text box.

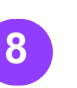

(\*.pdf) or RDO Files (\*rdo) from the Save as type list box.

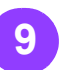

Select the [Save] button to close the Save As dialog box and return to Scan and Print. The path for your job displays in the Location text box.

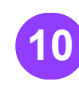

If you selected **Black** and white as the Mode, the Enhance Image section is available.

Select [Deskew] or [Despeckle].

- Deskew eliminates the skew of an image.
- · Despeckle removes stray pixels that appear as "dirt" on an image.

In the Enhance Document section: Mark the check boxes for [Header], [Footer], or [Page numbers] to add to your document.

- Select the [Setup] button.
- · Make the appropriate selections for the Header, Footer, and Page Numbers tabs.

Select [Apply], and then select [OK].

...continued

Duick O Displaying an **RDO**:

> To view an RDO, you must have Document Scan and Makeready.

#### Options Not Available for Adobe PDF files:

The following options are not available when saving as an Adobe PDF.

Copies

Stock type

- Sides imaged
- Output
- FinishingAccount

•

•

•

•

-

•

▼ □ Drilled

Scan and Save Documents — continued

#### note...

When **Save As: PDF** is selected in the Save section, the Print section on the right side of the screen changes to PDF Options.

When **Save As: RDO** is selected, this section changes to Job Ticket Settings: section.

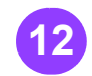

Select a printer from the **Optimize for** or the **Printer** drop-down list box.

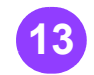

Select other appropriate options from this section.

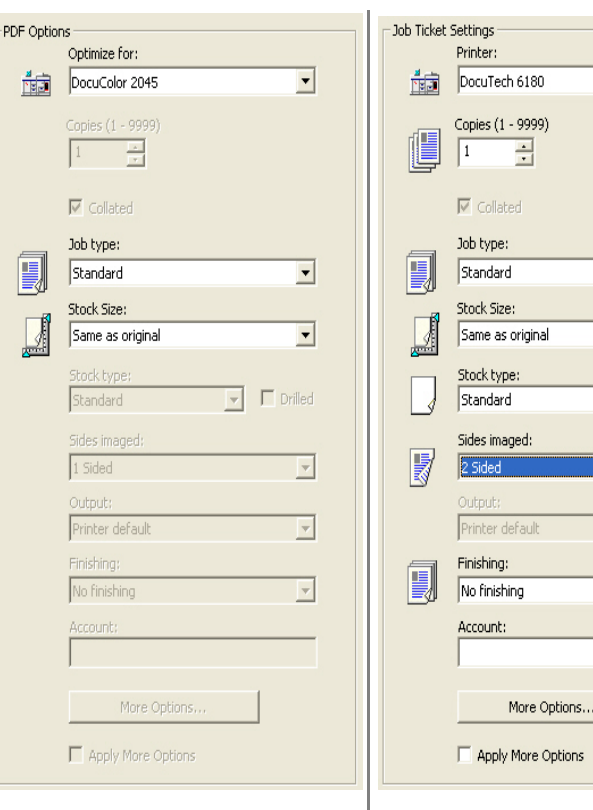

Save As: PDF

Save As: RDO

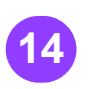

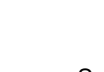

Select the green Scan and Save button. Your file is saved to the selected location.

When you have finished using Scan and Print, select [File: Exit], or select the Close button [X].

# Scan, Print, and Save an RDO or PDF

You can scan a black and white or color document, print it and then save it as an RDO or PDF using Scan and Print. You can save the RDO or PDF into a directory in the Windows file system or into a cabinet in Document Library.

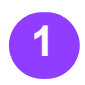

Open Scan and Print.

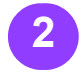

Place a hardcopy document on the scanner glass or in the multi-sheet feeder.

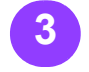

Select [Print & Save] in the Options section. The green button at the bottom of the screen is activated for Scan, Print & Save.

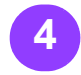

In the Scan section:

 Original sides imaged: Select [1 Sided] or [2 Sided].

• Original page size: Select the size of your hardcopy document from the drop-down list box. If you select

[Custom], the Custom Size Selection dialog box displays. Enter the page size of your hardcopy document. Rotated option only

#### note...

The page sizes available in the Custom Size Selection dialog box depend on the scanner attached to your workstation.

· Mode: Select the [Color] or [Black and white] button. · Image Orientation: Select [Standard] to maintain the orientation of the image; Select [Rotated] to rotate the image 90 degrees to the right.

#### note...

You can select the once; you cannot rotate your image more than 90 degrees to the right.

- Reduce / Enlarge: Select the [Fit to output stock size] to make your scanned image fit a different stock size; select [Scale to] if you wish to change the size of the image between 38% and 200%.
- · Brightness: Select a number between 10 and -10 to lighten or ...continued darken your image

· Select the [Advanced Scanning...] button to apply DigiPath enhancements to your document.

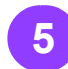

In the Save section: Select the [RDO]

- option button or select the [PDF] option button.
- If you want your RDO to display immediately after scanning, mark the **Display in DSM** check box. If you want your PDF to display after scanning, mark the **Display in Acrobat** check box.
- Select the [Browse] button. The Save As dialog box displays.

# Scan, Print, and Save an RDO — continued

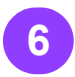

Use the **Save in** dropdown list box to navigate to and select the Windows location where you want to store your file.

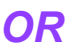

Select the **[Open Cabinet]** button to save your file into the Document Library database. When prompted, type the user name and password and select the appropriate server name.

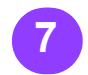

Type the name of your file in the **File name** text box.

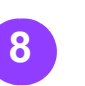

Select **RDO Files** (\*rdo) or **PDF Files** (\*.pdf) from the Save as type list box.

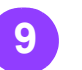

Select the **[Save]** button to close the Save As dialog box and return to Scan and Print. The path for your job displays in the Location text box.

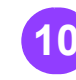

If you selected **Black** and white as the Mode, the Enhance Image section is available.

Select [Deskew] or [Despeckle].

- Deskew eliminates the skew of an image.
- Despeckle removes stray pixels that appear as "dirt" on an image.

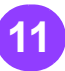

In the Enhance Document section: Mark the check boxes for **[Header]**, **[Footer]**, or **[Page numbers]** to add to your document.

- Select the [Setup] button.
- Make the appropriate selections for the Header, Footer, and Page Numbers tabs.

Select **[Apply]**, and then select **[OK]**.

...continued
USING **SCAN AND PRINT** 

### Scan, Print, and Save an RDO — continued

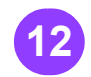

To save as an RDO: In the Job Ticket Settings section:

- · Select a printer from the Printer dropdown list box.
- · Enter the number of copies in the Copies text box.
- Mark or clear the check box for Collated.
- · Select the appropriate options to define your output from the Job type, Stock Size, Stock type, Sides imaged, Output, and Finishing dropdown list boxes.

To save as a PDF: In the PDF Options section:

- · Select a printer from the Optimize for drop-down list box.
- · Select the appropriate options to define your output from the Job type and Stock Size drop-down list boxes.
- If desired, type an account name or number in the Account text box.

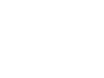

RDO, and you wish to [Scan, Print & Save] make changes to the default job ticket, select the [More Options] button. Make changes to the job ticket in the Job Setup finished using Scan dialog box and then select [OK].

Mark the Apply More Options check box to apply the changes.

If you are saving as an Click on the green button.

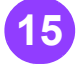

When you have and Print, select [File: Exit]. or select the Close button [X].

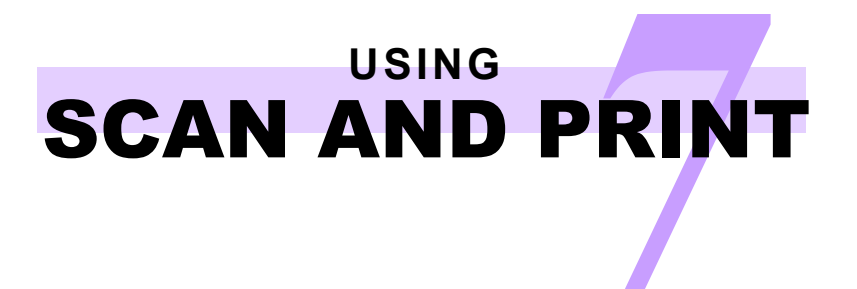

This page is intentionally blank.

## Input Document Information

## The Condition of Your Hardcopy

Always be aware of the condition of your hardcopy documents. The condition of the hardcopy, or input, document will determine how you scan a document, or whether you must create a new original. If a hardcopy document is in good condition, you can use the multi-sheet or single-sheet feeder. If the hardcopy document is fragile or damaged, use the document glass for the most reliable scan.

### Determine the Condition of Your Hardcopy

#### **Good Condition:**

- No staples or clips
- Flat and smooth pages
- Cleanly punched holes

#### Fragile Condition:

- Flattened creases or folds
- O Excessive curling
- Slightly torn edges
- Coated or glossy stocks

## Input Document Type

| If your hardcopy document is:                              | Example                                       | Use this part of the scanner                    |
|------------------------------------------------------------|-----------------------------------------------|-------------------------------------------------|
| A bound document                                           | Book, magazine, or<br>stapled set of<br>pages | Document glass                                  |
| A single page                                              | Letter, form or statement                     | Single-sheet feeder<br>or multi-sheet<br>feeder |
| An unbound<br>document with<br>printing on 1 or 2<br>sides | Article,<br>presentation, or<br>report        | Multi-sheet feeder                              |

NOTE: Use the icon in the scanning application to help you properly position the hardcopy document on the scanner.

#### **Damaged Condition:**

- Rough or torn holes
- Stapled or clipped pages
- Heavy folds or wrinkles
- Very rough or smooth surface paper (e.g., FAX paper)
- Transparencies
- Paste-ups (hardcopy that has tape or glue holding images in place)
- O Vellum

## **Scanning Suggestions**

To scan directly to an RDO:

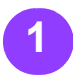

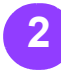

Open Document Scan Select [Options: and Makeready. A new Settings] from the RDO displays.

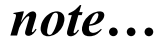

You can open an existing RDO and add images to it or add images to the new RDO.

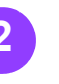

menu bar. The Settings dialog box displays.

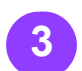

Select [Scanning] from the Settings list box.

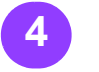

Select the Scan directly to RDO document option button.

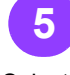

Select [OK] to close the Settings dialog box and apply your changes.

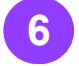

Select [Insert: Scan Images] or the [Scan Images] toolbar button to open the scanning application and scan your images.

## Duick

#### O More about Scanning:

Refer to the DigiPath application Help systems for information on your scanner.

#### ○ Image Quality and Scanning:

For best image quality when scanning, select the destination printer you plan to use when printing the RDO. Why? When you scan an image, the image resolution dictates the quality of the image. If you scan an image at 300 dots per inch (dpi), and the printer can produce 600 dpi, the image quality is slightly distorted.

## Scanning Suggestions — continued

To scan to a directory:

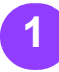

Open Document Scan Select the Scan to and Makeready. A new directory option RDO displays.

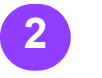

Select [Options: Settings] from the menu bar. The Settings dialog box displays.

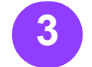

Select [Scanning] from the **Settings** list box.

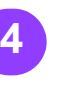

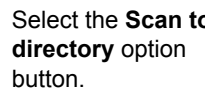

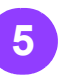

Type a complete directory path in the Default directory for scanned images text box. The default path is e:\DigiPath\Scan Directory.

#### note...

This causes the TIFF files created to display in the Scan Directory tab in the Directory Viewer window. If the **Directory Viewer** window is not displayed, you can select [View: **Directory Viewer]**.

6

Select [OK] to close the Settings dialog box and apply your changes.

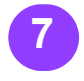

Select [Insert: Scan Images] or the [Scan Images] toolbar button to open the scanning application.

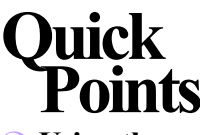

 $\bigcirc$  Using the **Directory Viewer:** 

> You can drag and drop images from the Scan Directory tab in the Directory Viewer into any RDO you wish. This moves a TIFF file into an RDO. To copy a TIFF file into an RDO, hold <CTRL> while dragging.

## Creating Different Job Types

Standard RDOs can be 1-sided or 2-sided. Standard RDOs are printed with one page per side of a sheet of paper. You can add any supported content (TIFF, JPEG, PostScript, Adobe PDF, or another RDO) to a standard RDO. For more information on adding (inserting) existing files to an RDO, please refer to section 10 in this book, RDOs and Other File Types.

To create a standard RDO, follow these steps:

With DSM open:

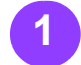

Select [Format: Document] from the menu bar. The **Document Properties** dialog box displays.

#### note...

If you have an RDO open, you will be prompted to save your changes before opening a new document. DSM can have only one RDO open at a time.

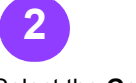

Select the General tab.

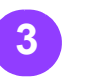

You can select a sitespecific printer from the Printer family drop-down list box. Select [Unspecified] if option button in the you are unsure which printer you plan to use to print the RDO.

#### note...

Only printers defined on your workstation display in the Printer family drop-down list box.

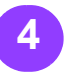

Select [Standard] from the Job type drop-down list box.

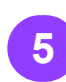

6

Select the Portrait or Landscape option button in the

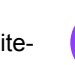

Select the 1 sided. 2 Sides Imaged section.

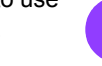

Mark or clear the Auto-Fit check box.

Orientation section.

#### note...

If you mark the Auto-Fit check box, the When scanning and When printing option buttons become available. Select one of these buttons to determine when to auto-fit your images.

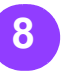

If you selected a highlight color printer from the Printer family drop-down list box, you can select a highlight color for your RDO from the **Document highlight** sided, or Head to Toe color drop-down list

box.

continued

## hick

#### O Defining the **Printer Family:**

It's a good idea to specify the printer you plan to use to print your RDO. That way, the DSM software will display only the options your printer can support.

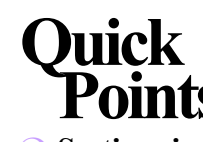

## Create a Standard RDO — continued

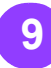

You can select the Layout tab to define margins and the default image position

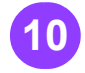

You can select the Paper tab to edit the default paper stock or to define up to nine additional paper stocks and define the for your RDO. You can also define covers for vour RDO on the Paper tab.

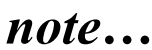

Paper Stock #1 is the default stock for the document.

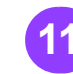

You can select the **OCR** tab to index the text of the images in your RDO, and to for pages in your RDO. choose the appropriate settings for the OCR functionality.

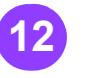

You can select the Headers tab to apply appearance of a document-wide header.

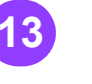

You can select the Footers tab to apply and define the appearance of a document-wide footer.

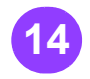

You can select the Page Numbers tab to apply and define the appearance of document-wide page numbers.

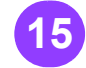

Select [OK] to close the Document Properties dialog box. You can now scan images, [Insert: Scan Images], or insert images, [Insert: File], into the RDO.

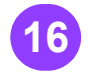

When you are ready to print the RDO, select [File: Production Print]. Select your desired printer from the Printer drop-down list box, and select [OK] to submit the print job.

O Sections in **Standard Jobs:** 

> You can create sections in your RDOs by selecting [Insert: Tag Section]. You can create section-level headers, footers, and page numbers in your RDO.

#### O Printing Standard Jobs:

There are no limitations for special pages or inserts in standard jobs, except those imposed by the selected printer.

## Create a Signature RDO

Signature jobs are always 2-sided. Signature jobs are printed side-by-side on one side of a sheet of paper. You can then fold the printed document to create a booklet, calendar, or pamphlet.

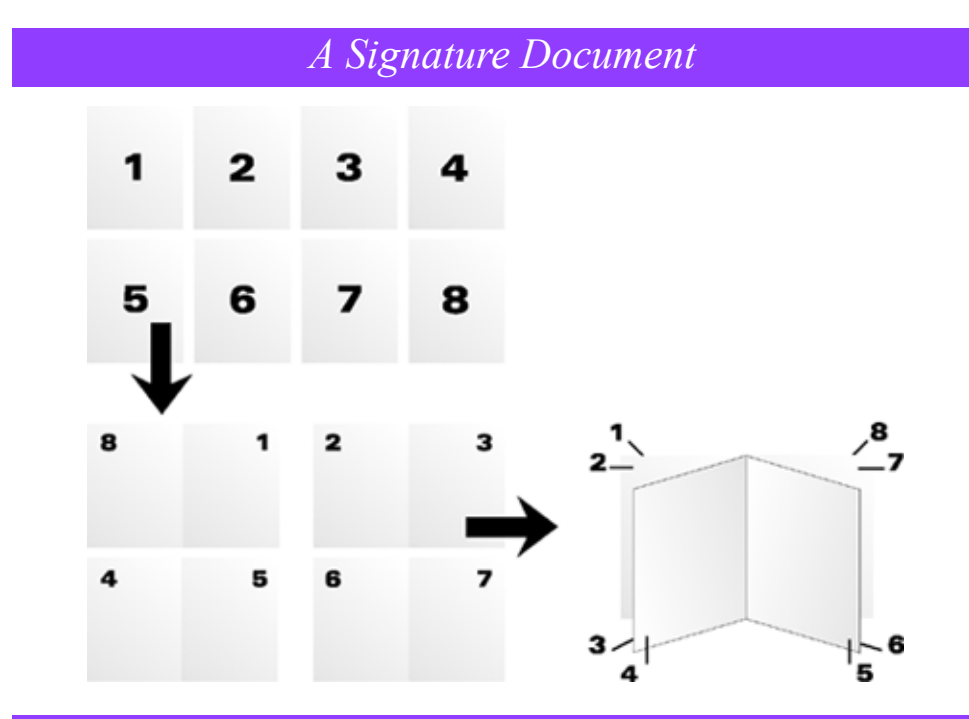

With DSM open:

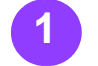

Select [Format: Document Properties] from the menu bar. The **Document Properties** dialog box displays.

note...

If you have an RDO open, you will be prompted to save your changes before opening a new document. You can have only one RDO open in one instance of DSM at a time. You can, however, open multiple instances of DSM.

Select the General tab.

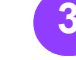

Select the desired printer from the Printer family dropdown list box.

note...

the signature job type.

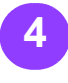

Not all printers support From the Job type dropdown list box, select the desired Signature type. Check the Quick Points above for descriptions of Signature types.

...continued

## Quick

**O** Three Types of Signatures:

> DigiPath features three types of signature jobs:

- · Booklet, which can be portrait or landscape.
- · Calendar, in which the page height is greater than the page width and pages are printed headto-toe.
- · Pamphlet, in which the page height is greater than the page width.

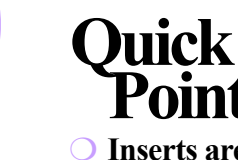

## Create a Signature RDO — continued

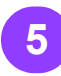

is still displayed, mark the Auto-Fit check box if you plan to scan hardcopy to add pages to your signature RDO. (You should also select the When scanning option button.)

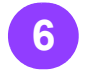

Select the Layout tab to define margins and the default image position for pages in your RDO.

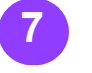

edit the default paper stock or to define up to nine additional paper stocks for your RDO. You can also define covers for your RDO on the Paper tab.

#### note...

Paper Stock #1 is the default stock for the document.

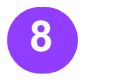

Select the **OCR** tab to index the text of the images in your RDO and to choose the appropriate settings for the OCR functionality.

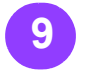

#### Select the Headers

tab to apply and define the appearance of a document-wide header.

While the General tab Select the Paper tab to Select the Footers tab to apply and define the appearance of a document-wide footer.

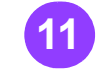

Select the Page Numbers tab to apply and define the appearance of document-wide page numbers.

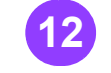

Select [OK] to close the Document Properties dialog box.

You can now scan or insert images into the RDO. Remember that when you insert images, you may have [OK] to submit the to scale them to fit the print job. size of the page frame if you did not select Auto-Fit.

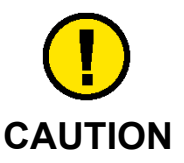

If you change the default paper stock for a Signature RDO in the production print job ticket, do not save the iob ticket into the RDO. If you do, the default stock for the RDO changes, and you will have to reposition all the images in the RDO.

When you are ready to print the RDO, select [File: Production Print]. Select your desired printer from the Printer drop-down list box, and select

#### Inserts are Not Available:

You cannot add inserts (direct or blank) to a Signature RDO.

#### O Printing Signatures:

Always create the RDO so that the page is half the size of the paper stock you specify.

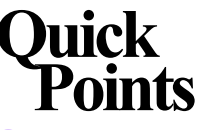

## Create an N-Up RDO

With N-Up, you can print 2, 4, 8, or 16 copies of the same RDO page on a single side of a sheet of paper. N-Up RDOs can be printed as 1-sided or 2-sided.

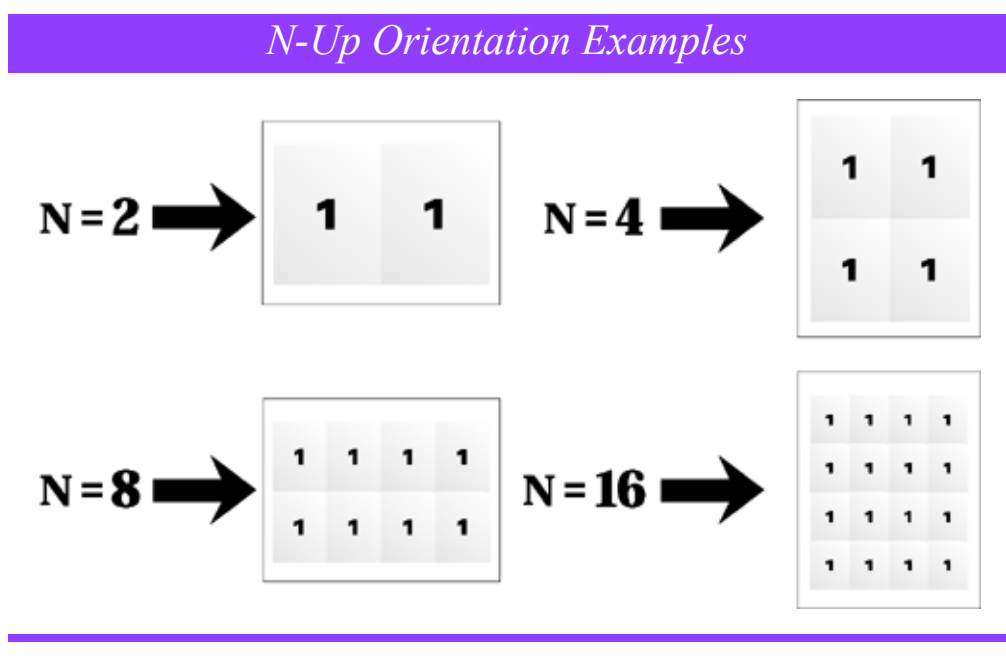

This is the easiest way to make an N-Up RDO. There are also lots of other ways. Refer to the DSM Help system for more information.

With DSM open:

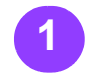

Select [File: New]. The New dialog box displays.

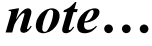

If you have an RDO open, you will be prompted to save your changes before opening a new document. You can have only one RDO open in one instance of DSM at a time. You can, however, open multiple instances of DSM.

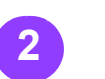

Select the Wizards tab.

Select the N Up RDO Wizard icon.

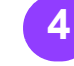

Select [OK] to close the New dialog box and start the wizard.

Select the desired printer from the Printer family dropdown list box.

#### note...

the N-Up job type.

○ Inserts are Not Available:

> You cannot add inserts (direct or blank) to an N-Up RDO.

#### ○ Printing N-Up **RDOs:**

When you are creating an N-Up RDO, the page size should be 1/N compared to the size of the paper stock selected at print time.

Make selections as the N-Up wizard walks you through all the decisions you need to make regarding an N-Up RDO. This includes the number of RDO pages printed on one side of a sheet of Not all printers support paper (N), desired paper stock, margins, OCR, covers, headers, footers, and so on.

...continued

6

### Create an N-Up RDO — continued

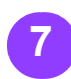

Select [Next>] to proceed through the

proceed through the steps in the wizard, or select [<Back] to return to a previous step.

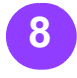

Select **[Finish]** to complete the wizard. The New RDO Information dialog box displays with a summary of your selections.

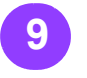

Mark the Add pages to the new document when the wizard finishes check box if you want to scan or insert files to the RDO after the wizard completes. You can select the Using the Insert Scan Images dialog option button or the Using the Insert File dialog option button if this check box is marked.

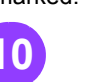

Select **[OK]** to close the New RDO Information dialog box and begin editing the RDO.

#### note...

Before you make extensive changes to your new N-Up RDO, it's a good idea to save and name your document.

#### CAUTION

If you change the default paper stock for an N-Up RDO on the production print job ticket, do not save the job ticket into the RDO, or you will have unexpected results.

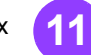

When you are ready to print the RDO, select [File: Production Print]. Select your desired printer from the Printer drop-down list box, and select [OK] to submit the print job.

## Quick Points

 Orientation Options Not Available:

When creating an N-Up document, notice that the Orientation option is not available.

## Create a 2-Up Flip RDO

2-Up Flip is an RDO formatting option in which two copies of the same RDO page are printed side by side on one sheet of paper with one copy rotated 180 degrees. 2-Up Flip RDOs can be printed as 1-sided or 2-sided, but cannot be printed duplex head-to-toe.

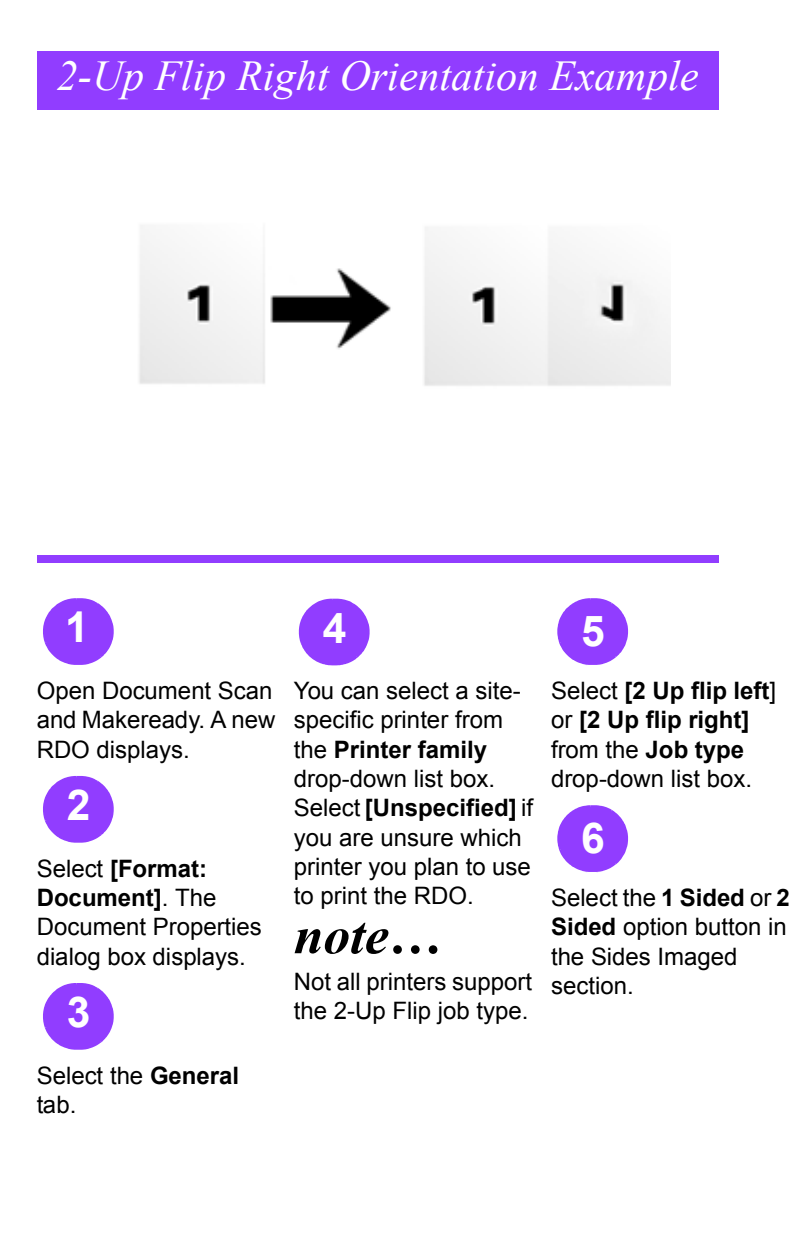

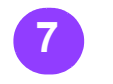

It is strongly suggested that you mark the **Auto-Fit** check box if you plan to scan a hardcopy document to add pages to your 2-Up Flip RDO. (You should also select the **When scanning** option button.)

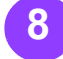

If you selected a highlight color printer from the **Printer family** drop-down list box, you can select a highlight color for your RDO from the **Document highlight color** drop-down list box.

You can select the **Layout** tab to define margins and the default image position for pages in your RDO.

...continued

9

## Quick Points

#### Inserts are Not Available:

You cannot add inserts (direct or blank) to an RDO that is defined as 2-Up Flip.

#### Printing 2-Up Flip RDOs:

Always create the document so that the page is half the size of the paper stock selected at print time.

#### Orientation Options Not Available:

 $\cap$ 

When creating a 2-Up flip document, notice that the Orientation option is not available.

## Create a 2-Up Flip RDO — continued

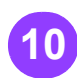

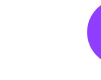

You can select the Paper tab to edit the default paper stock or to define up to nine additional paper stocks box displays, informing If you change the for your RDO. You can also define covers for your RDO on the Paper tab.

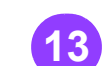

The default paper size for 2-Up flip RDOs is 17 x 11 inches.

note...

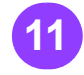

You can use the **OCR** tab. the Headers tab. the Footers tab, and the Page Numbers tab to modify your RDO.

Select [OK] to close the Document Properties dialog box. A confirmation dialog you that all the paper stocks in the RDO will be reset to the size of the default stock.

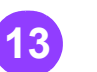

Select [OK] to continue.

You can now scan images or insert images into the RDO.

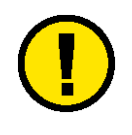

#### CAUTION

default paper stock for a 2-Up Flip RDO on the production print job ticket, do not save the job ticket into the RDO or you will have unexpected results.

When you are ready to print the RDO, select [File: Production Print]. Select your desired printer from the Printer drop-down list box, and select [OK] to submit the print job.

## Duick

O Page Numbering in Wizards:

> In the Page Numbering section of the wizards, you can enable page numbering. You must also select the [Format **Automatic Page** Numbers] button to apply a style for your page numbers if you want them to display. The default page numbering style is Blank.

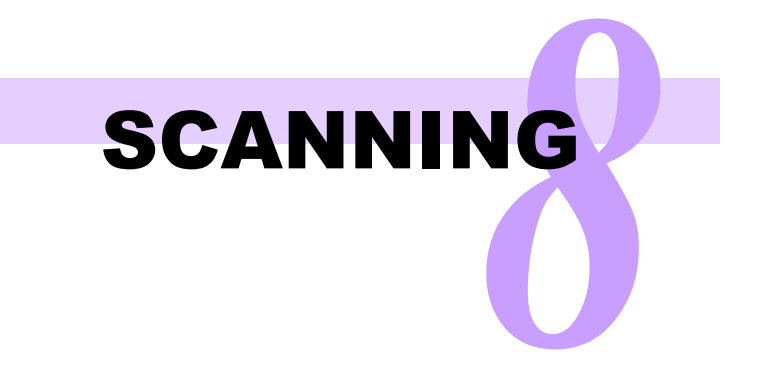

This page is intentionally blank.

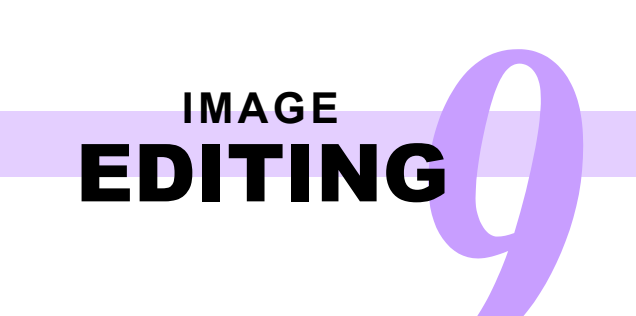

## Image Editing Functions

| Command<br>Name             | What it Does                                                                                                    | Bounding<br>Box<br>Needed | Available in<br>Image<br>Editor?                                 | Available<br>in Edit<br>Mode? | Available<br>for Color<br>Images? |
|-----------------------------|----------------------------------------------------------------------------------------------------|---------------------------|------------------------------------------------------------------|-------------------------------|-----------------------------------|
| Edit: Cut                   | Cuts the selection and places its contents on the Windows Clipboard.                                                                                                    | Optional                  | Yes                                                              | Yes                           | Yes                               |
| Edit: Copy                  | Duplicates the selection and places the copy<br>on the Windows Clipboard.                                                                                                    | Optional                  | Yes                                                              | Yes                           | Yes                               |
| Edit: Paste                 | Places the contents of the Windows Clipboard<br>at the insertion point in the RDO as a<br>separate image.                                                                                                    | Optional                  | Yes                                                              | Yes                           | Yes                               |
| Graphics:<br>Fill Image     | Places a block of color (black, white, gray or color) into the defined area of an image.                                                                                                    | Optional                  | For B/W or<br>grayscale<br>images only,<br><b>[Edit: Fill]</b> . | Yes                           | Yes                               |
| Graphics:<br>Frame<br>Image | Places a block of color (black, white, gray, or color) outside the defined area of an image, to achieve the effect of a frame.                                                                                | Optional                  | For B/W or<br>grayscale<br>images only,<br>[Edit:<br>Frame].     | Yes                           | Yes                               |
| Graphics:<br>Crop           | Allows you to remove part of the image you no longer need; this function changes the image size.                                                                                                    | Optional                  | No                                                               | Yes                           | Yes                               |
| Graphics:<br>Fuse           | Creates a single image from all the images on a selected page.                                                                                                    | Not<br>Available          | No                                                               | No                            | Yes                               |
| Graphics:<br>Invert         | Changes the black pixels in an image to<br>white, and the white pixels to black, to achieve<br>the effect of a photographic negative. Color<br>pixels are changed to the opposite side of the<br>color wheel. | Optional                  | For B/W or<br>grayscale<br>images only,<br>[Edit: Invert].       | Yes                           | Yes                               |

...continued

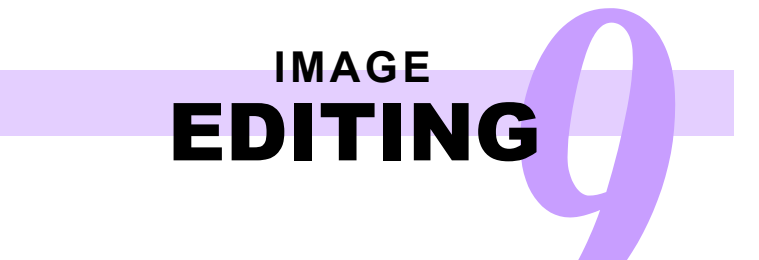

## *Image Editing Functions — continued*

| Command<br>Name       | What it Does                                                                                                    | Bounding<br>Box<br>Needed | Available in<br>Image<br>Editor?                                                          | Available<br>in Edit<br>Mode? | Available<br>for Color<br>Images? |
|-----------------------|----------------------------------------------------------------------------------------------------|---------------------------|-------------------------------------------------------------------------------------------|-------------------------------|-----------------------------------|
| Graphics:<br>Colorize | Allows you to change the black pixels in a B/W image to display in a defined color.<br>Colorize does not actually change the color of the pixels in an image. | Optional                  | No                                                                                        | No                            | No                                |
| Graphics:<br>Rotate   | Rotates the selected image as specified.                                                                                                    | No                        | For B/W or<br>grayscale<br>images only,<br>select [Edit:<br>Rotate<br><option>].</option> | Yes                           | Yes                               |
| Graphics:<br>Flip     | Flips the images in the selection horizontally or vertically.                                                                                                 | Optional                  | No                                                                                        | Yes                           | Yes                               |
| Graphics:<br>Scale    | Changes the size of the selected image but retains the content.                                                                                               | No                        | For B/W or<br>grayscale<br>images only,<br><b>[Edit: Scale]</b> .                         | Yes                           | Yes                               |

## Using the Transparent Option

The Transparent property is available only for black and white images.

There are two colors of pixels in an image: black and white. If the image is Transparent, the white pixels are not displayed. This allows you to overlay images and display only the black pixels (the content) of the image, without the edges.

To change an image to To change an image to Transparent using the Image Editor, select [Options: Transparent Mode].

Transparent in the DSM main application window:

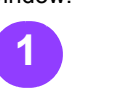

Select the image in the Page View window or in the Document Structure window.

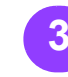

Right-click and select Image Properties. You can also select [Edit: Image Properties] from the menu bar. The Image Properties dialog box displays.

Select the Transparent option button in the Color section.

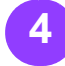

Select [OK] to close the Image Properties dialog box.

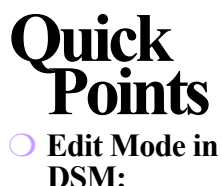

Many of the functions available in edit mode are also enabled in the DSM Image Editor.

The advantage of using edit mode instead of the Image Editor is that you remain in the DSM application window.

## Editing an Image Using Edit Mode for Black and White or Color Images

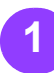

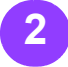

Select an image from the Document Structure window.

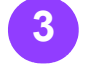

Double-click on the selected image in the View window, OR select the [Edit Mode] toolbar button, OR select [Graphics: Edit]. Four bounding lines display on the selected image in the View window.

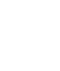

Open an RDO in DSM. Move one or more of the bounding lines to select a specific area of the image for editing.

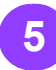

Right-click inside the bounding lines in the View window to display the available editing commands for the selection.

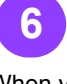

When you have finished editing the image, select any item in the Document Structure window to exit edit mode.

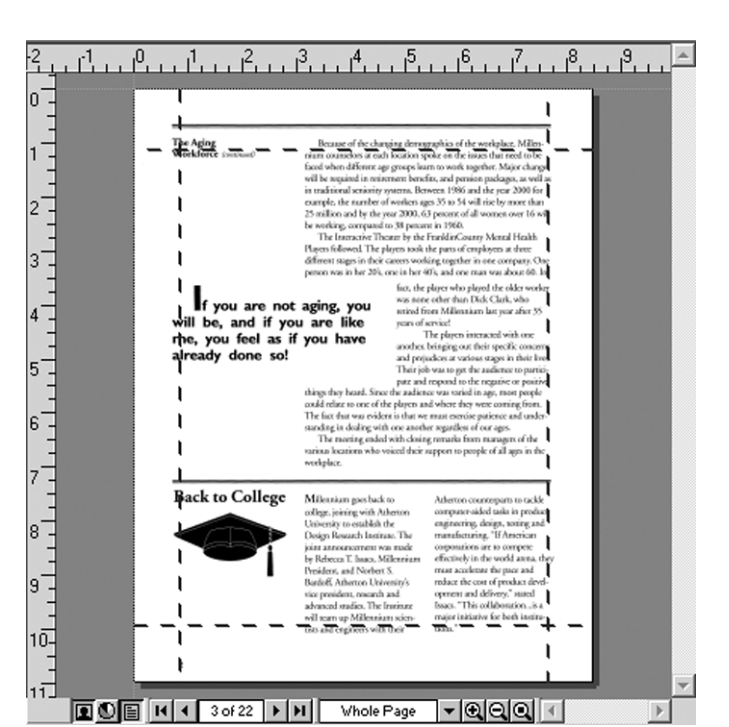

DSM application window - Edit Mode active

## Quick

○ Save Before **Editing:** 

> Always save your image before opening edit mode. Changes to images edited using edit mode are automatically saved to the image. If you do make a mistake...

#### ○ You can Undo!

There is a multiple Undo feature, available under the Edit menu or by pressing <CTRL+Z>, that you can use to make your image edits even easier! You can Undo Delete, Cut, Frame, Fill, Crop, and other editing operations in edit mode.

#### ○ You can Redo!

You can also Redo these functions if you select the Undo option too often.

9 - 4

## Editing an Image — continued

## Using Image Editor for Black and White Images

You can use Image Editor only for black and white or grayscale images.

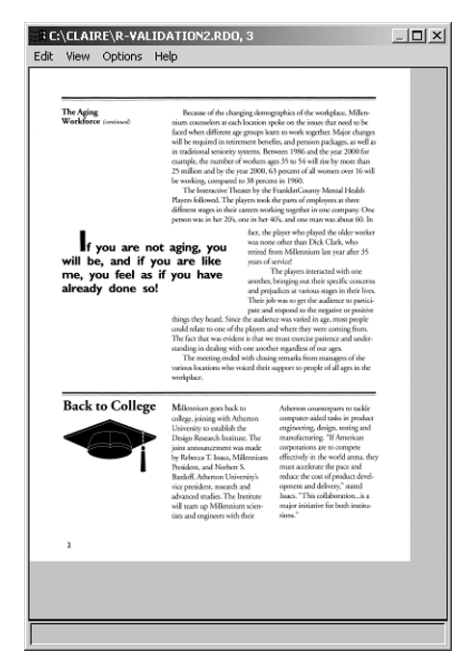

Image Editor application window

in Image Editor]. The

Image Editor opens,

image(s).

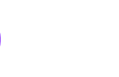

Open an RDO in DSM. Select [Graphics: Edit selected in the

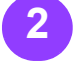

Select one or more black and white or grayscale images from the Document Structure window.

#### note...

For each image **Document Structure** window, a separate instance of the Image displaying the selected Editor displays.

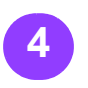

If necessary, create a bounding box on the image by clicking and dragging diagonally. The bounding box is like using the bounding lines in Edit Mode to select an area for editing.

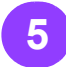

Select the desired editing command from the [Edit] menu.

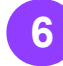

When you are finished, select the [Exit] button to close the Image Editor and return to DSM. A confirmation dialog box displays.

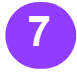

Select [Yes] to confirm your changes and return to the DSM window.

## Duick

#### **O** When Do You **Need a Bounding** Box?

When you want to perform one of the following editing commands in Image Editor:

- Cut
- Copy
- Frame
- Fill
- Crop
- Invert

#### $\bigcirc$ Why Do You Need a Bounding Box?

When you select a command from the [Edit] menu, the Image Editor applies the command with respect to the bounding box.

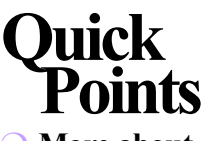

## Editing an Image — continued

### Using Adobe Photoshop for Color Images

You can use Photoshop only for color images, and only if you have purchased and installed Photoshop on your DigiPath workstation.

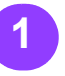

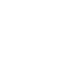

Photoshop "fuses" the

be edited.

Open an RDO in DSM. Select [Layer: Flatten Close the image in Image] from the

#### Photoshop menu bar. note...

Flattening an image in

Photoshop. You are prompted to save changes to the image. 8

the changes.

When you are finished, select [File: Exit] to close Photoshop and return to DSM.

image so that it cannot Select [Yes] to confirm A confirmation dialog box displays, to confirm the edits you made to the image. Select [Yes] to update the image in DSM.

Select one or more color images from the

**Document Structure** 

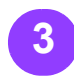

window.

#### Select [Graphics: Edit in Photoshop].

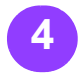

Select [OK] to acknowledge the message telling you how to bring your Photoshop changes back into DSM. The Photoshop application opens, displaying the selected image.

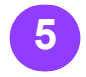

Select the desired editing command from the menu or toolbar.

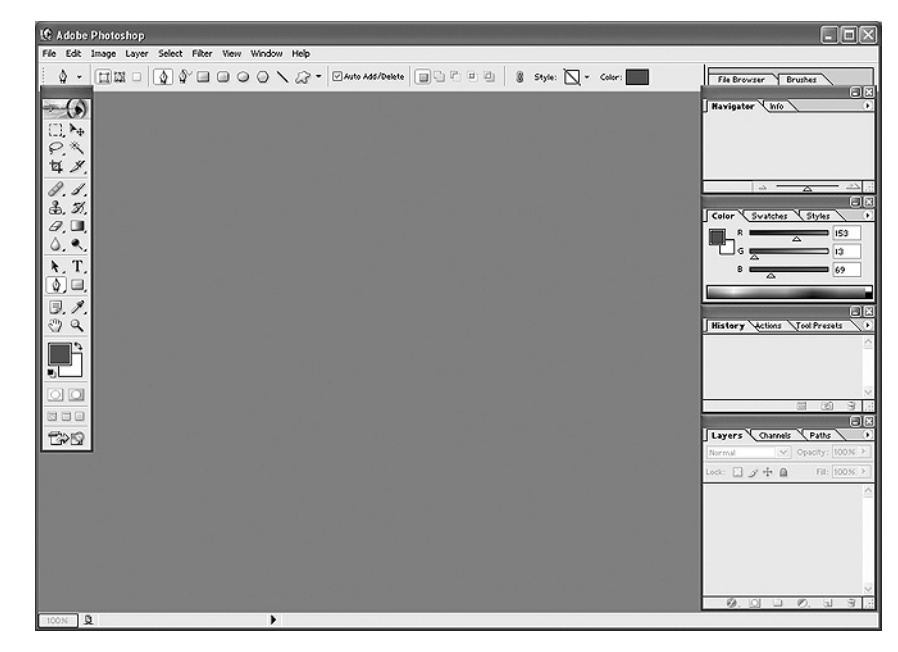

Photoshop application window.

## O More about

**Photoshop:** To learn more about Adobe Photoshop and how to use different features. refer to the Photoshop online Help system.

## Quick Points

## Editing an Adobe PDF Segment in DSM

DSM provides an Adobe PDF editing feature that allows you to change the content of a segmented Adobe PDF containing separate text and image components.

With an RDO open:

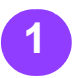

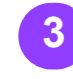

Select the desired Adobe PDF page from the Document Structure window.

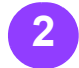

Select [Graphics: Edit PDF page], or select the [Edit PDF page] toolbar button.

#### note...

This option is not available if the Adobe PDF page you selected is a "flat", or "fused", image. Select one of the icons on the page from the Document Structure window. The icons are labeled as Text or Image. Editing a Text Object in an Adobe PDF

If you select a Text object in the Adobe PDF, you can rightclick in the Page View window and select **[Text Properties]** to display the Text Properties dialog box. You can perform the following functions:

- Change the font properties of the text: font name, style, size, and color
- Change the rotation of the text object
- Change the location of the text object on the page
- Change the text itself.

#### note...

You can also change the location of the object by dragging and dropping in the View window. There is a multiple **Undo** feature, available in the Edit menu, you can use to make your Adobe PDF editing even easier. You can **Undo** an edit if you

#### • You Can Edit only One PDF page at a time:

make a mistake.

If you select a second PDF page to edit while the first is still open, you are given the option to close the first page and open the second.

## Editing an Adobe PDF Segment in DSM — continued Editing an Image Object in an Adobe PDF

If you select an Image Select [Crop] to object in the Adobe PDF, you can rightclick in the Page View window and select from a number of editing commands.

- You can Cut, Copy, or Delete all or part of the image.
- Select [Fill Image] to display the Fill Image dialog box and apply a fill to all or part of the image.

Select [Frame Image] to display the Frame Image dialog box and apply a frame to the image.

display the Crop dialog box and crop the image.

Select any Enhance feature from the Enhance submenu, or apply several Enhance features using the Custom option.

Select [Image Properties] to display the Image Properties dialog box. You can perform the following functions:

> Change the size of the image Change the location of the image on the page

#### note...

You can also change the location of the image by dragging and dropping in the View window.

#### note...

Recall that you can't change the opacity of a color image.

You can select one of the sizing handles on the image and rotate or scale the image.

## Duick If Adobe PDF

#### **Editing is Not** Available:

Adobe PDF editing is not available for "flat" files, which contain only images.

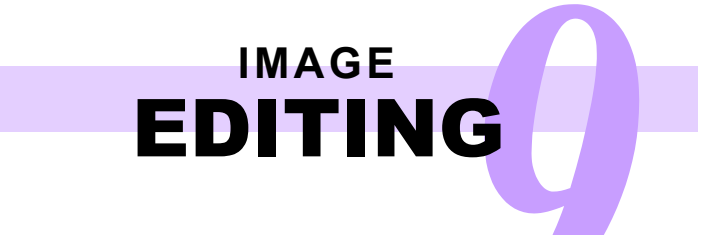

## **Enhancement Features**

| Command<br>Name                              | What it Does                                                                                                    | Common Settings                                                                 | Tips                                                                                                    | Black and white or color images        |
|----------------------------------------------|----------------------------------------------------------------------------------------------------|---------------------------------------------------------------------------------|----------------------------------------------------------------------------------------------------|----------------------------------------|
| Despeckle                                    | Removes unwanted noise,<br>including blemishes or<br>random specks from an<br>image.                                                                           | For a 600 dpi image, use 6<br>For a 300 dpi image, use 3                        | Do not use Despeckle<br>on a halftone image.                                                                                                    | Black and white only                   |
| Deskew                                       | Straightens a crooked image.                                                                                                    | Not applicable                                                                  | Do not use Deskew<br>on the same image<br>more than once.                                                                                                  | Black and white only                   |
| Darken                                       | Allows you to increase the thickness of lines in the image.                                                                                                    | Use 1-step increments                                                           | Not applicable                                                                                                    | Black and white only                   |
| Register                                     | Allows you to move the<br>content (pixels) of an<br>image.                                                                                                    | Not applicable                                                                  | Register takes a long<br>time; use it only if<br>necessary!                                                                                                | Black and white only                   |
| Automatic<br>Image<br>Enhance-<br>ment (AIE) | Combines a variety of<br>image adjustments;<br>Contrast is the most<br>noticeable difference.                                                                  | Not applicable                                                                  | Try this feature on<br>your color images<br>first; if the image<br>quality is not ideal,<br>work with the<br>Brightness, Contrast<br>and Sharpen features. | Color and grayscale only               |
| Brightness                                   | Changes the overall brightness of images.                                                                                                    | Use 2-step increments to<br>gradually change your<br>image.                     | This feature is not<br>available if the AIE<br>feature is active.                                                                                          | Color and grayscale only               |
| Contrast                                     | Increases or decreases the<br>distinctions among the<br>lightest objects in your<br>images.                                                                    | Use 2-step increments to<br>gradually change your<br>image.                     | This feature is not available if the AIE feature is active.                                                                                                | Color and grayscale only               |
| Sharpen                                      | Changes the overall clarity of your images.                                                                                                    | Use 2-step increments to<br>gradually change your<br>image.                     | This feature is not<br>available if the AIE<br>feature is active.                                                                                          | Color and grayscale only               |
| Tilt                                         | Allows you to rotate an<br>image by a specified angle<br>measurement. Tilt<br>permanently changes the<br>content of the image; it is<br>not a simple rotation. | Use 5-degree increments<br>until the image is close to<br>the desired position. | Use Tilt to do coarse<br>image straightening;<br>use Deskew for fine<br>adjustments.                                                                       | Black and white,<br>grayscale or color |

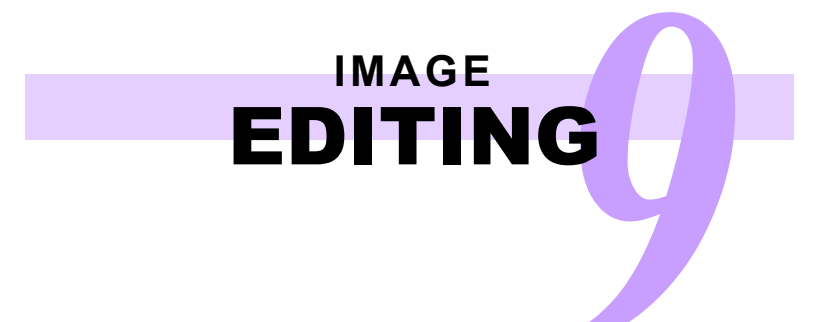

### Using the Register Enhance Settings

To access the Register Enhance Settings, select [Graphics: Enhance > Custom], [Register]. There are Horizontal settings and Vertical settings for Alignment, From line longer than, and Ignore Edge. The following pages explain these settings.

You can lose image content using the Register feature as shown in some of the following **CAUTION:** examples. Any image content beyond the image edges is removed from the image.

Let's look at how the Register settings affect the position of the image content using the following image as an example.

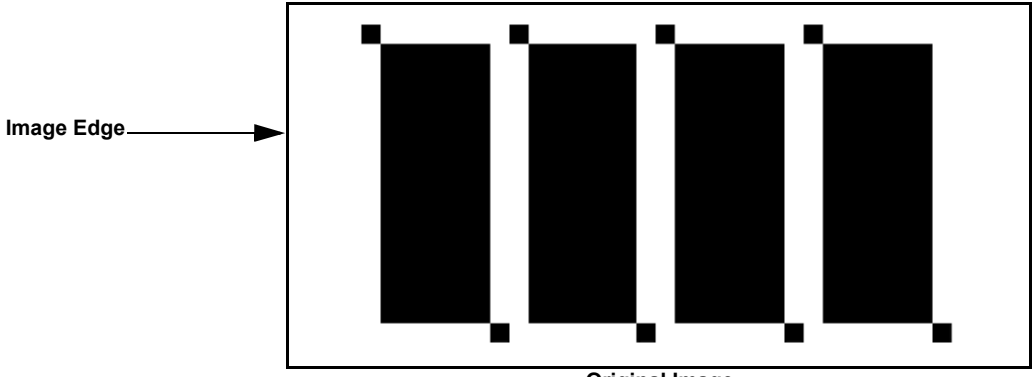

#### **Original Image**

Register allows you to define the position of the image content (the black pixels). When you register the above image, you are moving the black pixels of the image. The size of the image does not change. For example, if you apply a Horizontal alignment setting of **.4 inches, Left to the original image**, you move the image AWAY FROM the Left edge of the image by .4 inches. The image appears as follows:

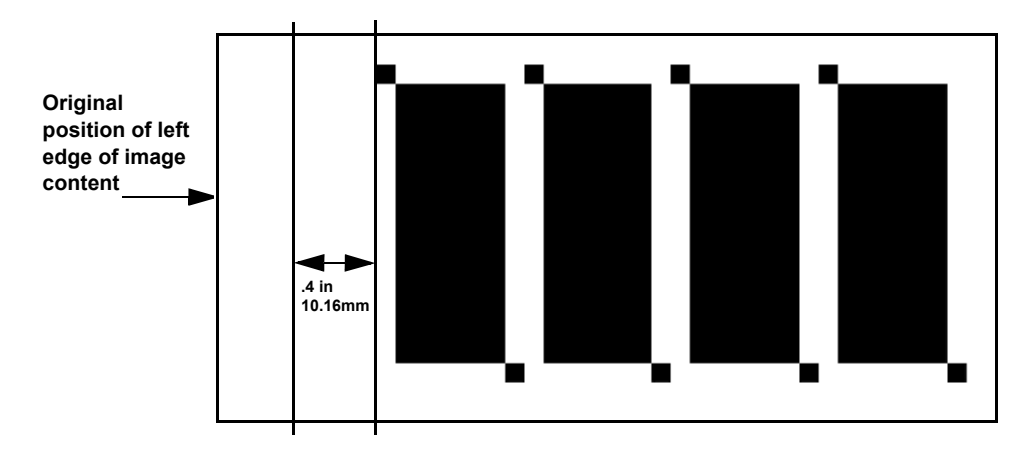

#### note...

You can apply the Horizontal alignment with respect to the Right edge of the image. You can also apply the Vertical alignment with respect to the Top or Bottom edge of the image.

## Quick Points

The DSM online Help

system is excellent! There is plenty of information to help you

understand these

features better.

#### ○ Help:

Using the Register Enhance Settings — continued

The **From line longer than** setting works WITH the Alignment settings. When you type a value in **From line longer than** text box, the software locates a line longer than the value, and moves the image content so that the defined image edge displays with respect to both the Alignment setting and the specified line. For example, if you apply a **Horizontal alignment** setting of **1 inch**, **Left** with a **From line longer than** setting of .5 inches to the original image, the image appears as follows:

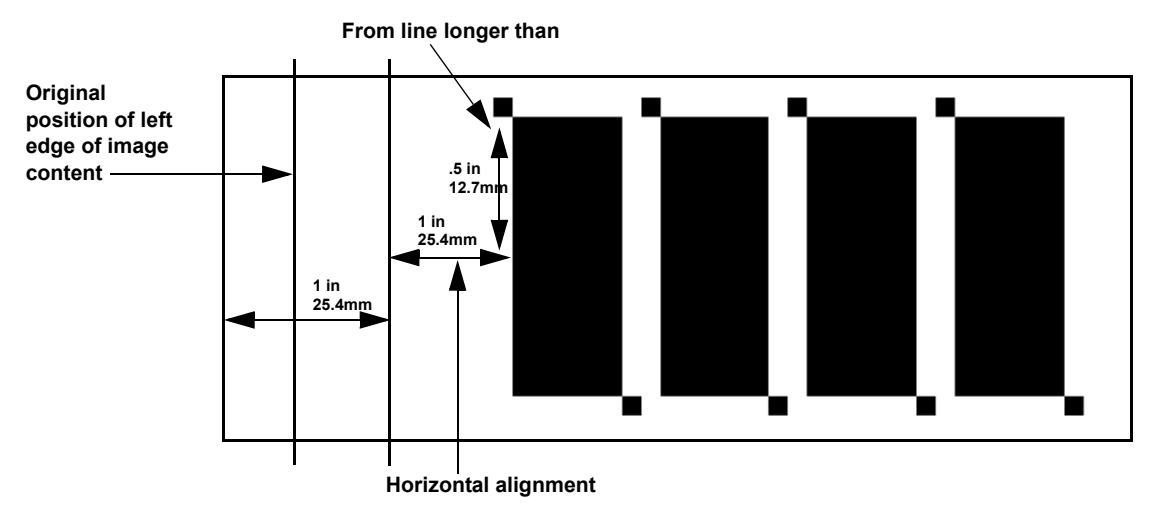

Notice that the image content is NOT moved 1.5 inches away from the left edge of the image. Instead, the line longer than .5 inches displays 1 inch away from the left edge of the image.

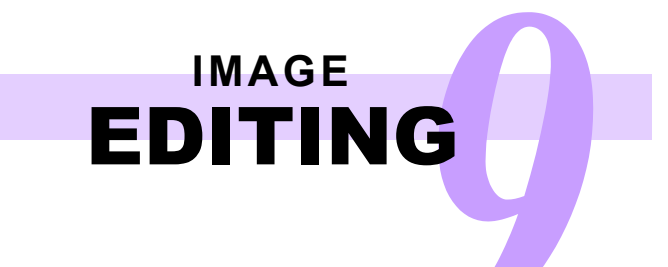

### Using the Register Enhance Settings — continued

The **Ignore Edge** setting also works with the **Alignment** and **From line longer than** settings. When you type a value in the **Ignore Edge** text box, the software applies a kind of margin to the image, then begins the alignment.

For example, if you apply a **Horizontal alignment** setting of **1 inch, Left**, with a **From line longer than** setting of .5 inches, and an **Ignore Edge** setting of 1 inch to the original image, the image appears as follows:

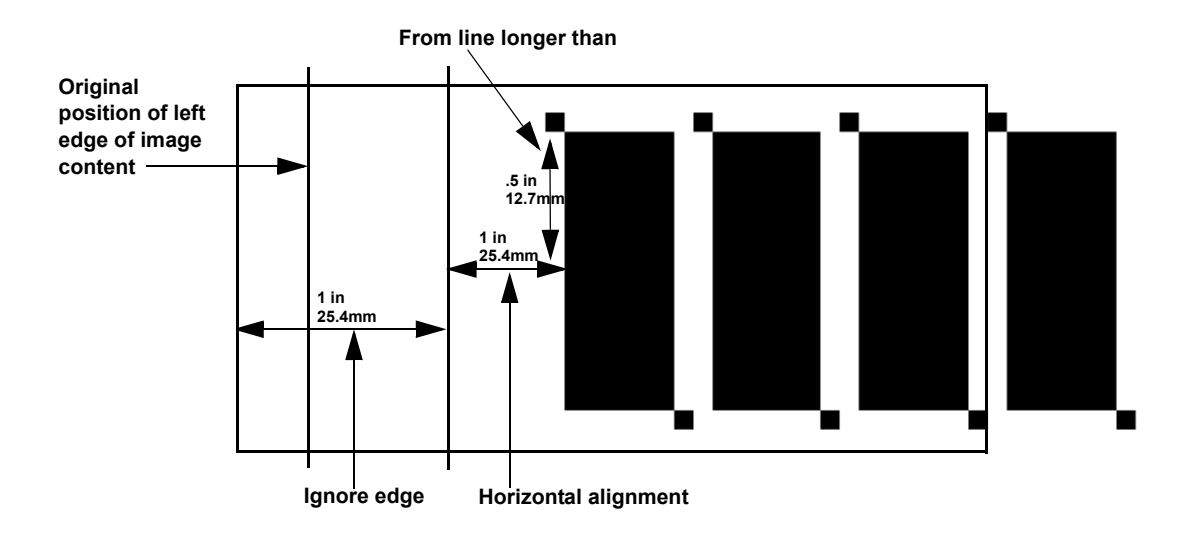

## Enhancing Images

DSM provides enhancement features for black and white images, as well as a separate set of enhancement features for color images. These features allow you to improve the overall appearance of your images.

#### Applying One Enhance Feature

With an RDO open:

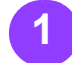

Select the desired images, pages or sections from the **Document Structure** window.

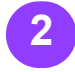

Select [Graphics: Enhance> <feature name>]. The feature is applied to the images or pages you select. DSM uses the default

setting for the feature.

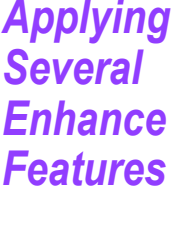

Select the desired

images, pages, or

sections from the

window.

**Document Structure** 

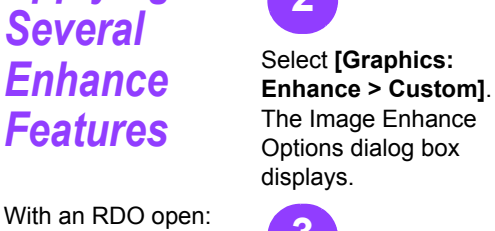

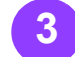

Mark the check box for for the selected an Enhancement feature in the Image Enhance options list box (such as, Despeckle) to enable the feature.

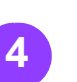

Select the feature name to display the settings for the feature.

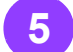

Adjust the settings for the feature as needed images (for example, move the slider to 4).

...continued

## Uuick

Ochanging Default Settings:

> You can use the DSM Help system for specific instructions on changing the default settings for the Enhance features.

#### ○ You can Undo!

There is a multiple Undo feature, available in the Edit menu, you can use to make your image enhancements even easier! You can undo all Enhance operations in DSM. You can also Redo the operations.

| mage Enhance Options<br>Checked options are performed together on the select                                                                                                    | ted image(s).                     |
|----------------------------------------------------------------------------------------------------|-----------------------------------|
| Image Enhance options:<br>① Despeckle (1 pixel)<br>⑦ Deswert 100Cance<br>⑦ Deskew 100Cance<br>⑦ @ Darken (3 pixels)<br>⑦ Register (0.75'').0.75'')<br>② AIE (Automatic Image Enhancement)<br>③ Bightness (0)<br>① Contrast (0)<br>④ Contrast (0)<br>④ Tilt (0 degree) | Darken long edge pixels (1 to 4): |
| Save options as default Apply to Pages Selected                                                                                                    |                                   |
|                                                                                                    | OK Cancel Apply Reset Help        |

Image Enhance Options dialog box in DSM

## **Uuick** ○ Black and White

**Enhance Order:** 

The following list shows the order in which the Enhance operations are

applied to black and

### Enhancing Images — continued

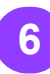

Repeat steps 3-5 until you have enabled all the desired Enhancement features.

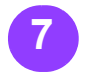

You can mark the Save options as default check box to update the default settings as you specified.

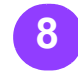

Select [Pages] from the first drop-down list box in the Apply to section.

### note...

The options in the first drop-down list box change, depending on Select [OK] to apply all whether the RDO is 1-Sided or 2-Sided.

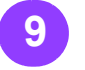

Select [All], [Selected], or [Range] from the second dropdown list box in the Apply to section to indicate the pages that you want to enhance.

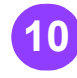

If you selected [Range], specify the starting and ending pages in the in the Apply to section. settings.

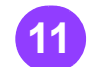

the Enhance features you enabled.

#### note...

You can use the [Reset] button in the Image Enhance Options dialog box to reset all the Enhance appropriate text boxes features to their default

- white images:
  - 1. Tilt
  - 2. Despeckle
  - 3. Deskew
  - 4. Register
  - 5. Darken

#### ○ Color Enhance **Order:**

The following list shows the order in which the Enhance operations are applied to color images:

- 1. AIE (if active, Brightness, Contrast, and Sharpen are not available)
- 1. Brightness
- 2. Contrast
- 3. Sharpen
- 4. Tilt

#### 9 - 14

### Insert an Adobe PDF File into an RDO

With an RDO open:

(1)

Specify the insertion point in the Document Structure window.

2

Select the appropriate insert mode.

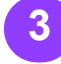

Select [Insert: File].

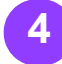

Select [PDF Files (\*.pdf)] from the Files of type drop-down list box.

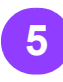

Use the **Look in** dropdown list box and the directory window below it to navigate to the directory containing the desired Adobe PDF file.

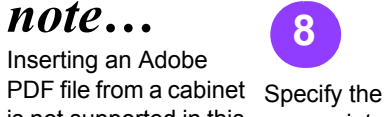

Clear the Enhance

Enhancements are not

applied to Adobe PDF

check box.

files.

6

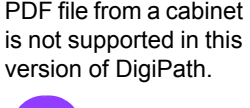

ed in this Path. appropriate option from the **Insert As** drop-down list box: **Copy** or **Move**.

Select the desired file. 9

Select [Insert].

10

Once the process is complete, you can specify another file to insert.

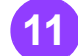

When you have finished, select [**Done]**.

## Quick Points

Copy, Move, or Link?

> You can copy or move an Adobe PDF file into an RDO using Insert, but you cannot link an Adobe PDF file to an RDO.

#### O PostScript Files:

You can also use **Insert** to add a PostScript file to an RDO. However, the PostScript file is converted into an Adobe PDF file upon insert.

**O Convert Options:** 

Select the **[Convert]** button if you want to insert the file as individual PDF pages, or to convert the PDF pages being inserted to TIFF images.

| Insert File                                   |                                                                                                    | ? 🛛                                                          |
|-----------------------------------------------|----------------------------------------------------------------------------------------------------|--------------------------------------------------------------|
| Look in:<br>My Recent<br>Documents<br>Desktop | v Local3 (E:) v ← È ☆ EB• E EI<br>DigPath<br>⊖ Orant                                                                      | Convert                                                      |
| My Documents<br>My Computer                   |                                                                                                    | Insert Mode:<br>■Into - Last<br>Insert As:<br>4<br>Copy<br>▼ |
| My Network<br>Places                          | File name:         Inset           Files of type:         Inset Files (".bif," ipg," pp," eps," ido," pdf)         Cancel | Organizer ¥                                                  |

Insert File dialog box in DSM

## Insert a JPEG File into an RDO

#### With an RDO open:

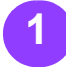

Specify the insertion point in the Document Structure window.

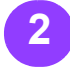

Select the appropriate insert mode.

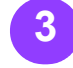

Select [Insert: File].

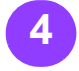

Select [JPEG Files (\*.jpg \*.jpeg \*.jpe)] from the Files of type drop-down list box.

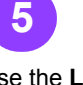

Use the Look in drop- Specify the down list box and the directory window below it to navigate to the directory containing the desired JPEG file.

#### note...

Inserting a JPEG file from a cabinet is not supported in this version of DigiPath.

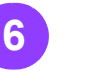

Select the desired file.

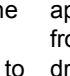

appropriate option from the Insert As drop-down list box: Copy, Move, or Link.

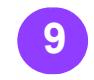

Select [Insert].

#### note...

You may receive a message regarding a resolution adjustment to your JPEG image before you can complete the insert. Select [Yes] to continue.

Once the process is complete, you can specify another file to insert.

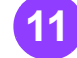

When you have finished, select [Done].

## Duick

#### Other Ways to **Insert JPEG Files:**

You can also insert a JPEG file using drag and drop from the Shared Files tab in the DSM Directory Viewer, or by pasting a JPEG file into an RDO from the Clipboard.

#### $\bigcirc$ Changing **Enhance Settings:**

You can select the [Options] button in the Enhance section to enable enhancement features or change settings when inserting JPEG files.

Mark or clear the

Enhance check box to apply enhancements to your JPEG file upon insert.

### Insert a TIFF File into an RDO

#### With an RDO open:

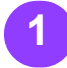

Specify the insertion point in the Document Structure window.

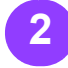

Select the appropriate insert mode.

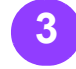

Select [Insert: File].

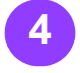

Select [TIFF Files (\*.tif)] from the Files of type drop-down list box.

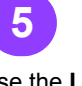

Use the Look in drop- Specify the down list box and the directory window below it to navigate to the directory containing the desired TIFF file.

#### note...

Inserting a TIFF file from a cabinet is not supported in this version of DigiPath.

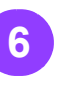

Select the desired file.

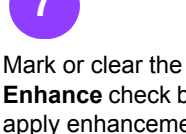

Enhance check box to apply enhancements to your TIFF file upon insert.

appropriate option from the Insert As drop-down list box: Copy, Move, or Link.

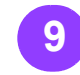

Select [Insert].

#### note...

You may receive a message regarding a resolution adjustment to your TIFF image before you can complete the insert. Select [Yes] to continue.

Once the process is complete, you can specify another file to insert.

When you have finished, select [Done].

#### note...

You can select the [Options] button in the Enhance section to enable enhancement features or change settings when inserting TIFF files.

## Duick **OTIFF to RDO:**

Supported TIFF resolutions in DSM: 1200, 600, 400, 300, 240, 200, 180, 150, 120, 100, 80, 75, 60.

#### O More on TIFF resolutions:

If the specified printer for an RDO does not support the TIFF resolution, you will receive a message that allows you to convert the TIFF to a supported resolution.

#### • Other Ways to **Insert TIFF files:**

You can also insert a TIFF file using drag and drop from the Scan Directory, Shared Files, or Recovered Images tabs in the DSM Directory Viewer, or by pasting a TIFF file into an RDO from the Clipboard.

### Insert Multiple Files into an RDO

#### With an RDO open:

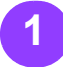

Specify the insertion point in the Document Structure window.

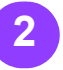

Select the appropriate insert mode.

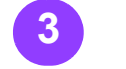

Select [Insert: File].

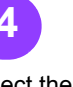

Select the desired file type from the **Files of type** drop-down list box.

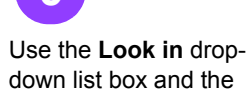

directory window below it to navigate to the directory containing the desired file.

**Note...** Inserting a file from a cabinet is not supported in this version of DigiPath.

•

Select the desired file.

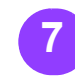

Mark or clear the Enhance check box. (Enhancements are applied only to TIFF files and JPEG files, not to PostScript or Adobe PDF files.)

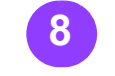

Select the appropriate option from the **Insert Mode** drop-down list box.

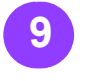

Select [Organizer].

#### *note...*

If you select **[Insert]** before displaying the Organizer window, the file is inserted into the RDO immediately.

Notice that the **[Insert]** button changes to **[Add]** when the Organizer window is displayed.

...continued

## Quick Points

Insert Mode and Insert As:

> You cannot change the **Insert Mode** and **Insert As** options in the Insert File dialog box for each individual file you add to the Organizer window. The files are added as a group, and these options are applied when you complete the Insert command.

### Insert Multiple Files into an RDO — continued

| sert File            |                                                                                                    |                          |          |                         | ?×                                                                                                    |
|----------------------|----------------------------------------------------------------------------------------------------|--------------------------|----------|-------------------------|----------------------------------------------------------------------------------------------------|
| Look in              | 🗁 Training                                                                                                    |                          |          |                         |                                                                                                    |
| My Computer          | CD installation<br>Doct.doc<br>Doct.doc<br>Doct.doc<br>Dipedi.jog<br>Dipedi.pdf<br>Dipedi.pdf<br>Dipedi.pdf<br>Dipedi.cdf<br>Workl.rdb<br>Workl.rdb<br>Samples.bat<br>Diff.J.PG<br>Workl.rdb<br>Diserver<br>Diserver<br>Dipedi.rdb<br>Dipedi.rdb<br>Di | instructions.doc         |          |                         | Enhance:       Options       Profiles       Convert       Insert Mode:       Q.Atter       Insert As:       UCopy |
| My Network<br>Places | File name:                                                                                                    | All Files (".")          | <b>•</b> | <u>A</u> dd ◆<br>Cancel | Organizer *                                                                                                    |
| Drganizer (place f   | les in order before in                                                                                                    | serting):                |          |                         |                                                                                                    |
| Image                |                                                                                                    | Profile                  | Er       | hanced                  | lucant [                                                                                                    |
|                      |                                                                                                    |                          |          |                         | Move Up                                                                                                    |
|                      |                                                                                                    |                          |          |                         | Move Do <u>w</u> n                                                                                                |
| <                    |                                                                                                    |                          |          | >                       | <u>R</u> emove                                                                                                    |
| Enhance: No          |                                                                                                    | Optimize for printing: Y | set Set  | page size: No           |                                                                                                    |

Insert File Dialog box with Organizer window, in DSM

10

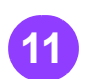

Select **[Add]** to add Na the selected file to the Organizer window. **[A** 

#### note...

Navigate to and select<br/>another file, and selectYou can add as many<br/>files as you wish to the<br/>Organizer window.to close the<br/>dialog box.[Add] to add the file to<br/>the Organizer window.Keep in mind,<br/>however, that inserting<br/>a large number of files<br/>will take longer.to close the<br/>dialog box.

12

You can rearrange the files in the Organizer window. Select a file from the window, then use the **[Move Up]** or **[Move Down]** button to arrange the files in the correct order.

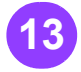

Select **[Insert]** to insert all the files displayed in the Organizer window into the RDO, in the order they appear in the window.

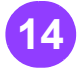

When you have finished, select **[Done]** to close the Insert File dialog box.

#### Quick Points • Removing a File:

You can remove a file from the Organizer window by highlighting the file and selecting the **[Remove]** button.

### Save an RDO as an Adobe PDF File

note...

cabinet icon in the

Save As dialog box,

log in to the desired

desired cabinet and

folder.

server, then select the

There are many reasons to save an RDO as an Adobe PDF file. Adobe PDF files are portable. You can send them to customers, and they can display them, review them, and suggest changes. You can also submit Adobe PDF files to most printers or publish them on the web.

When you create an Adobe PDF file from an RDO, all the formatting of the RDO is captured in the Adobe PDF file. However, any job ticket options, including covers, inserts, and tabs are not stored in the Adobe PDF file.

With an RDO open:

Select [File: Save As]. cabinet. Click on the

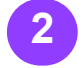

Select [PDF Files (\*.pdf)] from the Save as type drop-down list

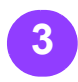

box.

Use the Save in dropdown list box and the directory window below it to navigate to the directory where the new Adobe PDF file will be stored.

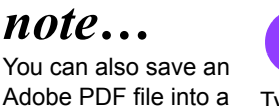

Type the file name for Select [Save], if the new Adobe PDF file in the File name text box.

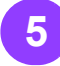

saving the file to the Windows file system, to close the Save As dialog box and create the Adobe PDF file.

#### note...

If saving the file to a cabinet, select the [OK] button to close the Save As dialog box and create the Adobe PDF file.

Save As ? X Save in: 🗁 Training -⇔ € 💣 📰• 🖯 pdf1.pdf 3 pdf2.pdf My Recent Documents B Desktop My Documents LE. My Computer 43 My Network insert-color.pdf Ŧ Save File name Places Cancel PDF Files (\*.pdf) Save as type: •

Save As dialog box in DSM

RDO to Adobe PDF:

Duick

The more pages in your RDO file, the longer the Save As PDF command takes to complete.

### Export TIFF, JPEG, PostScript, or Adobe PDF Segments

box.

You can export some or all pages of an RDO to a different file type. When you export all pages of an RDO into a TIFF, JPEG, PostScript, or Adobe PDF file, the formatting from the RDO is preserved. However, the paper stock is not maintained.

With an RDO open:

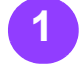

Select one or more pages of the RDO from the Document Structure window.

Select [File: Export].

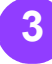

#### Use the Export to

drop-down list box and the directory window below it to navigate to the directory where the exported file will be stored.

#### note...

Exporting a file into a cabinet is not supported in this version of DigiPath.

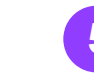

Select the desired file Type the new file type (TIFF, JPEG, PostScript, or PDF) text box. from the Export as Type drop-down list

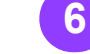

You can select [Options] to define the your settings and compression settings and file type for the exported file.

#### note...

The options available vary based on the file name in the File name type you are exporting.

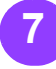

Select [OK] to save return to the Export dialog box.

...continued

## Dnick

Selecting a Range of Pages:

> You can select a nonsequential range of pages in the RDO by pressing <CTRL> while clicking on each desired page in the Document Structure window.

#### ○ For More Information:

You can use the DSM Help system to find more information on the export options for all the supported file types.

| Export                            |                 |                           |   |                  |                | ?×      |
|-----------------------------------|-----------------|---------------------------|---|------------------|----------------|---------|
| Export to:                        | 🗁 Training      |                           | • | \$<br>E<br>č     | * <del>.</del> |         |
| My Recent<br>Documents<br>Desktop | Nipeg1.jpg      |                           |   |                  |                |         |
| My Computer                       |                 |                           |   |                  |                |         |
|                                   |                 |                           |   |                  |                |         |
| My Network<br>Places              | File name:      | insert-color              |   | -                |                | Export  |
|                                   | Export as Type: | JPEG Files (*.jpg,*.jpeg) |   | -                |                | Close   |
|                                   | Export pages    | ▼ Selected ▼              | 1 | -<br>-<br>-<br>- | -              | Options |

Export dialog box in DSM

10 - 7

### Export TIFF, JPEG, PostScript, or Adobe PDF Segments — continued

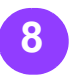

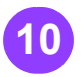

You can use the You can complete another export when the export is complete.

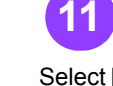

options in the Export pages section of the dialog box if you want to export pages other than those selected in the Document Structure window.

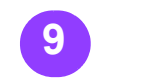

Select [Export].

Select [Close] to close the Export dialog box.
## Convert an Adobe PDF File to an RDO

There are many ways to convert an Adobe PDF file to an RDO with DigiPath.

As discussed earlier, you can insert an Adobe PDF file directly into an RDO. This is not the same as converting the Adobe PDF file, but it does allow you to do some job ticket programming that only RDOs can use. When you insert an Adobe PDF file into an RDO, however, you may detect a loss of image quality.

If the image quality of the RDO is very important for your site, use Network Agent or Decomposition Services (refer to the next section in this chapter for Decomposition Services) to convert an Adobe PDF file to an RDO.

#### note...

Converting an Adobe PDF file to an RDO does not convert Adobe PDF pages to TIFF images.

from section.

#### Using Network Agent

The file name for an Adobe PDF file converted to an RDO using the Network Agent is <filename.pdf.rdo>.

stored in the

Place the Adobe PDF Select the PDF

file you want to convert Location option button PDF check box. in the source directory. in the Retrieve jobs The new RDO document you are about to create will be destination directory.

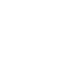

6

Clear the Preflight

...continued

Setting up Network Agent to convert Adobe PDF files to **RDO files:** 

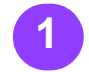

Create a source directory (e.g., E:\pdfconvert) and a destination directory (e.g., E:\rdo-output) using DigiPath File Manager or Windows Explorer.

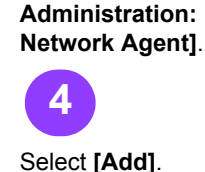

To open Network

Agent, select [Start:

**DigiPath Production** 

**Programs: Xerox** 

Software: Printer

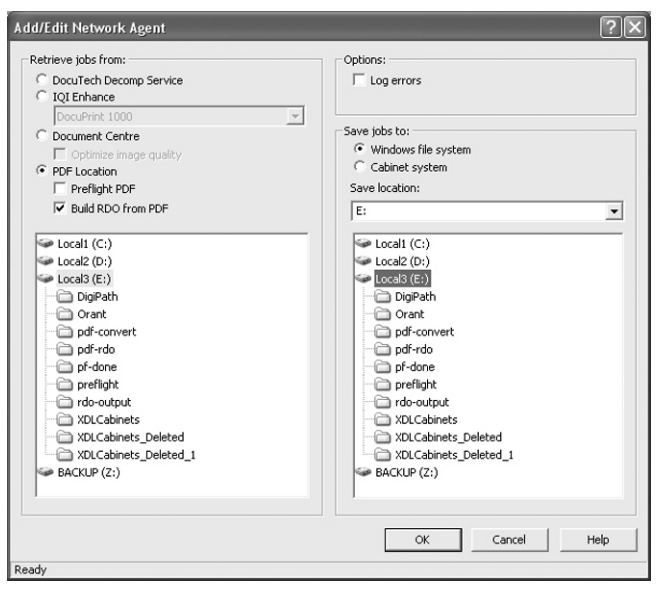

Add/Edit Network Agent dialog box

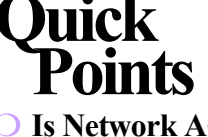

Is Network Agent **Enabled**?

> Right-click on the Network Agent icon in the Windows system tray (located next to the clock in the lower right corner of your screen). Ensure that there is no check mark next to the Disabled option.

### Convert an Adobe PDF File to an RDO — continued

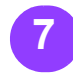

Mark the Build RDO from PDF check box.

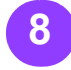

Navigate to and select the source diretory (e.g., E:\pdf-convert) from the list box in the Retrieve jobs from section.

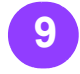

Select the Windows file system option button in the Save jobs to section.

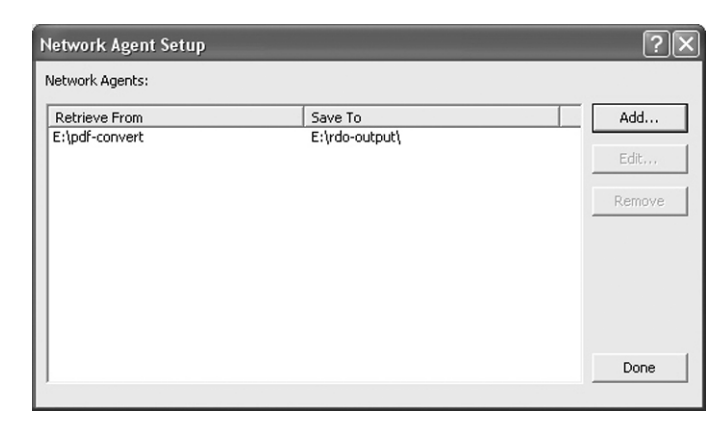

#### Network Agent Setup dialog box

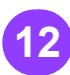

Navigate to and select Select [Done] to close the destination directory (e.g., E:\rdooutput) from the Save location list box.

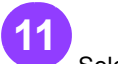

10

Select [OK]. The Network Agent Setup dialog box displays with the new Network Agent information you just defined.

the dialog box.

## Convert an Adobe PDF File to an RDO — continued

#### **Using Network Agent** to create an RDO file from an Adobe PDF file:

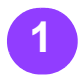

Use DigiPath File Manager to copy the desired Adobe PDF file to the source directory, E:\pdfconvert, directory.

After about 30 seconds, a DigiPath message box displays: "New Network Agent Jobs Have Arrived" if Message Notification has been enabled (see the Quick Point on this page).

note...

Remember that converting an Adobe PDF file to an RDO does not convert Adobe PDF pages to TIFF images.

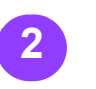

Select [OK] to acknowledge this message.

This conversion process completes fairly quickly, depending on the size of the Adobe PDF file.

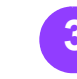

Double-click on the Network Agent icon in the Windows system tray to display the Network Job Log dialog box. The status of your RDO files is included in this job log. E:\rdo-

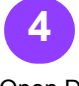

Open DSM. 5

Navigate to and open the RDO in the destination directory, output\<filename> .pdf.rdo.

# Duick

O Network Agent Notification:

> To receive status messages for Network Agent, right-click on the Network Agent icon. Ensure that there is a check mark next to the Message Notification option.

|   | Network Job Log         |                     |                    |                                  |            | X |
|---|-------------------------|---------------------|--------------------|----------------------------------|------------|---|
| N | etwork Jobs:            |                     |                    |                                  |            |   |
|   | Name                    | Printer:Queue       | Location           | Time                             | Status     |   |
|   | pdf2.pdf.rdo            | E:\Originating PDF\ | E:\Destination RDO | Thursday, July 03, 2003 17:44:21 | Successful |   |
|   | 692000_epattern.pdf.rdo | E:\Originating PDF\ | E:\Destination RDO | Thursday, July 03, 2003 17:46:26 | Successful |   |
|   | pdf2.pdf                | E:\Source\          | E:\DestinationPDF  | Thursday, July 03, 2003 17:48:32 | Successful |   |
|   |                         |                     |                    |                                  |            |   |
|   |                         |                     |                    |                                  |            |   |
|   |                         |                     |                    |                                  |            |   |
|   |                         |                     |                    |                                  |            |   |
|   |                         |                     |                    |                                  |            |   |
|   |                         |                     |                    |                                  |            |   |
|   |                         |                     |                    |                                  |            |   |
|   |                         |                     |                    |                                  |            |   |
|   |                         |                     |                    |                                  |            |   |
|   |                         |                     |                    |                                  |            |   |
|   |                         |                     |                    |                                  |            |   |
|   |                         |                     |                    |                                  |            |   |
|   |                         |                     |                    |                                  |            | _ |
|   |                         |                     |                    | Open Job Clear Lo                | g Close    |   |
|   |                         |                     |                    |                                  |            |   |

Network Job Log dialog box

## Using Decomposition Services Output

#### What is Decomposition Services?

Decomposition Services is a function of the DocuSP print server (DocuSP version 2.0 and later). It allows you to use that print server to convert PostScript or Adobe PDF files to highquality TIFF files, with one TIFF image created for each page in the original PostScript or Adobe PDF file. An RDO containing only TIFF files is submitted more efficiently to a printer than an RDO containing native PostScript or Adobe PDF.

#### note...

your site system administrator must have already set up a Decomposition Services queue on your DocuSP print server and configured that gueue to send the resulting TIFF files back to a directory on your DigiPath workstation.

Decomposition Services has advantages over inserting a PostScript file or Adobe PDF file directly into the RDO:

- RDOs containing only TIFF files are submitted faster to print servers.
- TIFFs created using Decomposition Services preserve the image quality of the original PostScript or Adobe PDF file very well.

It's pretty easy to send files to Decomposition Services - in fact, it requires exactly the same steps as submitting a file to print.

#### Submitting a File to a **Decomposition Service** Queue

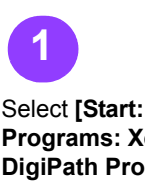

Programs: Xerox DigiPath Production Software: Quick Print].

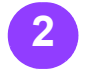

Select [PDF (\*.pdf)] or text box. [PostScript (\*.ps; \*.ps2; \*.bin)] from the Show File Type dropdown list box in the Input section.

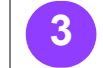

Navigate to and select the desired Adobe

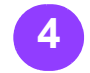

Locate the desired file. and select it.

Verify that the desired file name is displayed in the File selected text box.

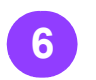

Type 1 in the Copies

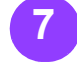

Mark the All check box in the Print Pages section.

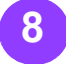

Select the PDF or PostScript file. [<Decomposition Services queue>] from the Printer dropdown list box.

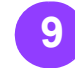

Select [Print] to submit the document to the Decomposition Services queue.

# Dnick

**More Information** on Decomposition Services:

Refer to the DigiPath 3.0 System Administrator Guide for more information on configuring a **Decomposition Services** queue.

## Using Decomposition Services Output — continued

### Using the Output

In Document Scan and Makeready:

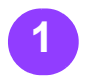

Select [File: Open].

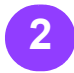

From the Files of Type drop-down list box, select [Converted Jobs (\*.formDesc)].

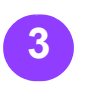

Navigate to the directory on your workstation that is defined to receive the output of the Decomposition Services queue.

Select [Open].

## **■ OIIIUS**○ Drag and Drop:

()uick

You can also drag and drop decomposition services created TIFF files into an RDO from the **Converted Jobs** tab in the Directory Viewer window. However, your Decomp queue must be set up to store the TIFF files in the associated directory.

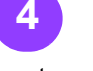

Locate and select the desired file.

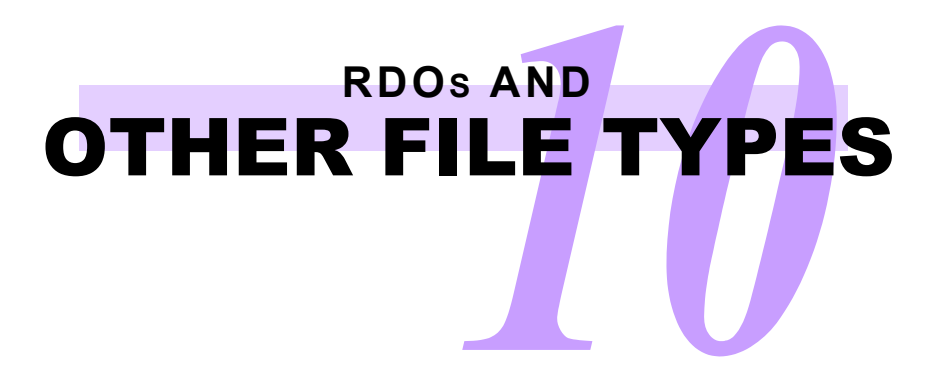

This page is intentionally blank.

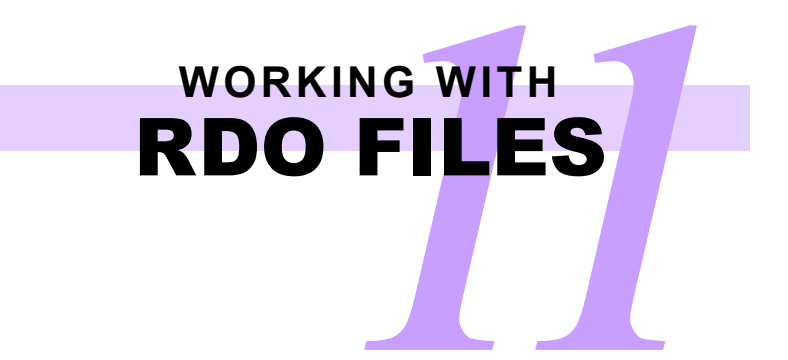

## Formatting Choices

#### **Document Properties**

Select [Format: Document] to display the dialog box where the following options are available:

| On<br>this tab | This list box<br>or area | Contains these options                                                                               | This happens<br>when you select an option                                                                                                    |
|----------------|--------------------------|----------------------------------------------------------------------------------------------------|----------------------------------------------------------------------------------------------------|
| General        | Printer family           | A list of the printers attached to your<br>DSM workstation                                           | The RDO only enables the formatting<br>selections supported for the selected printer.                                                                                                    |
| General        | Job type                 | A list of all the possible RDO types,<br>including <b>Standard, Signature</b> , and<br><b>N-Up</b> . | The RDO is formatted according to your selection, and the View window displays the RDO as it will print, with the exception of Signature documents.                                        |
| General        | Orientation              | Portrait, Landscape option buttons                                                                   | The RDO orientation changes, and the<br>display of the RDO is updated in the Page<br>View window.                                                                                          |
| General        | Sides Imaged             | 1-Sided, 2-Sided, Head to Toe option buttons                                                         | The RDO properties are updated; if you select 2-Sided, odd pages are right-facing and even pages are left-facing.                                                                          |
| General        | Auto-Fit                 | Auto-Fit check box; When<br>Scanning, and When Printing option<br>buttons                            | RDO images are scaled to fit to the size of the RDO page frame, either when scanning or when printing.                                                                                     |
| General        | Color                    | <b>Document highlight color</b> list box:<br>Black, Blue, Green, Cardinal, etc.                      | Highlight color applied to images in the RDO<br>uses the color you select. This option is<br>available only if the selected printer family<br>supports highlight color printing.           |
| Layout         | Margins                  | Top, Bottom, Left, and Right text boxes, <b>Uniform</b> check box.                                   | Images placed outside the margins of the RDO do not display in the Page View window, and do not print. Mark the <b>Uniform</b> check box to apply the same margin to all sides of the RDO. |

...continued

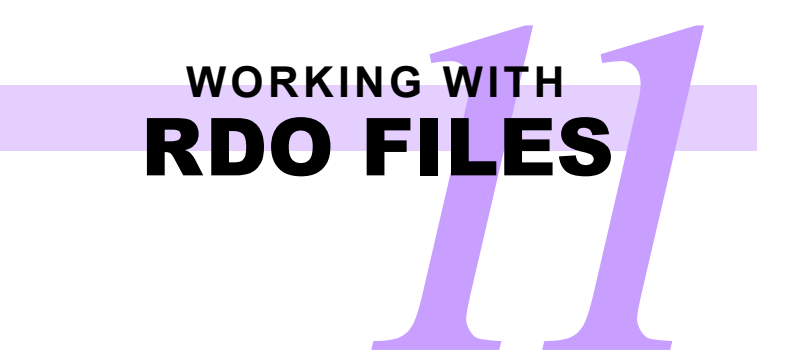

## Formatting Choices — continued

| On<br>this tab | This list box<br>or area | Contains these options                                                                                                    | This happens<br>when you select an option                                                                                                    |
|----------------|--------------------------|----------------------------------------------------------------------------------------------------|----------------------------------------------------------------------------------------------------|
| Layout         | Position from<br>margin  | <ul> <li>Horizontal: Left, Center, Right,<br/>Binding, Non-binding</li> </ul>                                                                  | New images added to the RDO are placed on pages in the position defined by these                                                                  |
|                |                          | Vertical: Top, Bottom Center                                                                                                    | options.<br>The Binding and Non-binding options are only<br>available for 2-Sided jobs.                                                           |
| Layout         | Signature Shift          | Inches text box                                                                                                    | Sets a small shift in the images to ensure that<br>the images are aligned when the signature<br>book is completed.                                |
| Paper          | Default paper<br>stock   | [Edit Default Stock] button allows<br>you to define the default stock. Select<br>size, type, color, weight, and drilled<br>options.            | The default stock is the paper stock for all RDO pages. You can edit the stock for individual pages after you define the default stock.           |
| Paper          | Default paper<br>stock   | <b>[Edit All Stocks]</b> button allows you to define up to 12 paper stocks for the RDO. Select size, type, color, weight, and drilled options. | The paper stocks defined are available for<br>use in the RDO. Ensure that the selected<br>printer can support the defined paper stocks.           |
| Paper          | Covers                   | [Format Covers] button allows you<br>to define front cover and back cover,<br>and to specify the format of covers.                             | The covers are applied to the first and last pages of the RDO.                                                                                    |
| OCR            |                          | Index body text<br>check box                                                                                                    | If marked, the OCR function is enabled. OCR creates an index of the text found in the images in your RDO.                                         |
| OCR            | Language<br>group        | Categories of languages, including Greek, Cyrillic, Latin                                                                                      | DSM uses this category to describe the language of the RDO.                                                                                       |
| OCR            | Languages                | Languages supported for use with OCR function                                                                                                  | DSM recognizes words in the RDO using the language you select. The languages listed change depending on the language group selected.              |
| Headers        |                          | Display and print headers check box, Text text box                                                                                             | The RDO enables document-wide headers.<br>You define the header text.                                                                             |
| Headers        | Position from margin     | <ul> <li>Horizontal: Left, Center, Right,<br/>Binding, Non-binding.</li> <li>Vertical: Top, Bottom, Center</li> </ul>                          | Headers are placed on pages in the position defined by these options.<br>The Binding and Non-binding options are only available for 2-Sided jobs. |

...continued

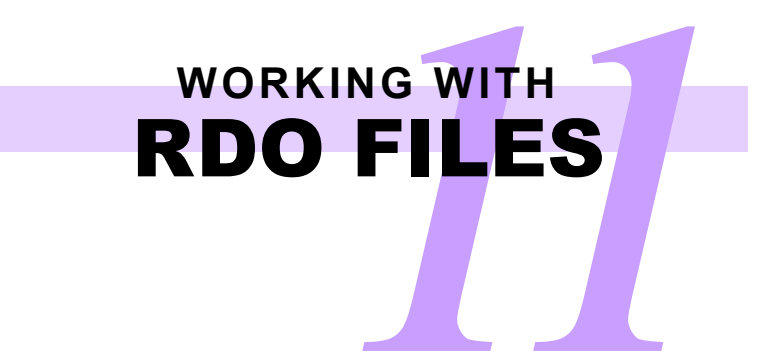

## Formatting Choices — continued

| On<br>this tab  | This list box<br>or area | Contains these options                                                                                                    | This happens<br>when you select an option                                                                                                    |
|-----------------|--------------------------|----------------------------------------------------------------------------------------------------|----------------------------------------------------------------------------------------------------|
| Headers         | Font                     | Font name, Style, Size, Color                                                                                                    | Header text displays as defined by these options.                                                                                                    |
| Footers         |                          | Display and print footers check box, Text text box                                                                                                    | The RDO enables document-wide footers.<br>You define the footer text.                                                                                     |
| Footers         | Position from margin     | <ul> <li>Horizontal: Left, Center, Right,<br/>Binding, Non-binding.</li> <li>Vertical: Top, Bottom, Center</li> </ul>                                   | Footers are placed on pages in the position defined by these options.<br>The Binding and Non-binding options are only available for 2-Sided jobs.         |
| Footers         | Font                     | Font names, Style, Size, Color                                                                                                    | Footer text displays as defined by these options.                                                                                                    |
| Page<br>numbers |                          | Display and print page numbers check box                                                                                                    | The RDO enables document-wide page numbers.                                                                                                    |
| Page<br>numbers | Page<br>numbering        | Automatic and Manual option buttons, options for Automatic page numbers                                                                                 | Page numbers update automatically or manually, as you specify.                                                                                            |
| Page<br>numbers | Page<br>numbering        | Numbering Style list box, Start with text box, Prefix, and Suffix                                                                                       | Page numbers display as defined by these options. You define the Prefix and Suffix text.                                                                  |
| Page<br>numbers | Position from margin     | <ul> <li>Horizontal: From left, Center,<br/>From right, From binding edge,<br/>From non-binding edge.</li> <li>Vertical: Top, Bottom, Center</li> </ul> | Page numbers are placed on pages in the position defined.<br>The From binding edge and From non-binding edge options are only available for 2-Sided jobs. |
| Page<br>numbers | Font                     | Font name, Style, Size, Color                                                                                                    | Page numbers display as defined by these options.                                                                                                    |

### **Change RDO Properties**

Select [OK] when you

are finished changing

the RDO properties.

You can also select

[Cancel] to exit the

dialog box without making changes.

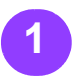

Select **[Format: Document]**. The Document Properties dialog box displays.

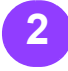

Select the desired tab.

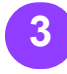

Specify the settings for your RDO.

#### note...

You can make changes in any number of tabs. You can select **[Apply]** before moving to the next tab, but this is not required. insert-color.rdo - Document Properties  $\mathbb{R}$ General Layout Paper OCR Headers Footers Page Numbers Printer family: Unspecified • Job type: -Signature - Booklet Sides Imaged Orientation C 1 Sided © 2 Sided C Portrait 7 C Landscape C Head to Toe Auto-Fit C When printing Color Document highlight color: ΟK Cancel Apply

Document Properties dialog box in DSM

## Quick Points

#### ○ Page Numbering:

There are two ways to enable page numbering: Select **[Insert: Page Numbers]** to use the Page Numbering wizard, or use the **Page Numbers** tab in the Document Properties dialog box

**Using OCR:** 

First, enable OCR in the Document Properties dialog box.

Then, select **[Edit: Find]** to search the RDO for a desired word or phrase.

## Apply Highlight Color to an Image

You define the highlight color for an RDO in the Document Properties dialog box. You can then apply this color to individual images or pages of the RDO.

#### note...

You must have a highlight color-capable Select a highlight printer attached to your DigiPath machine and defined in the Printer Administration application before you can apply highlight color to an image.

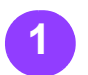

Open an RDO in DSM.

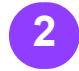

#### Select [Format: Document] to open the Document Properties dialog box.

color-capable printer from the Printer family drop-down list box.

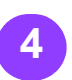

box.

Select the desired highlight color for the RDO from the Document highlight

color drop-down list

Properties dialog box and apply your changes.

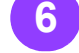

Select a page or an image from the Document Structure window.

## Duick O Highlight Color:

You can use only one highlight color in an RDO.

#### O Highlight Color Fill:

When you apply highlight color to an image, DSM displays the highlight color as a Fill in the **Document Structure** window. The Fill Type is Colorize (color black pixels only), and the size of the fill is the same size as the image.

#### O Highlight not Available:

You cannot apply highlight color to color images.

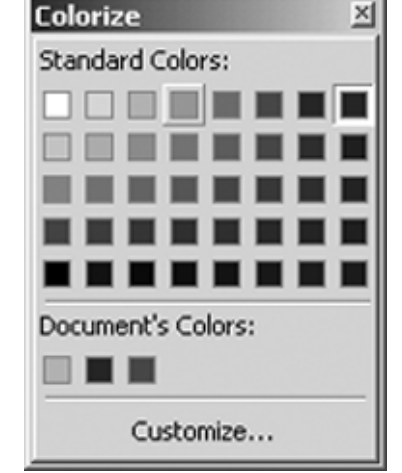

Colorize dialog box for highlight color printer family

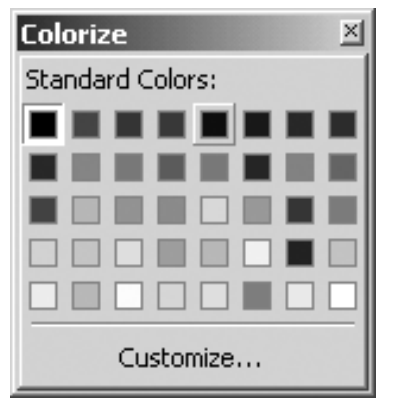

Colorize dialog box for full color or unspecified printer family

Select [OK] to close the Document

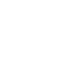

#### Colorize]. The Colorize dialog box displays, with several shades of the specified highlight color available.

8

Select [Graphics:

Select a shade. The

Colorize dialog box

closes, and the color is

applied to the selected page or image.

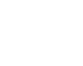

## Arrange Objects on RDO Pages

DSM allows you to place up to 100 objects (including fills and text objects) on a single page of an RDO. You can add objects to a page by scanning or inserting images, or by pasting cut or copied images into the page.

#### note....

Select Insert Into-First or Insert Into-Last as the insert mode to place multiple objects on a page.

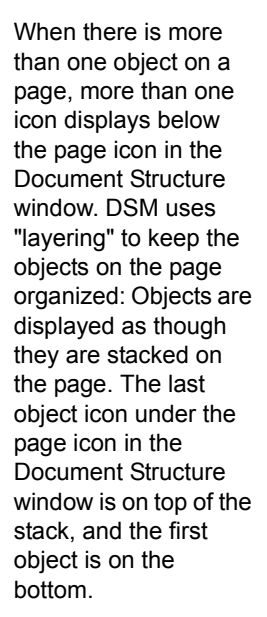

Use the features on the following pages with the Page View window to arrange the objects on a page.

#### Tips for Arranging Objects

With DSM open:

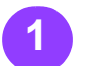

Select [View: Rulers] and [View: Guides > Show Guides] to display the rulers and guides, if they are not displayed.

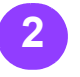

Select the desired object or objects from the Document Structure window.  To select consecutive pages, hold down <SHIFT> while clicking on the pages.

 To select nonconsecutive pages, hold down <CTRL> while clicking on the pages.

### Quick Points • Guides Default

Options:

You can change the default options for the Guides in DSM by selecting **[Options: Settings]**.

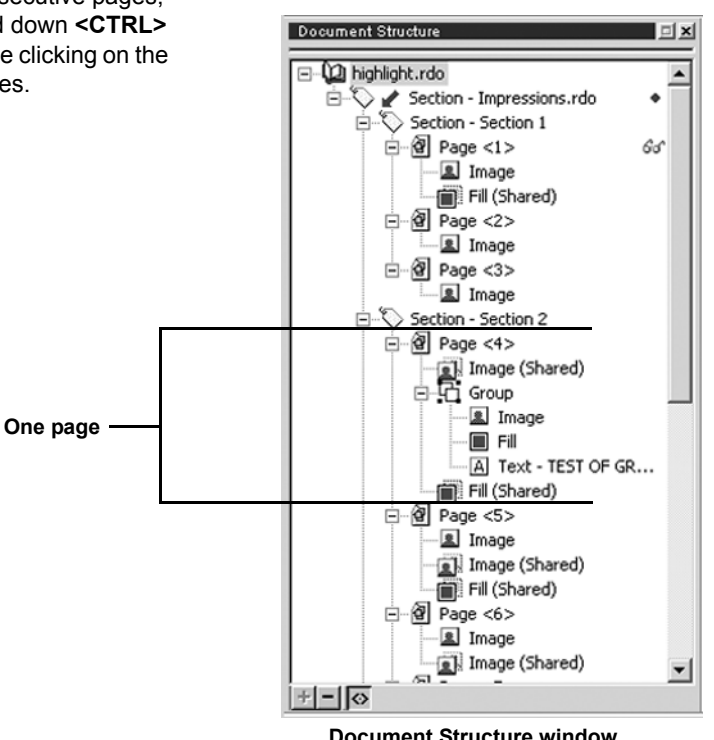

Document Structure window with multiple objects per page

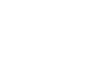

### Arrange Objects on RDO Pages — continued

#### Changing the Order of Images on the Page

The options on the Order submenu allow you to rearrange the order of images stacked on a page.

With an RDO open:

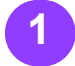

Select an image from the Document Structure window.

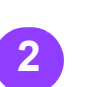

Select [Graphics: Order]. The following options are available from the Order submenu.

Select [Bring to Front] to move the image to the front, or top of the stack.

 Select [Bring Forward] to move the image before the previous image on the page.

 Select [Send to Back] to move the image to the back, or bottom of the stack.

 Select [Send Backward] to move the image after the next image on the page. Changing the Alignment of Images on the Page

The options on the Align submenu allow you to rearrange the images on a page relative to the margin. This does not affect the order of images on the page.

With an RDO open:

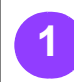

Select one or more images from the Document Structure window.

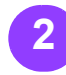

Select [Graphics: Align]. The following options are available from the Align submenu:

Select [Align Left] to align the image with the left margin of the RDO.  Select [Align Center] to align the image with the horizontal center of the RDO.

- Select [Align Right] to align the image with the right margin of the RDO.
- Select [Align Top] to align the image with the top margin of the RDO.
- Select [Align Middle] to align the image with the vertical center of the RDO.
- Select [Align Bottom] to align the image with the bottom margin of the RDO.
- Select [Center Entire Page] to align the image with the absolute center of the RDO.

## Quick Points

 Arranging Images:

> Refer to the DSM online Help system for more information on changing the order of images or aligning images in your RDO.

### Arrange Images on RDO Pages — continued

#### Moving Images on the Images on the Page

The Move feature allows you to reposition the images on a page. This does not affect the order of images on the page.

With an RDO open:

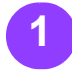

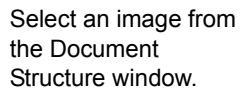

You can drag the image to the desired position on the page,

or select [Graphics: Move] to display the Move dialog box and move the image from its current position by a specified amount.

Fusing all Page

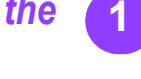

The Fuse feature allows you to create a single image from all the images on a page.

#### note...

When fusing a page containing both black and white and color images, you may detect a loss of image quality.

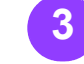

Mark or clear the Include shared Images check box.

With an RDO open:

Select a page or a

Structure window.

Select [Graphics:

dialog box displays.

Fuse]. The Fuse

the Document

group of images from

Mark or clear the **Include shared Fills** check box.

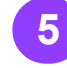

You can fuse pages other than those selected in the Structure window by changing the selections in the Apply to section of the Fuse dialog box.

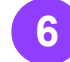

Select [OK] to close the dialog box and fuse the specified page(s).

## Duick

○ Fills, Text, and Fuse:

> Fills and text objects are automatically included in the fused image.

#### ○ Headers, Footers, Page Numbers, and Fuse:

Headers, footers, and page numbers are not included in the fused image.

#### O Moving Images:

You can move all the images in an RDO by selecting the book icon in the Document Structure window and selecting [Graphics: Move]. This is useful if you decide to bind an RDO or print on drilled paper after adding content.

| Fuse                                           | ?×           |
|------------------------------------------------|--------------|
| Include shared Images     Include shared Fills |              |
| Apply to Pages  All                            | 1 18 -       |
| OK                                             | Cancel Apply |

Fuse dialog box

### Arrange Pages in an RDO

#### Copying, Moving, and Deleting Pages

With an RDO open:

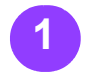

In the Document Structure window, select the page(s) in your RDO that you want to delete, move, or copy.

 To select consecutive pages, hold down <SHIFT> while clicking on the pages.

 To select nonconsecutive pages, hold down <CTRL> while clicking on the pages

2 Do one of the

following:
 To delete the page(s), select [Edit: Delete]. Confirm the delete command by selecting [OK] in the confirmation dialog box.

To move the page(s), select [Edit: Cut]. Confirm the cut command by selecting [OK] in the confirmation dialog box. The content of the page(s) is saved on the Windows Clipboard. Go to Step 3. To copy the page(s), select [Edit: Copy]. Confirm the copy command by selecting [OK] in the confirmation dialog box. The content of the page(s) is copied to the Windows Clipboard. Go to Step 3.

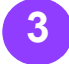

[Edit: Cut]. Confirm Specify the insertion the cut command by point in the Document selecting [OK] in Structure window.

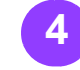

page(s) is saved on Select the appropriate insert mode.

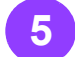

Select **[Edit: Paste]** to paste the page(s).

## Quick Points

#### ○ Use the Keyboard:

Just like other Windows based applications, DSM supports the keyboard shortcuts for Cut (**<CTRL+X>**), Copy (**<CTRL+C>**), and Paste (**<CTRL+V>**).

### Arrange Pages in an RDO — continued

#### Adding a Blank Page with a Blank Image

A blank page with a blank image is included in the number Type the number of of printed pages in a document, because it is sent through the printer fuser.

With an RDO open:

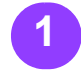

Specify the insertion point in the Document Structure window.

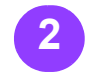

Select the appropriate insert mode.

#### note...

You cannot insert a Blank Page into another page. Therefore, the [Insert: Blank Page] command is not available if a page is selected and the insert mode is [Into - First] or [Into - Last].

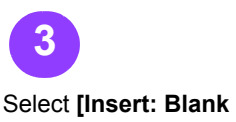

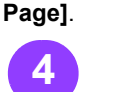

blank insert pages you Proportions check wish to insert in the Number of pages text box.

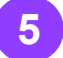

Select the Page with Blank Image option button in the Page Type section.

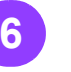

Select a stock from the drop-down list box in the Paper Stocks section, or select [Edit All Stocks] to define a new paper stock for the blank page.

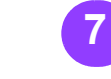

You can change the dimensions of the blank image using the Width and Height text boxes and the Constrain box in the Blank Image create the defined Properties section.

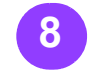

Select the image resolution from the Resolution drop-down list box.

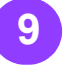

Select the appropriate option from the Color Depth drop-down list box

#### note...

Color Depth options change based on the printer selected.

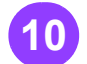

Select [OK] to close the dialog box and blank page. The page displays in the Page View window, on the defined paper stock.

## Duick

O Page Counts:

There is a charge for blank pages in a document because they go through the fuser. Direct inserts do not go through the fuser and do not incur a charge.

| nsert Blank Page                                                                                                    |                                       | ?                  |
|----------------------------------------------------------------------------------------------------|---------------------------------------|--------------------|
| Number of pages:                                                                                                    | ÷ 1                                   |                    |
| Page Type                                                                                                    |                                       |                    |
| Page with BI                                                                                                    | ank Image                             |                    |
| C Blank Insert                                                                                                    | Page                                  |                    |
| C Direct Insert                                                                                                    | Page (requires direct insert printer) |                    |
| en en en ser en ser en ser en ser en ser en ser en ser en ser en ser en ser en ser en ser en ser en ser en ser<br>Este en ser en ser en ser en ser en ser en ser en ser en ser en ser en ser en ser en ser en ser en ser en ser e |                                       |                    |
| Paper Stock                                                                                                    |                                       |                    |
| Stock #1: US Ledger                                                                                                    | (17 x 11 in)                          | Edit Default Stock |
| US Ledger (17 x 1                                                                                                    | 1 in)                                 | Edit All Stocks    |
| Standard,white,No                                                                                                    | )(Dhiled                              |                    |
| Blank Image Properties —                                                                                                    |                                       |                    |
| Width: Height:                                                                                                    |                                       |                    |
| 8.50" 11.00"                                                                                                    | 🕂 🗌 Constrain Proportions             |                    |
| e e                                                                                                    |                                       |                    |
|                                                                                                    |                                       |                    |
| Resolution:                                                                                                    | Color Depth:                          |                    |
| Resolution:                                                                                                    | Color Depth:                          | -                  |
| Resolution:                                                                                                    | Color Depth:<br>True Color (24 bit)   | •                  |

Insert Blank Page dialog box

### Arrange Pages in an RDO — continued

## Working with Sections

You can create sections in your RDOs and define separate properties (paper stock, headers, footers, and page numbers) for the sections. To create one or more sections in an RDO.

1

Open the RDO.

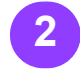

Select the pages you want to include in the section from the Document Structure window.

- To select consecutive pages, hold down <SHIFT> while clicking on the pages.
- To select nonconsecutive pages, hold down <CTRL> while clicking on the pages.

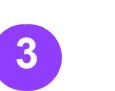

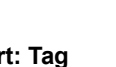

Select [Insert: Tag Section].

Type the desired section name in the text box provided.

#### note...

You can select [Edit List] to maintain a DSM-wide list of section tag names. This is a great feature if you frequently create sections in your RDOs. You can also select [Edit: Section Names] from the DSM menu bar to edit the existing Section

names.

Select **[OK]** to close the Section Name dialog box.

5

| Section Name | ?>        |
|--------------|-----------|
|              |           |
|              | Edit List |
|              | OK Cancel |

Section Name dialog box

## Quick Points

Section Level Information:

> You can select a section from the Document Structure window, and then select **[Format: Sections]** to change the section level properties, including headers, footers, and page numbers.

## Shared Files (TIFF or JPEG)

A shared file is an image that appears on more than one page of an RDO. The only file types available for sharing are TIFF and JPEG files. When you add a shared file to a range of RDO pages, the file is linked to all pages in the range. This means that if you move a shared file on one page, you move the file on all pages of the RDO that share the file.

#### note...

### note...

If you are sharing items on selected pages, you can select the pages from the **Document Structure** window before you select the Share command.

- To select consecutive pages, hold down <SHIFT> while clicking on the Select the pages to pages.
- To select nonconsecutive pages. hold down <CTRL> while clicking on the pages.

Open an RDO.

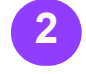

Select the appropriate insert mode.

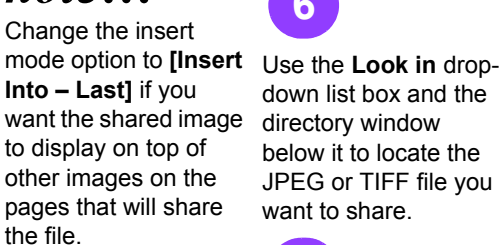

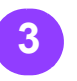

which you want to add the shared file from the **Document Structure** window.

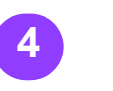

down list box.

Select [Insert: Shared Image From File].

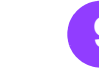

Select [All Files] from You can share the file the Files of type dropon pages other than those selected in the

down list box and the

below it to locate the

JPEG or TIFF file you

directory window

want to share.

Mark or clear the

You can use the [Profiles] button to

specify an ICC profile

selected file is a color

for the image, if the

8

image.

Enhance check box.

Structure window by changing the selections in the Apply to section of the Shared Image dialog box.

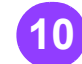

Select [Insert] to insert the shared file and close the Shared Image dialog box.

## mick

#### O Where are Shared **Images Inserted?**

A shared image is inserted into the RDO at the default image position specified in the **Document Properties** dialog box.

#### O Sharing and **Cabinets:**

You cannot insert a shared file from a cabinet in this version of DigiPath.

| Shared Image                                                    |                                                                                          | 22     |
|-----------------------------------------------------------------|------------------------------------------------------------------------------------------|--------|
| Look in:<br>My Recent<br>Desktop<br>My Documents<br>My Computer | Training                                                                                 | Puties |
| My Network<br>Places                                            | Fie none Inset Fie of type: THFF Fies ("All v Cancel Apply to Pages v Selected v T T T T |        |
| Enhance: No                                                     | Optimize for printing: Yes                                                               |        |

Shared Image dialog box

### Add Other Images to an RDO

The following commands are available for creating additional images in your RDO without scanning.

| Command<br>Name        | What it Does                                                                                                    | Bounding<br>Box Needed? | Available in Image Editor?                                                            | Available in Edit Mode?                                                        |
|------------------------|----------------------------------------------------------------------------------------------------|-------------------------|---------------------------------------------------------------------------------------|--------------------------------------------------------------------------------|
| Insert: Fill           | Allows you to insert a<br>block of color (black,<br>white, gray, or color)<br>onto a page as a<br>separate image.                                             | Optional                | Yes, for black,<br>white, and<br>gray fills only.<br>Fills are fused<br>to the image. | Yes                                                                            |
| Insert:<br>Text        | Allows you to insert a text object into a page as a separate image.                                                                                           | Optional                | Yes                                                                                   | Yes                                                                            |
| Edit: Paste<br>Special | Allows you to select<br>from several paste<br>options, and then<br>place the contents of<br>the Windows<br>Clipboard at the<br>insertion point in the<br>RDO. | Optional                | No                                                                                    | Yes, if insert<br>mode is <b>Insert<br/>Before</b> or<br><b>Insert After</b> . |
| Edit:<br>Group         | Groups the selected image level items.                                                                                                    | No                      | No                                                                                    | No                                                                             |
| Edit:<br>Ungroup       | Ungroups the<br>selected group of<br>items                                                                                                    | No                      | No                                                                                    | No                                                                             |

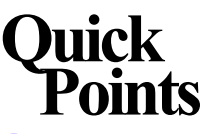

○ Color Fills:

You can create a color fill in any RDO. If the RDO is printed on a printer that is not color capable, the fill will print in grayscale.

#### ○ Shared Fills:

You can also create a shared fill in an RDO. A shared fill is linked to all pages on which it appears.

#### ○ Text Objects:

You can add a single text object to many pages in the RDO at the same time. However, this object is not shared after adding it to multiple pages.

#### **O Grouping Images:**

You cannot include a shared object (fill or image) in a grouped image.

## Make Ready

With Document Scan and Makeready, you can do most of your pre-print work.

#### Paper Stocks

You can define up to 12 paper stocks in a single RDO.

#### note...

The number, size, and type of paper stocks available depend on the selected printer family.

With the RDO open:

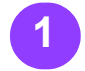

Select [Format: Paper Stocks1 from the menu bar.

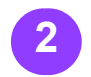

Select a stock number from the Stock list box. Do not change Paper Stock 1 or you will change the default paper stock for the entire RDO. (You set this in the Document Properties dialog box.)

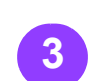

the stock using the

Stock list box. You

selections below the

can change the Size,

Type, Color, Weight,

each paper stock. If

selected has an

Insert] box.

interposer, like the

the printer family you

DocuTech 61xx family,

you can also define a

stock as a direct insert

by marking the [Direct

Select [OK] to close

the dialog box.

and Drill properties for

Edit the definition of

## You can apply a front

cover, back cover, or both before you submit the document for printing.

#### note...

Not all printer families support covers.

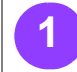

Select [Format: Covers] from the menu bar.

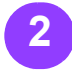

If you would like a front cover, define the paper stock and the printing option.

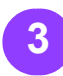

If you would like a back cover, define the paper stock and the printing option for the back cover.

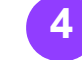

Select [OK] to close

### the Covers dialog box.

#### printer. ○ Cover Printing:

tray changes at the

Ouick

O Defining Paper Stocks:

> Remember to define separate paper stocks for

> define all your paper stocks for an RDO at one

**Different Paper** 

Special paper stocks for

color documents, covers,

may require some paper

tabs, and direct inserts

**Printing on** 

Stocks:

time

covers, tabs, and inserts you plan to use in your RDO. It may be easier to

Printing on Side 1 for the front cover represents the outside of the cover. and Side 2 is the inside of the cover.

Printing on Side 1 for the back cover represents the inside of the cover, and Side 2 is the outside of the cover.

#### **O** More Cover **Printing:**

You can define a 1-sided cover on a 2-sided RDO, and define a 2-sided cover on a 1-sided RDO.

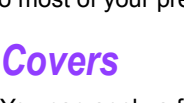

## working with RDO FILES

### Make Ready — continued

#### **Tabs**

The following procedure assumes you have created at least one tab stock in the Paper Stocks dialog box.

With an RDO open:

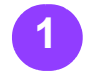

Select one or more pages that you want printed on tab stock from the Document Structure window.

 To select consecutive pages, hold down <SHIFT> while clicking on the pages.

 To select nonconsecutive pages, hold down <CTRL> while clicking on the pages.

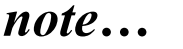

You may have to insert a blank page if you don't want the images in your RDO to print on your tab pages!

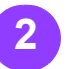

With the page(s) selected, select **[Format: Page]**.

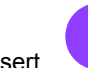

Select the General tab.

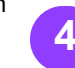

Select the number of the desired tab stock from the **Paper** dropdown list box.

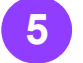

Select **[OK]** to close the Page Properties dialog box.

#### Direct and Blank Inserts

There are two kinds of inserts – blank inserts and direct inserts. We'll just talk about direct inserts, but the steps for the blank inserts are almost the same!

#### note...

Many production printers do not support direct inserts and blank inserts. Talk to your site administrator if you are unsure.

A direct insert is a paper stock placed in the Interposer tray of a production printer. The Interposer tray ensures that the paper stock is not sent through the fuser but is added to the document in the finishing area of the printer.

...continued

## Quick Points

O Tab Pages:

You can also define pages as tabs by selecting the pages and then selecting the defined tab stock from the **Paper Stock** drop-down list box on the Format toolbar.

#### Tab Stock:

Tab pages are always 1-sided; you cannot print on both sides of a tab.

# WORKING WITH

### Make Ready — continued

#### Direct and Blank Inserts

- continued

A direct insert is usually a pre printed paper stock. To create a direct insert in your RDO, you must define a direct insert paper stock, and then add direct insert pages, with the associated paper stock to the document.

In this section, we'll assume that you already created a direct insert stock in the Paper Stocks dialog box.

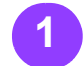

Specify a page, section, or the RDO as the insertion point in the Document Structure window. You cannot select an image as the insertion point.

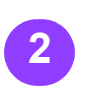

Select the appropriate insert mode. You cannot select **[Insert Into - First]** or **[Insert Into - Last]** if you select a page.

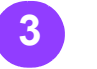

Select [Insert: Blank Page].

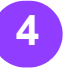

Type the number of direct insert pages to insert in the Number of pages text box.

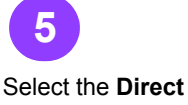

**Insert Page** (make sure you have selected a direct insert printer) option button in the Page Type section.

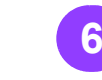

The pre-defined direct<br/>insert stock isSelect **[OK]** to close<br/>the dialog box and<br/>create the direct inse<br/>page. The direct inse<br/>page displays in the<br/>Document Structure<br/>window. When you

#### note...

You can also select **[Edit All Stocks]** to define a direct insert stock if necessary.

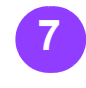

Select **[OK]** to close the dialog box and create the direct insert page. The direct insert page displays in the Document Structure window. When you select the Direct Insert icon from the Structure window, the Page View window displays the page with a Direct Insert label.

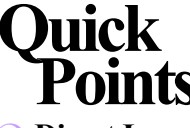

 Direct Insert Stock:

You cannot define the default paper stock as a direct insert stock.

#### **O** More on Inserts:

If you define inserts in an RDO, and then change the printer for the RDO to one that does not support inserts, you will be prompted to delete the insert pages.

| Insert Blank Page                                                        | ? 🛛                |
|--------------------------------------------------------------------------|--------------------|
| Number of pages:                                                         |                    |
| Page Type                                                                |                    |
| C Page with Blank Image                                                  |                    |
| C Blank Insert Page                                                      |                    |
| Direct Insert Page (requires direct insert printe                        | a)                 |
| Paper Stock                                                              |                    |
|                                                                          |                    |
| Stock #2: US Letter (8.5 x 11 in)                                        | Edit Default Stock |
| US Letter (8.5 x 11 in)<br>Direct Insert Stock (Custom),Bulf,Not Drilled | Edit All Stocks    |
| Blank Image Properties                                                   |                    |
| Width: Height:<br>8.50° - Height: Constrain Proportion                   | ins                |
| Resolution: Color Depth:                                                 |                    |
| 300 True Color (24 bit)                                                  | Y                  |
|                                                                          | OK Cancel          |

Insert Blank Page dialog box

## Use a Wizard to Create an RDO

Wizards are the easiest way to create new RDOs. The following are the steps will get you started with an RDO Wizard.

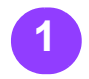

From the DSM menu bar select [File: New].

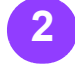

Select the Wizards tab.

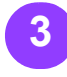

Select the appropriate wizard icon.

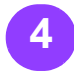

Select [OK] to close the New dialog box and start the selected wizard. Make the selections as instructed on each screen.

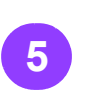

Select [Next>] and [<Back] to navigate through the wizard.

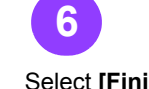

settings.

The New RDO Information dialog box displays with a summary of the selections you made via the wizard. You can scroll to review your document

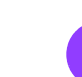

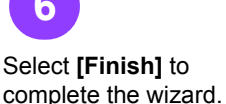

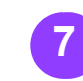

Mark or clear the Add Select [OK] to close pages to the new document when the wizard finishes check box. If you mark the check box, select the appropriate option button to add pages to the RDO.

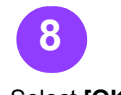

the New RDO Information dialog box.

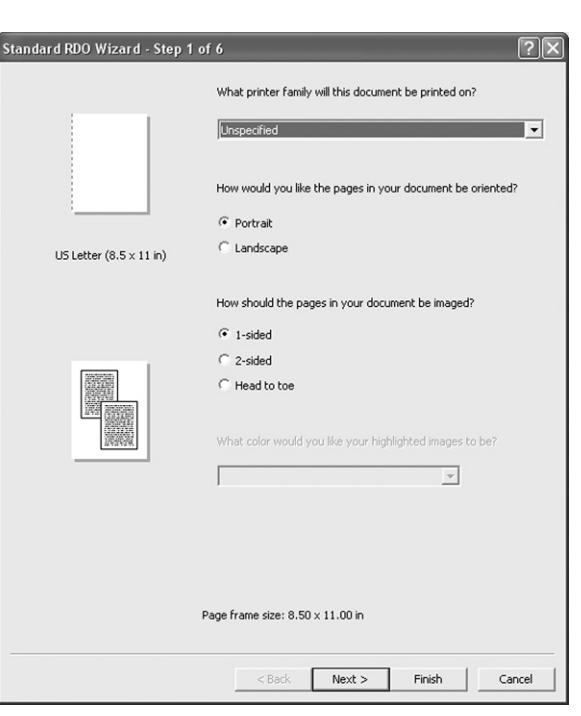

Page 1 of Standard RDO Wizard in DSM

## Duick $\bigcirc$

#### Wonderful Wizards:

There are three different wizards for creating RDO documents: Standard, Signature, and N-Up (we covered the N-Up Wizard in section 8).

#### **Templates and** $\bigcirc$ Wizards:

You can also use wizards to create template files (RDT files) in DSM.

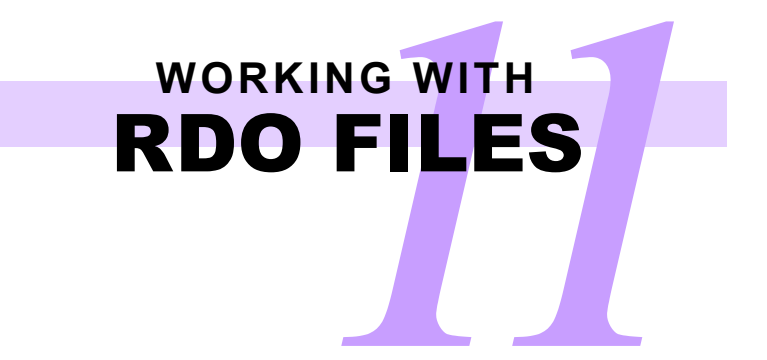

This page is intentionally blank.

### Save Files from DSM into Windows Directories

You can save an RDO into any directory in the Windows file system using DSM. You can save the RDO as an RDO or as an Adobe PDF file.

With an RDO open:

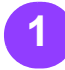

Select [File: Save As]. file in the File Name

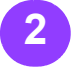

text box.

Type the name of the

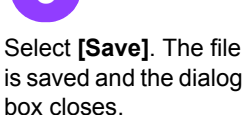

Your document is stored in the directory you specified.

## Ouick

#### Ountitled RDOs:

A new, unnamed RDO displays the word Untitled next to the document icon in the Document Structure window.

#### O Exporting Pages of RDOs:

Use the [File: Export] command to save an entire RDO or selected pages of an RDO as a series of TIFF files, a series of JPEG files, a single PostScript file, or a single Adobe PDF file.

Click to access cabinets

and folders.

Use the Save In dropdown list box and the directory window below it to locate the desired directory for the file you are saving.

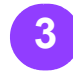

Select the appropriate file type for the document (RDO or PDF) from the Save as type drop-down list box.

Save As ? Save in: 🛛 🖘 Local3 (E:) 🚞 DigiPath C Orant My Recent pdf-convert Documents 🗋 pdf-rdo B pf-done preflight Desktop rdo-output a XDLCabinets DLCabinets\_Deleted XDLCabinets\_Deleted\_1 My Documents Dpdftest.pdf HE My Computer My Network Places File name rdo1.pdf • Save Save as type: PDF Files (\*.pdf) -Cancel

Save As dialog box displaying Windows directories

## Save Files from DSM into DigiPath Cabinets

#### With an RDO open:

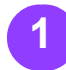

From the DSM menu bar, select [File: Save As].

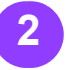

If necessary, select the Use the Save In dropcabinet icon in the Save As dialog box.

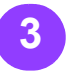

If prompted, enter the user name, password, and server name to log into the Document Library database.

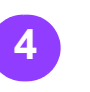

Wait until the Save As dialog box displays the file type for the cabinets available to you.

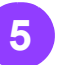

down list box and the directory window below it to locate the desired cabinet and folder for the file you are saving.

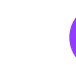

6

Select the appropriate Select [OK]. The file is document (RDO or PDF) from the Files of type drop-down list box.

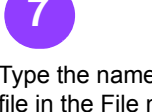

Type the name of the file in the File name text box.

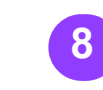

saved and the Save As O Assigning dialog box closes.

## Ouick

#### Cabinets and **RDOs:**

If you save an RDO into a cabinet, you must open it from that cabinet. You cannot access an RDO from the Windows file system if you stored it in a cabinet.

### **Properties to RDOs**:

You can assign properties to RDOs in cabinets as you store them by selecting the [View or modify properties] button in the Save As dialog box.

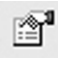

| Save As  |                |                |     |   |                       |       | ? 🛛    |
|----------|----------------|----------------|-----|---|-----------------------|-------|--------|
| Save in: | 🗧 Cabinet 1 -  | DIGIW8002      |     | • | 0-0-<br>0-0-<br>0-0-  | fii 6 |        |
| 1        |                |                |     |   |                       |       |        |
|          |                |                |     |   |                       |       |        |
|          |                |                |     |   |                       |       |        |
|          |                |                |     |   |                       |       |        |
|          |                |                |     |   |                       |       |        |
|          |                |                |     |   |                       |       |        |
|          |                |                |     |   |                       |       |        |
| ļ        |                |                |     |   | _                     | _     |        |
| F        | ile name:      |                |     |   | <b>B</b> <sup>1</sup> |       | OK     |
| F        | Files of type: | RDO Files (*.n | do) | • | ·                     |       | Cancel |
|          |                |                |     |   |                       |       |        |

Save As dialog box displaying Document Library Cabinets

### **Open RDOs from Windows Directories**

With DSM open:

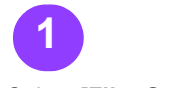

Select [File: Open].

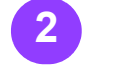

If necessary, select [Windows File System].

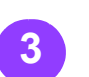

Use the Look in dropdown list box and the directory window below it to find the file you want to open.

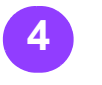

Select the type of file you want to open from the Files of type dropdown list box.

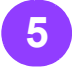

procedure.

note...

RDOs, RDTs

to see all the files in

the active directory or

folder. But remember

(template files), or

documents) in this

**Converted Jobs** 

("decomposed"

Select the file to open.

## Select [All Files (\*.\*)]

If you plan to edit the RDO, clear the Open as Read-Only check that you can open only box.

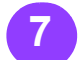

6

Select [Open]. The RDO displays in the DSM window.

## Ouick

#### Opening RDOs as **Read-Only:**

If you mark the **Open as** read-only check box, you cannot edit the file you are opening.

#### **DSM - How Many RDOs**?

You can open only one document at a time in Document Scan and Makeready. You can, however, open multiple instances of DSM.

#### Closing RDOs:

When you close an RDO, you close DSM, as well. If you're ready to work on another RDO, just open it. The current RDO closes.

#### ○ Converted Jobs:

What's a converted job? It's a job you submitted to a decomposition services queue on a DocuSP print server.

| Open                                                             |                                                                                                    |                        |                                                                   |         |    |     |   |   | ?×             |
|------------------------------------------------------------------|----------------------------------------------------------------------------------------------------|------------------------|-------------------------------------------------------------------|---------|----|-----|---|---|----------------|
| Look in:                                                         | See Local1 (C:)                                                                                                    |                        |                                                                   | •       | ¢  | t d | • | ÷ |                |
| My Recent<br>Documents<br>Desktop<br>My Documents<br>My Computer | Arch<br>Compaq<br>Customer<br>Directory#2<br>Documents and<br>EXPDir<br>FireStar 1.6 IQ<br>ImageScan<br>Jameson<br>MAIN<br>Program Files<br>Renamed#1 | Settings<br>Parameters | Training<br>WINDOWS<br>XDLCabinets<br>XDLCabinets<br>Training.set | _Delete | ∍d |     |   |   |                |
| My Network<br>Places                                             | File name:<br>Files of type:                                                                                                    | All Files (*.*)        | )<br>read-only                                                    |         |    | Ţ   | ] | ß | Open<br>Cancel |

Open dialog box in DSM with Windows directories displayed

## **Open RDOs from DigiPath Cabinets**

With DSM open: note... Select [All Files (\*.\*)] to see all the files in Use the Look in dropthe active directory or Select [File: Open]. down list box and the folder. But remember directory window window. that you can open only below it to locate the RDOs, RDTs desired cabinet and (template files), or Select the Cabinet folder for the RDO you **Converted Jobs** want to open. icon in the Open dialog ("decomposed" documents) in this procedure. -Select the type of file 6 you want to open from the Files of type drop-Select the file you want down list box. to open. Open Look in: 📒 Cabinet 1 - DIGIW MarcessionsRDO.rdo

Select [OK]. The RDO displays in the DSM

## Ouick

Open as Read-**Only:** 

Opening a document in a cabinet as read-only is not supported in this version of DigiPath.

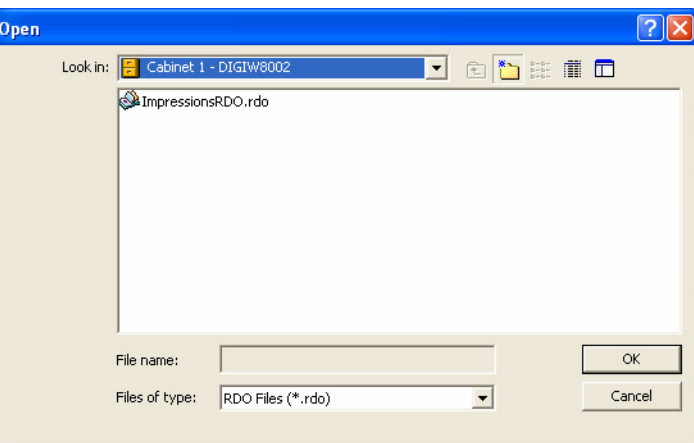

Open dialog box in DSM with Doccument Library Cabinets displayed

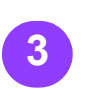

box.

If prompted, enter the user name, password, and server name to log into the Document Library database.

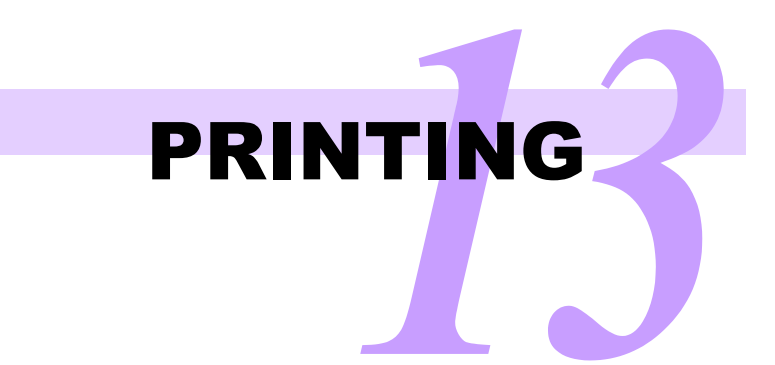

### **Printable File Types**

| File Type                         | Description                                                                                                    |
|-----------------------------------|----------------------------------------------------------------------------------------------------|
| RDO files (*.rdo)                 | Raster Document Object; a Document Scan and Makeready proprietary document.                                                                                                    |
| PostScript files<br>(*.ps, *.eps) | PostScript; developed by Adobe. The PostScript file type is widely recognized by printers.                                                                                                    |
| PDF files (*.pdf)                 | Portable Document Format; an Adobe Acrobat file type.                                                                                                    |
| TIFF Files (*.tif)                | Tagged Image File format; a universal image file format type used for storing grayscale and color images.                                                                                         |
| HP/PCL                            | Hewlett-Packard's (HP) own brand of Printer Control Language (PCL).                                                                                                    |
| ASCII/text                        | A file containing only letters, numbers, and symbols. This file contains no formatting information, except possibly for line feed and paragraph symbols. ASCII and text are used interchangeably. |
| JPEG (*.jpg)                      | Joint Photographic Experts Group. A graphics format ideal for<br>complex pictures, including photographs, realistic artwork, and<br>paintings.                                                    |

#### What's a Print Server?

#### What's a Print Queue?

The print server is a computer (often separate from the printer) that manages the operation of one or more printers. The printer feeds the paper from a paper tray, puts toner on the paper, and produces hardcopy output.

The print server receives the electronic printready files, prepares the files for printing, manages the print instructions necessary to complete the print job, and provides those instructions to the printer along with the file to print.

Print servers are also referred to as color servers and raster image processors.

Being in a queue means being in a line waiting to be printed.

The print queue on a print server manages the order in which files are printed. Usually the first file received is the first to be printed.

In situations in which a high volume of jobs is being received, incoming jobs may automatically be sent to a Hold Queue. Jobs are held there until released by the operator managing the queue.

### **Quick Points** • Printer Names:

## Add a Printer

Before you can submit a document to print from any of the DigiPath software applications, you must connect your DigiPath workstation to at least one printer.

To add a printer:

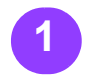

Select [Start: Programs: Xerox DigiPath Production Software: Printer Administration: Printer Settings] to open Printer Settings.

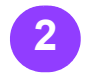

Select [Add Printer].

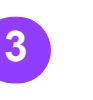

Type the name of the printer (as you want it to display in Printer lists) in the Printer name text box. **NOTE...** Use a name that helps you remember which

printer you are

submitting jobs to.

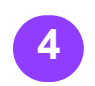

Type the name of the print server for the printer in the Printer server text box. This print server name must match the defined name of a print server ps on your network. The print server name is case-sensitive, so be sure the capitalization matches.

#### *note...*

The print server is the host name or IP address of the server.

...continued

| Printer name:                    | Browse                  |
|----------------------------------|-------------------------|
|                                  | Job handling            |
| Printer server:                  | Coptimize image quality |
|                                  | Convert PDF files to P5 |
| Print queue:                     | Print as PDF            |
|                                  | Support legacy DocuSP   |
| Printer model : server type      | Network type            |
| DocuTech 6180: DocuSP Server 3.8 |                         |
| Print manager:                   | C Novell NetWare        |
| Standard production print path   | Tort Drint              |

Add Printer dialog box

## **,**

If you are unsure of the names of the printer server or the print queue, ask your site administrator to help you.

## Add a Printer — continued

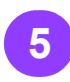

#### note...

It is critical that you select the correct Type the name of the printer model and the correct server software **PS** check box. selected print server in version. If you select the wrong model or software version, the information in the job ticket that displays for the printer will be inaccurate.

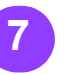

Select [Standard production print path] from the Print manager drop-down list box.

Mark or clear the **Convert PDF files to** 

#### note...

Mark this check box if the selected printer does not accept Adobe PDF files.

In the Network type section, select the appropriate option button that describes your network, TCP/IP or Novell NetWare in the Network type

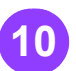

section.

Select [OK] to close the dialog box.

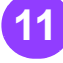

Select [Close] to close the Printer Settings dialog box.

## Ouick

#### O More Information on Printers:

Refer to the DigiPath 3.0 System Administrator Guide for more detailed information on adding printers.

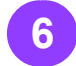

sensitive.

Select the printer / print server software pair from the Printer model: server type drop-down list box.

print queue for the

the Print queue text

box. The print queue

name is also case-

13 - 3

## Print from Document Scan & Makeready

options for the RDO,

select [Job Setup].

The production print

job ticket, or the Job

Setup dialog box, for

displays. Select [OK]

after making changes.

the selected printer

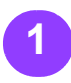

Open Document Scan To change printing & Makeready.

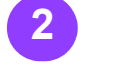

Open an RDO.

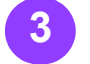

#### Select [File: Production Print].

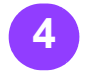

Select the desired printer from the **Printers connected** to DigiPath list box in the Production Print dialog box.

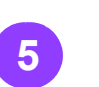

#### note...

For more information on job tickets, refer to the following page.

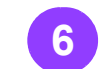

Select [Print]. The RDO is submitted to the selected production printer.

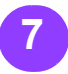

When the print job submission is complete, a message box displays. Select [OK] to acknowledge the message and return to the DSM application.

## Ouick

Saving Changes to the Job:

> You can select the [Save Job Ticket info into document] button in the Job Setup dialog box (Job Ticket) to save any changes you made in the job ticket into the RDO.

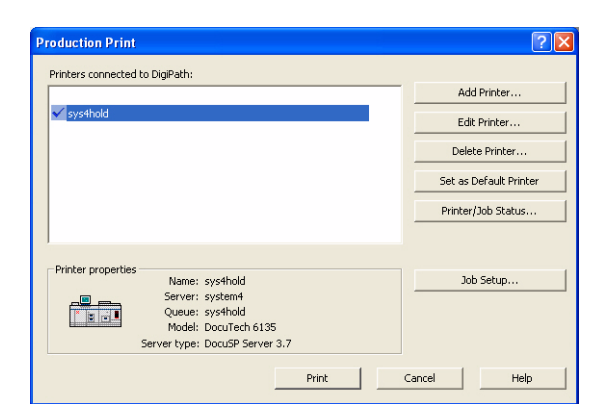

**Print Production dialog box** 

## Sample Black and White Job Ticket

The following is a job ticket for a DocuTech 6135 printer with DocuSP v3.7 printer server software.

| Job Setup for DocuTech 6135                             | ?×                                                                                                    |
|---------------------------------------------------------|----------------------------------------------------------------------------------------------------|
| Imaging / Job Setup   Job Notes   Paper Stocks   Covers | Chapter Starts / Inserts   Special Pages   Preferences                                                                                              |
| Copies:  All pages                                      | Destination:                                                                                                    |
| Standard                                                | Image shifts:           x:         0"         *         Y:         0"         *           X2:         0"         *         Y2:         0"         * |
| Image descriptions<br>Orientation:                      | Scale to: 100% - Auto-Fit                                                                                                    |
| Sides imaged:                                           | Output : Printer default                                                                                                    |
|                                                         |                                                                                                    |
|                                                         | OK Cancel Help                                                                                                    |

DocuTech 6135 with DocuSP 3.7 job ticket

## Quick Points

Need More Information?

> For more details on job tickets, refer to the Printer Administration online Help system.

## Sample Color Job Ticket

The following is a job ticket for a DocuColor 2060 digital color press with DocuSP v3.7 printer server software.

| Job Setup for DocuColor 2060                            | ?×                                                                                                    |
|---------------------------------------------------------|----------------------------------------------------------------------------------------------------|
| Imaging / Job Setup   Job Notes   Paper Stocks   Covers | Chapter Starts / Inserts   Special Pages   Color Quality   Preferences                                                                                                    |
| Copies: V All pages<br>To:<br>Job type<br>Standard V    | 38        Image operations       Image shifts:       X:     0"       Y:     0"                                                                                                    |
| Image descriptions<br>Orientation:                      | X2:         V2:         V2: |
| Sides imaged:                                           | Output :   Printer default                                                                                                    |
|                                                         | OK Cancel Help                                                                                                    |

DocuColor 2060 with DocuSP 3.7 job ticket

### **Quick Points** • My Job Ticket is

#### My Job Ticket i Different:

Make sure you select the correct printer model and the correct server software version. If you select the wrong model or software version, the job ticket that displays for the printer is inaccurate.

#### • Need More Information?

For more details on job tickets, refer to the Printer Administration online Help system.

## Print a Document Using Quick Print

You can print RDO, TIFF, JPEG, PostScript, ASCII (txt), HP/PCL and Adobe PDF files using Quick Print. You can print one document at a time or print multiple documents as a single print job. You cannot print page ranges for a multiple-file print job.

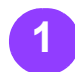

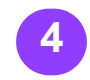

Select [Start: **Programs: Xerox** DigiPath Production Software: Quick Print] to open the Quick Print application. down list box.

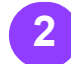

Select [Windows File Use the directory system] from the Select from: dropdown list box to print a document that resides in a directory in the Windows file system, OR select the [Cabinet system] to print a document that resides in a folder in a

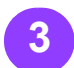

DigiPath cabinet.

If you select the [Cabinet system], type the user name and password, and select the appropriate server name, to log into the Document Library database when prompted.

When in the Windows file system you can select the file type you want to print from the Show file type drop-

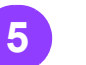

window in the Input section to navigate to the desired document.

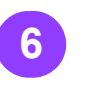

Select the document. The document name displays in the File selected text box.

note... You can also print

multiple documents as a single job.

- O Mark the List multiple files to print check box.
- O Mark the Print as one job radio button.

Select [Add] to add the selected document to the window that displays at the bottom of the screen. You can add as many documents to the job as you wish. Documents in the job print in the order displayed in the window.

Type the number of copies to print in the

Copies text box.

...continued

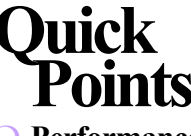

#### O Performance when Printing **Multiple Files:**

If you have a large number of documents in a job, or if the documents in the job are very large, the job takes longer to print.

| Input<br>Select from :       |        | Output<br>Printer :   |                    |
|------------------------------|--------|-----------------------|--------------------|
| Windows file system          | •      | sys4hold              | •                  |
| Show file type :             |        |                       | Printer/Job Status |
| All files (*.*)              | •      |                       | Printer Settings   |
| 31/2 Floppy (A:)             |        | Copies:               |                    |
| Local1 (C:)                  |        | 1 .                   |                    |
| Local3 (E:)                  |        | Print pages :         |                    |
| CD Drive (I:)                |        | IV AI                 | _                  |
| Entire Network               |        | From: 1               | To: 9999999        |
|                              |        |                       | Job Setup          |
|                              |        | Print as file type :  |                    |
|                              |        | Printer default       | •                  |
| Hie selected :               |        | Print as one job      |                    |
| l                            |        | Print as separate job | os                 |
| Zist multiple files to print |        |                       |                    |
| Add                          | Remove | Remove All            |                    |
|                              |        |                       | Move Up            |
|                              |        |                       |                    |
|                              |        |                       | Move Down          |

**Quick Print application window** 

## Print a Document Using Quick Print — continued

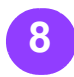

selected document,

document. If the All

check box is clear,

specify a range of

pages to print using

the From and To text

The All check box is

checked and greayed

jobs; all pages of the

multiple file job must

out for multiple file

documents in a

be printed.

pages in the

boxes.

note...

#### note...

You can select Mark the All check box [Printer Settings] to add another printer to to print all pages of the the Printer drop-down list box. OR clear the All check box to print a range of

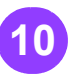

Select [Job Setup] to open the job ticket for the specified printer if you want to change the document printing options.

#### note...

The Job Setup button is unavailable when **Print as Separate** Jobs is selected.

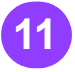

Select the desired production printer from the Printer drop-down list box in the Output section.

### note...

This option is available running DocuSP print server software, v1.3 EFI print server

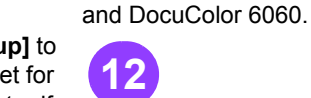

software with the

document to the

printer.

specified production

When you have specified all the printing options, select [Print] to submit the

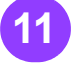

You can select [Printer / Job Status]

to display the DigiPath Job Manager. The Job Manager displays the print jobs on the print server attached to the selected production printer.

only for printer servers When the print job submission is complete, a message and later, or supported box displays. Select [OK] to acknowledge the message and DocuColor 2060/2045 return to the Quick Print application.

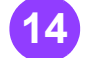

Select [Close] to close Quick Print when you have finished submitting print jobs.

#### Ouick **Printing from** $\bigcirc$

other PCs:

Quick Print is also provided on a separate CD, so that you can install it on non-DigiPath PCs. Contact your Xerox Sales Representative for more information.
## USING DIGIPATH FILE MANAGER

### Windows XP information

DO NOT confuse the Windows XP file system with Windows Explorer. The Windows file system is the overall structure in which files are named, stored, and organized.

Use Windows Explorer to view the directories and documents in your PC's file system. You can also view other documents on networked PCs if your site administrator has configured your machines to allow this. Use DigiPath File Manager to view your RDOs.

If you save an RDO in a directory in the Windows file system, you must open it from that directory. You cannot access an RDO from a cabinet if you stored it in a directory in the Windows file system.

## Quick Points

Explorer and RDOs:

> DO NOT use Windows Explorer to manage your RDOs. Do not copy, move, rename, or delete an RDO using Windows Explorer, or you will corrupt the RDO.

#### DigiPath File Manager and RDOs:

Use only the DigiPath File Manager to copy, move, rename, or delete an RDO.

| 🚔 My Documents              |                      |                   |        |
|-----------------------------|----------------------|-------------------|--------|
| File Edit View Favorites To | ools Help            |                   | R.     |
| G Back - O - D /            | Search 🕞 Folders 🔒 🕃 | × 19              |        |
| Address 🖨 My Documents      |                      |                   | ✓ → Go |
| Name 🔺                      | Size Type            | Date Modified     |        |
| Adobe                       | File Folder          | 1/16/2003 5:43 PM |        |
| My eBooks                   | File Folder          | 1/16/2003 5:08 PM |        |
| My Music                    | File Folder          | 1/13/2003 6:18 PM |        |
| My Pictures                 | File Folder          | 1/13/2003 6:18 PM |        |
| My Videos                   | File Folder          | 2/25/2003 5:02 PM |        |
|                             |                      |                   |        |
|                             |                      |                   |        |
|                             |                      |                   |        |
|                             |                      |                   |        |
|                             |                      |                   |        |
|                             |                      |                   |        |
|                             |                      |                   |        |
|                             |                      |                   |        |
|                             |                      |                   |        |
|                             |                      |                   |        |
|                             |                      |                   |        |
|                             |                      |                   |        |
|                             |                      |                   |        |
|                             |                      |                   |        |
|                             |                      |                   |        |
|                             |                      |                   |        |
|                             |                      |                   |        |
|                             |                      |                   |        |
|                             |                      |                   |        |
|                             |                      |                   |        |

Windows Explorer

## USING DIGIPATH

### RDOs and the Windows XP File System

The Windows file system is great for storing and managing files. When working with DigiPath, however, use the DigiPath File Manager application to manage files in the Windows file system. DigiPath File Manager allows you to manage compound document objects like RDOs as a single object.

#### note...

DigiPath File Manager does not provide access to the cabinets on your DigiPath system.

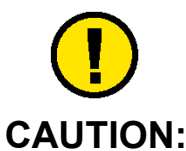

Do not use Windows Explorer to manage your RDOs. That application cannot handle compound objects like RDOs, so you will corrupt your RDOs if you try to copy, move, delete, or rename the objects in Windows Explorer.

## Quick Points

#### Directory Structure Tip 1:

Design a balanced directory structure, using directories and subdirectories to organize your documents.

#### Document Storage:

Do not store all your files in one or two large directories. If you do this, your system will be very slow when opening and saving documents. Instead of one or two huge directories, create subdirectories for each customer, day of the week, or DigiPath operator.

#### • Directory Structure Tip 2:

Do not use a complicated directory naming structure, especially if you have a large number of operators working multiple shifts.

| 🖾 DigiPath File Manager - [C:\Training]                                                                                                    |                                                                                                    |                                 |
|----------------------------------------------------------------------------------------------------|----------------------------------------------------------------------------------------------------|---------------------------------|
| 🙀 File Network Volume Tree View Options Window                                                                                                    | / Help                                                                                                    | _ 8 >                           |
| s h h × i s s - h a h                                                                                                    |                                                                                                    |                                 |
| Image: A state of the state of the sta | Help Contents of VC.\Training' Contents of VC.\Training' Constallation instructio Doc1 doc Doc2 doc insert-color.pdf insert-color01.jpg insert-color02.jpg insert-color03.jpg insert-color03.jpg insert-color03.jpg insert-color03.jpg insert-color03.jpg insert-color03.jpg insert-color03.jpg insert-color03.jpg insert-color03.jpg insert-color1.jpg insert-color1.jpg insert-color2.jpg insert-color1.jpg insert-color3.jpg insert-color3.jpg insert- | _ <i>ð</i> >                    |
|                                                                                                    | samples.bat     tiff1.JPG     tiff1.if                                                                                                    |                                 |
|                                                                                                    | ⊫intr∠nt<br>En xisi.xis                                                                                                    |                                 |
| 33 object(s)                                                                                                    | 20.65                                                                                                    | 5 MB (Disk free space: 3.29 GB) |
|                                                                                                    |                                                                                                    |                                 |

DigiPath File Manager application window

USING DIGIPATH FILE MANAGE R

## **Organize Your Files**

#### Creating **Directories** with DigiPath File Manager

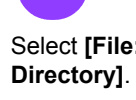

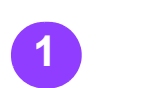

Select [Start: **Programs: Xerox DigiPath Production** Software: DigiPath File Manager] to open Select [OK] to create

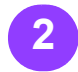

Select the root directory or another directory where the new directory will reside.

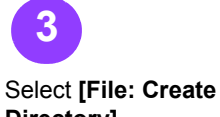

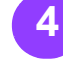

Type the name of the new directory in the Name text box.

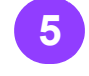

DigiPath File Manager. the directory.

? X **Create Directory** Current Directory: C:\Training Cancel Name:

DigiPath File Manager Create Directory dialog

## Ouick

Ocreate Directories with Spaces in the Name:

> You can create a directory with a space in the name with DigiPath File Manager. To do so, enclose the entire directory name in quotation marks, or you will create multiple directories.

## USING DIGIPATH FILE MANAGE

### Organize Your Files — continued

### Moving and Copying **Documents**

With DigiPath File Manager open:

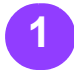

#### Navigate to the directory where the desired document resides.

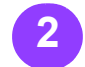

Right-click on the selected document.

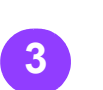

Select [Copy] or [Move] from the context-sensitive menu. The Copy or Move dialog box displays with the name name contains a of the selected document displayed in the From text box.

In the **To** text box, enter the complete directory path and the name of the new document. If the path space, enclose the marks, or a directory will be created for each word in the path name.

#### note... FOR COPYING

**ONLY:** You can select the Copy to Clipboard option button in the Copy dialog box to copy the selected document to the Windows entire path in quotation Clipboard instead of to a specific directory.

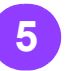

Select [OK] to complete the copy or move.

## Duick

#### Orag and Drop on the Same Drive:

You can drag and drop to move documents from one directory on a drive to another directory on the same drive.

You can also press and hold <CTRL> while dragging and dropping to copy documents from one directory on a drive to another directory on that drive.

#### **Drag and Drop on** $\bigcirc$ a Different Drive:

You can drag and drop to copy documents from one directory on a drive to a directory on a different drive.

You can also press and hold <ALT> while dragging and dropping to move documents from one directory on a drive to a directory on a different drive.

| Сору                              | ? 🛛    |
|-----------------------------------|--------|
| Current Directory:<br>C:\Training | OK     |
| From:                             | Cancel |
| rdo1.rdo                          |        |
| To:                               |        |
| e                                 |        |
| C Copy to Clipboard               |        |
|                                   |        |
|                                   |        |
|                                   |        |
|                                   |        |

Copy dialog

| Current Directory:         OK           C:\Training         Cancel           From:         Cancel           Irdo2rdo         To:           Image: Construct of the second second secon |                                            |              |
|----------------------------------------------------------------------------------------------------|--------------------------------------------|--------------|
| Indo2.rdo                                                                                                    | Current Directory:<br>C:\Training<br>From: | OK<br>Cancel |
|                                                                                                    | rion.<br> rdo2.rdo                         |              |
|                                                                                                    |                                            | _            |

Move dialog

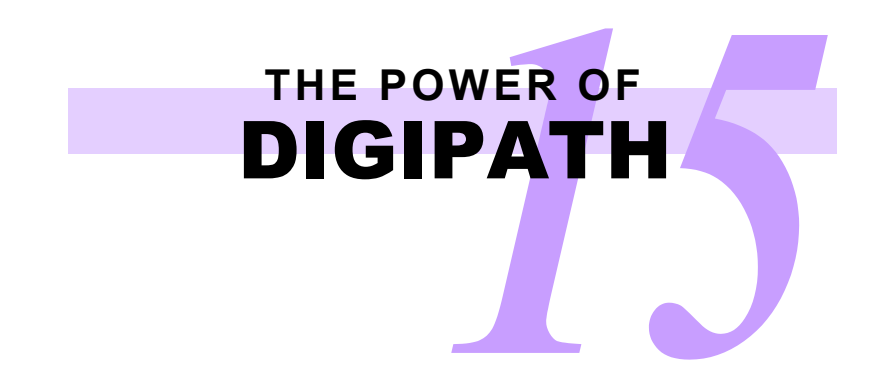

## Introducing Document Library

The Document Library application is another type of file management tool. Instead of using directories and drives to store documents, Document Library stores your documents in Cabinets and Folders.

Each time you open Document Library, you are prompted to log in. Type the user name and password to log into the Document Library database.

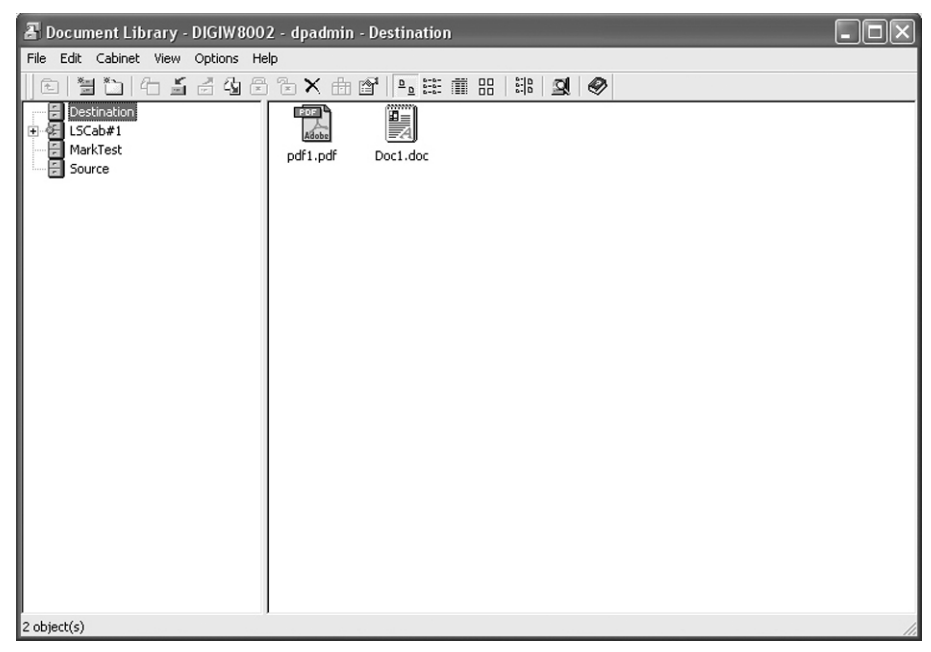

**Document Library application window** 

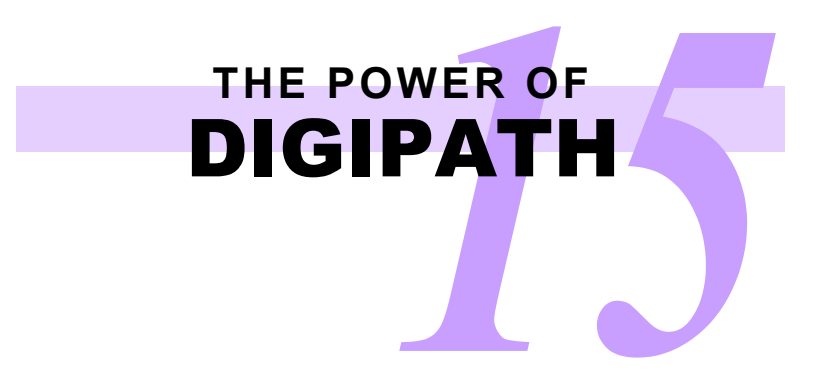

## **About Cabinets**

A cabinet is a storage space on any kind of medium. A cabinet has a set of properties that are used to describe the documents that you import into the cabinet. When you import a document into a cabinet, the properties of the cabinet become available to describe the document.

The following analogy may help you understand cabinets. Let's assume you have a group of dogs in your neighborhood and you want to keep track of some key information about these dogs.

### **Cabinet Example 1**

| Name  | Owner(s)           | Color                | Size        | Age |
|-------|--------------------|----------------------|-------------|-----|
| Duke  | Jason              | Black                | Extra Large | 3   |
| Apolo | Claire             | Brown and black      | Large       | 3   |
| Amy   | Tony and Christine | Brown and white      | Small       | 3   |
| Daisy | Dave and Anna      | Red, brown and white | Small       | 2   |
| Rex   | Mark and Edna      | Brown and black      | Large       | 10  |

The categories (Name, Owner, Color, Size, and Age) you use to describe the dogs are like properties in DigiPath cabinets. The descriptions you use for each dog (black, large, Dave, and Anna) are like values you can apply to documents in DigiPath cabinets.

So let's say you have a DigiPath cabinet that has the following set of properties: Name, Title, Keywords, and Authors. You want to keep track of some key information about the documents in the cabinet.

### **Cabinet Example 2**

| Name           | Title              | Keywords                            | Authors |
|----------------|--------------------|-------------------------------------|---------|
| Status.rdo     | June Status Report | Objectives, accomplishments, budget | Robert  |
| Poster.pdf     | Concert Poster     | Gibson, Guild, axe, Virginia Beach  | Anthony |
| Menu.doc       | Meal Plan for Week | Grocery list, recipes, diabetes     | Liz     |
| Quinn.jpg      | Birthday 2002      | Blue, 2, playgroup                  | Craig   |
| Collateral.tif | Marketing Brochure | Fund-raiser, tournament, golf, 2002 | Joe     |

#### note...

Properties are categories that are available to describe all the documents in a cabinet. Values are the descriptions you can enter to describe your individual documents.

## THE POWER OF

## **Create Cabinets and Folders**

A cabinet is really just a big storage space for your documents. It's like the file cabinet you may have in your office or in your home, complete with folders. The difference is that DigiPath cabinets are electronic.

## Creating a Cabinet

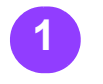

Select [Start: Programs: Xerox DigiPath Production Software: Document Library] to open Document Library.

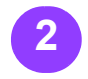

When prompted, type your user name and password, and select the appropriate server name, to log into the Document Library database.

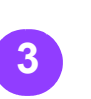

Select [File: New > Cabinet], or select the [Create Cabinet] toolbar button.

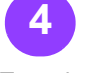

Type the name of the new cabinet in the **Name** text box.

### note...

Cabinet names are case sensitive.

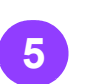

You can enter a description of the cabinet contents in the **Description** text box. This is optional.

...continued

| Create Cabinet         |              |        |             |       |             | ?>  | X |
|------------------------|--------------|--------|-------------|-------|-------------|-----|---|
| Name:                  |              |        |             |       |             |     |   |
|                        |              |        |             |       |             |     |   |
| Description:           |              |        |             |       |             |     |   |
|                        |              |        |             | -     |             |     |   |
|                        |              |        |             |       |             |     |   |
| Property source        |              |        |             |       |             |     | 1 |
| Use Digipath default p | properties   | ;      |             |       |             |     |   |
| C Use cabinet:         | × ×          | Destir | nation - DI | GIW8  | 002         | Ψ.  |   |
| C Use set file:        |              |        |             |       |             |     |   |
| Location:              |              |        |             |       |             |     |   |
| E:                     |              |        | 🔽 Enab      | le co | ntent index | ing |   |
| User access:           |              |        |             |       |             |     |   |
| User                   | Read         |        | Write       |       | Manage      |     |   |
| Everyone               | $\checkmark$ |        | V           |       |             |     |   |
|                        |              |        |             |       |             |     |   |
|                        |              |        |             |       |             |     |   |
|                        |              |        |             |       |             |     |   |
| Add                    | Remove       | 1      |             |       |             |     |   |
|                        |              |        |             |       |             |     | - |
|                        |              |        | ОК          |       | Cano        | :el |   |

Create Cabinet dialog box in Document Library

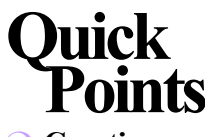

#### • Creating Cabinets:

In some work areas, only the site administrator creates cabinets. Check with your administrator if you are unsure whether to create a new cabinet or to use an existing cabinet for your documents.

## THE POWER OF

### Create Cabinets and Folders — continued

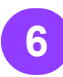

Select the option button for the property set you want to use for the cabinet in the Property Source section. The default option is Use DigiPath default properties.

- Use DigiPath default properties – The default DigiPath properties are assigned to the new cabinet.
- Use cabinet The properties from the selected cabinet are applied to the new cabinet.

📕 Use set file –

If you have created a Property Set File (\*.set), you can apply that property set to the new cabinet.

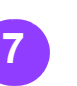

Type the drive letter where you want to store your cabinet in the Location section, or select [...] to browse to the desired drive. The default drive location is **E**:.

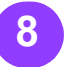

Mark or clear the Enable content indexing check box in the Location section.

### note...

When the **Enable content indexing** check box is marked, all documents imported into the cabinet are indexed upon import. For each user that you

want to enable to access the cabinet contents:

a) Select a user from the **User access** list box.

#### note...

You can also select [Add] to add more defined users to the User access list box in the Create Cabinet dialog box.

b) Mark the check box next to the user to assign the access rights for the user.

Read – The user can read, but not edit or move, documents in the cabinet. Write – The user can read, edit, and move documents in the cabinet, but cannot change other users' access to documents in the cabinet.

Manage – The user can read, edit, and move documents in the cabinet, and can change other users' access to documents in the cabinet.

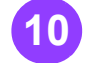

Select **[OK]** to close the **Create Cabinet** dialog box. A progress bar displays, and closes when the cabinet is created.

## Quick Points

• Content Indexing:

To search the content of your documents, mark the **Enable Content Indexing** check box. Content indexing uses OCR technology, so your searching capabilities are greatly enhanced.

#### **Performance and Content Indexing:**

If content indexing is active for a cabinet, it takes a bit longer to import objects into the cabinet.

### Create Cabinets and Folders — continued

#### Creating Folders

With Document Library open: With the name New Folder still selected,

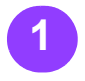

Select the cabinet to which you want to add a folder.

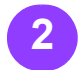

Select [File: New > Folder], or select the [Create Folder] toolbar button. The new folder displays in the Contents area of Document Library with the name New Folder.

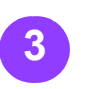

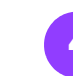

With the name New Folder still selected, type the name you want to use for your new folder.

#### Press **<ENTER>** to accept the new folder name. The folder displays in the Contents area with the new name.

TER> to new folder folder

## Quick Points

#### **O Create Folders:**

Create several folders and subfolders for each cabinet. This will help you keep your documents organized.

#### Storing Documents in Folders:

Store your documents in several small folders instead of using one folder for all your documents. This makes saving and opening documents a lot faster.

#### ○ Folder Limit:

There is a limit of nine levels of nested folders in a cabinet.

| Document Library - Digiwoo      | 72 - upaulilli - Cabillet 1    |  |
|---------------------------------|--------------------------------|--|
| ile Edit Cabinet View Options H | elp                            |  |
| 🖻 불 🐚 🗄 🖆 🤹 🖗                   | ) 72 X 📩 🖆 🖳 🏛 🏛 🔠 🔡 😫 🧶       |  |
| E 🔁 Cabinet 1                   |                                |  |
|                                 | Impressions Folder1 New Folder |  |
|                                 |                                |  |
|                                 |                                |  |
|                                 |                                |  |
|                                 |                                |  |
|                                 |                                |  |
|                                 |                                |  |
|                                 |                                |  |
|                                 |                                |  |
|                                 |                                |  |
|                                 |                                |  |
|                                 |                                |  |
|                                 |                                |  |
|                                 |                                |  |
|                                 |                                |  |
|                                 |                                |  |
|                                 |                                |  |
|                                 | J                              |  |

New Folder in Document Library

## THE POWER OF

## Import Documents into Cabinets

Use the Import function in Document Library to store documents and other files in your DigiPath cabinets.

## 1

Open Document Library.

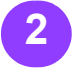

When prompted, type the user name and password and select the appropriate server name to log into the Document Library database.

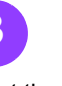

Select the desired cabinet from the cabinet list.

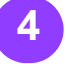

Navigate to and open the folder in which you want to store the document.

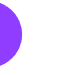

Select [File: Import], or select the [Import] toolbar button. The Import Object dialog box displays. Navigate to the directory that contains the document you want to import using the **Look in** drop-down list box and the viewing area below it.

...continued

6

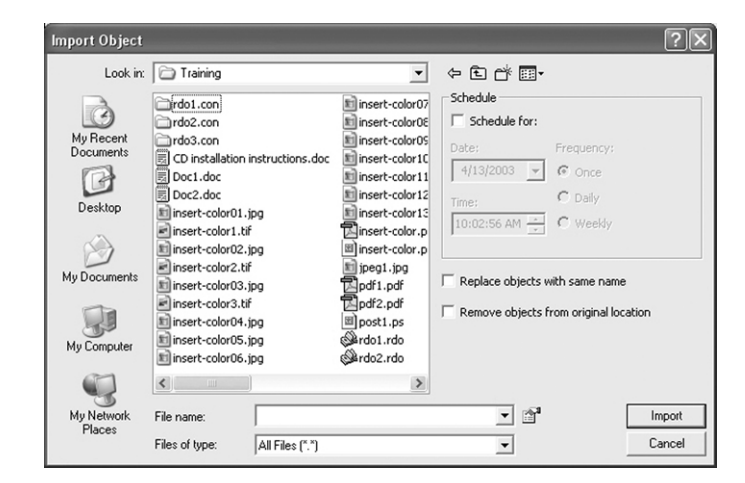

Import Object dialog box in Document Library

### Quick Points • What Can You

Import?

You can import any document or file from the Windows file system into a folder in a cabinet.

### Import Documents into Cabinets — continued

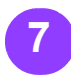

Select the file type of the document you want to import from the Files of type dropdown list box. You can also select [All Files (\*.\*)] to display all files in the selected directory.

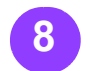

Select the document file. The file name displays in the File name text box.

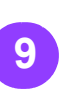

Mark or clear the Replace objects with same name check box.

#### note...

Mark the Replace objects with same name check box to replace documents in the destination folder that have the same name as the document this check box, the you are importing. If you do not mark this check box and duplicate files exist, the import operation will fail.

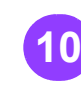

Mark or clear the Remove objects from Schedule for check original location check box.

note...

If you mark the Remove objects from Select [Import] to original location check box, you move the document into the cabinet. If you clear document is copied.

Mark or clear the box. Read the Quick Points on this page for more information.

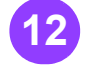

close the Import Object dialog box and complete the import. A progress bar displays, and closes when the import operation is complete.

## Ouick

Using Batch Tool to Import:

> Mark the Schedule for check box to use Batch Tool to schedule the import for another time. Then specify the appropriate settings for the Batch Tool Import job.

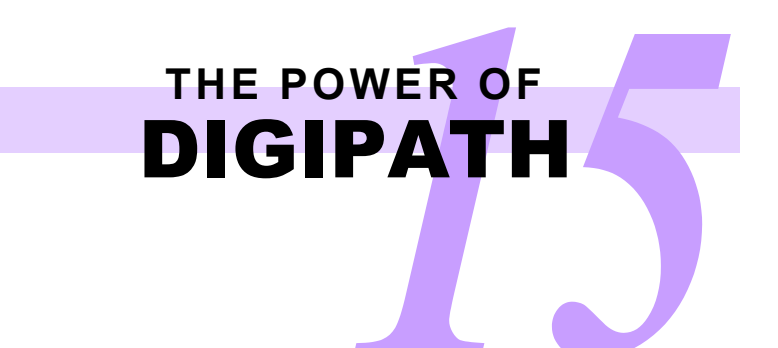

### Working With Documents in Cabinets

What can you do with documents in cabinets?

You can:

- move, copy, rename, and delete documents
- convert documents to enable different viewing options
- view documents as thumbnails
- preview document contents
- assign properties to documents

More information about assigning properties is provided in the following section.

### Moving, Copying, Renaming, and Deleting Documents

Using Document Library to manage documents is very similar to using the DigiPath File Manager. You can drag and drop or use the menu options to copy and move documents. You can right-click on a document and rename it, or use the menu options. You can use the keyboard or the menu to delete documents.

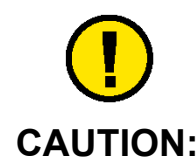

When you delete a document from a cabinet, you also delete all the properties that you assigned to the document. You cannot recover these properties, even if you import the document back into the same cabinet later.

## Working With Documents in Cabinets — continued

### Converting Documents for Viewing

You can use Document Library's Convert feature to enable different document viewing options, including Thumbnail view and the Preview Pane. The following file types are supported for conversion and viewing in Document Library:

Bitmap (\*.bmp), Corel Presentation (\*.shw), Lotus 123 (\*.wks), GIF (\*.gif), JPEG (\*.jpeg, \*.jpg), MS Excel (\*.xls), Select the cabinet MS PowerPoint (\*.ppt), MS Word (\*.doc), MS Word Pad (\*.rtf), PostScript (\*.ps), Xerox Raster **Document Object** (\*.rdo), TIFF (\*.tiff, \*.tif), and Word Perfect

(\*.wp, \*.wpd).

ASCII (\*.txt), Windows With Document Library open:

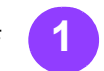

containing the desired document from the cabinet list.

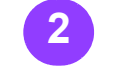

Navigate to and select the folder containing the document(s).

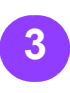

Locate the document(s) and rightclick on them.

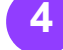

Select [Convert] from the context-sensitive menu.

...continued

## Ouick

#### Oconverting **Documents:**

If you are low on storage space, convert only to JPG files, which are smaller. Also, set the resolution for files low, and do not create thumbnails.

| Conversion format                      |                                                                                                    |                        | - 2 - 5 - |
|----------------------------------------|----------------------------------------------------------------------------------------------------|------------------------|-----------|
| C JPG C PDF                            | Both     Both     Source     Source |                        | G X       |
| JPG conversion (all supported files) — |                                                                                                    | rdo1.rdo               |           |
| Thumbnail dimension:                   | 110 pixels                                                                                                    |                        |           |
| Page dimension:                        | 880 pixels                                                                                                    |                        |           |
| Image quality: 24-hit color            | -                                                                                                    | Schedule               |           |
| - h - l                                |                                                                                                    | Schedule for:          |           |
| Quality level:                         | 75                                                                                                    | Date: Frequency:       |           |
| PDF conversion (RDO only)              |                                                                                                    | 4/13/2003 🔽 🖲 Once     |           |
| PDF optimization                       |                                                                                                    | Time: C Daily          |           |
| Embed thumbnails                       |                                                                                                    | 10:06:28 AM 📥 C Weekly |           |
| PDF default page resolution:           | 300 dpi                                                                                                    |                        |           |

Convert dialog box in Document Library

## Working With Documents in Cabinets — continued

Select the appropriate option in the Conversion format section. Select the JPG option button for all file types except RDO. If converting only RDOs, you can select the Both option button.

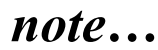

Only RDOs can be converted to Adobe PDFs. All other file types are converted to JPG for viewing.

Specify the appropriate settings for converting files to JPEGs in the JPG conversion (all supported files) section.

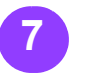

If converting RDOs, specify the appropriate settings for converting RDOs to Adobe PDFs in the PDF conversion conversion. (RDO only) section.

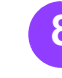

The files you selected Mark or clear the for conversion are displayed in the Object(s) to Convert list box.

To add files to be converted, select the directory icon.

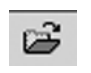

Navigate to and select bar displays, and it additional files for

#### note...

You can convert many files at one time. However, the more files you convert, the longer the operation takes.

Schedule for check box. Check out the Quick Points for more information.

Select [OK] to close the Convert dialog box and complete the conversion. A progress closes when the conversion operation is complete.

## Ouick

O Using Batch Tool to Convert:

> Mark the Schedule for check box to use Batch Tool to schedule the conversion for another time. Then specify the appropriate settings for the Batch Tool Conversion job.

## Working With Documents in Cabinets — continued

### Viewing Document Thumbnails

After you have converted documents in your cabinets, you can view the first page of each of your documents as a thumbnail. This allows you to scan the contents of your cabinets and helps you find the documents you need much faster.

To view documents as thumbnails in Document Library, select [View: Thumbnails] or select the [Thumbnails] toolbar button.

#### Viewing Documents in the Preview Pane

After you have converted documents in your cabinets, you can view a document in the Preview Pane. This allows you to navigate through the pages of your document.

Select [View: Preview You can use the Pane] or select the [Preview Pane] toolbar button.

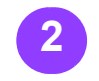

Select the document vou wish to view. The document displays in the Preview Pane.

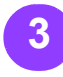

navigation buttons in the Preview Pane to view the individual pages of your document.

## Ouick $\bigcirc$

#### Thumbnails or **Preview Pane?**

When you view a thumbnail, you can see only the first page of a document in the Document Library contents list. When you view a document in the Document Library Preview Pane, you can view each page of the document.

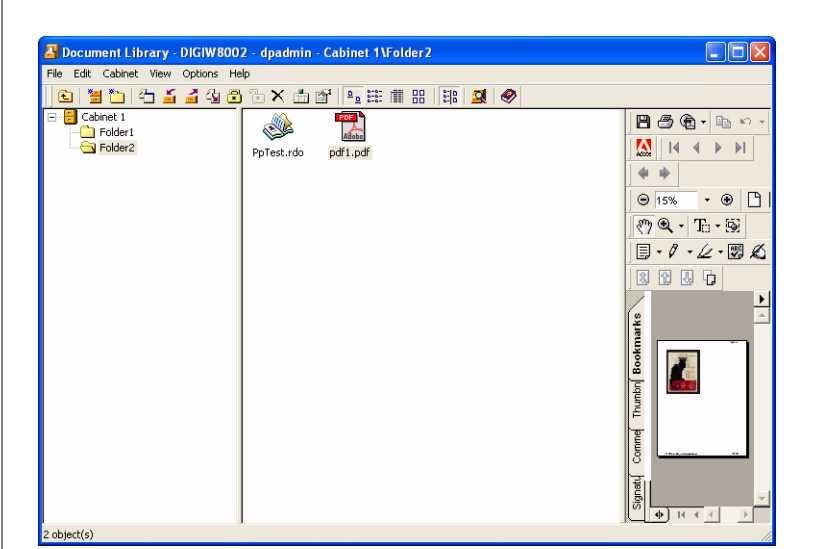

Preview Pane displaying in Document Library

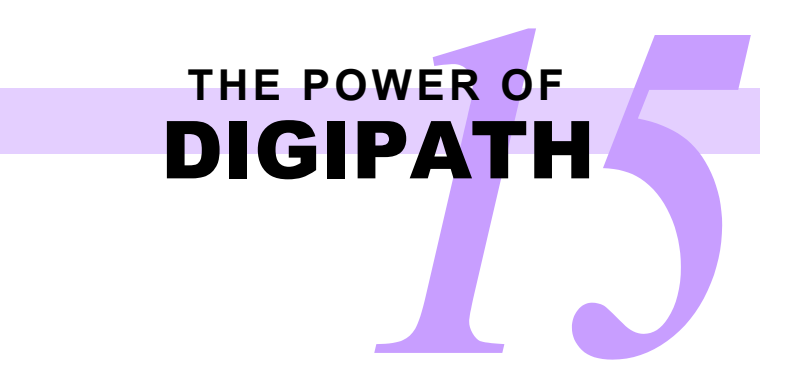

## **Properties**

Following is a list of format types and values that can be used to categorize and store objects in the DigiPath 4.0 database.

| Format<br>Type Name | Format<br>Value Description                                                                                   | Example of Valid<br>Property Value              | Searching Tips                                                                                                    |
|---------------------|----------------------------------------------------------------------------------------------------|-------------------------------------------------|----------------------------------------------------------------------------------------------------|
| String              | A sequence of up to 254 characters, including spaces                                                          | Olympic Summer<br>Games                         | Enclose a string containing a space<br>in quotation marks. Use a (*)<br>wildcard to represent one or more<br>characters, or (?) for a single<br>character.    |
| String Set          | A group of strings. The number of<br>strings is unlimited, but the<br>maximum number of characters is<br>254. | Track and Field<br>Swimming<br>Beach Volleyball | Enclose a string containing a space<br>in quotation marks. Use (*) as a<br>wildcard to represent one or more<br>characters, or (?) for a single<br>character. |
| Long String         | A sequence of up to 4096 bytes, including spaces                                                              | This article lists and analyzes the writers     | You cannot perform a search on properties using this format type.                                                                                             |
| Integer             | A whole number from -32767 to 32767                                                                           | +809                                            | Use + or - immediately before a<br>number                                                                                                    |
| Long Integer        | A whole number from -2147483647<br>to 2147483647                                                              | -1132725261                                     | Use + or - immediately before a<br>number                                                                                                    |
| Double              | A whole number which can have a decimal, from -9.9999E99 to 9.9999E99                                         | -1.3964e98 OR<br>1.3964e+98                     | Syntax:<br>+/- digits.digits[ <e e=""><br/>&lt;+/-&gt;digits]</e>                                                                                             |
| Date                | Use the format for the international settings in the Windows Control Panel                                    | 06/09/00                                        | Include values for each element of the date in the Windows Control Panel.                                                                                     |
| Date and Time       | Use the format for the international settings in the Windows Control Panel                                    | 06/01/00 12:35:54PM                             | Include the date only or date and time enclosed in quotation marks.<br>AM is the default time-of-day entry.                                                   |
| Boolean             | True (T), False (F), Yes (Y), or No<br>(N)                                                                    | No                                              | Must have only one value                                                                                                    |

## Assign Properties to Documents

To assign properties to a document in Document Library:

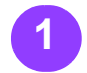

Select the cabinet containing your document from the cabinet list.

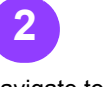

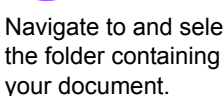

Select the document

from the Contents list.

Navigate to and select Select [File: Properties], or rightclick on the document Document Name and and select [Properties] from the context-sensitive menu.

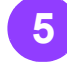

In the General tab, you can change the the User Access to the document.

...continued

## Onick

#### O Why Assign **Properties?**

Properties help you describe your documents, so that you don't have to open them to remember what's inside. Properties also make your documents much easier to find - you can use Library Search to locate your documents based on the properties you assigned!

○ System vs. **Custom:** 

> System properties are defined by Document Library software. Custom properties are defined when you create a cabinet.

| Document Propertie   | s                  |                 |          | ?×    |
|----------------------|--------------------|-----------------|----------|-------|
| General Properties   |                    |                 |          |       |
| Document Name:       | rdo1.rdo           |                 |          |       |
| Location:            | Destination        |                 |          | ~     |
| Date created:        | 04/13/2003 10:05:4 | 7 AM            |          |       |
| Last modified:       | 04/13/2003 10:05:4 | 8 AM            |          |       |
| Size:                | 1632 KB (1671168 E | lytes)          |          |       |
| Object Type:         | Xerox RDO Docume   | nt              |          |       |
| Internal Catalog ID: | {428D9DFA-0996-4   | 34E-89AD-83A41I | D755A38} |       |
| Schema ID:           | 11111111-1111-111  | 1-1111-4000000  | 00000    |       |
| User access:         |                    |                 |          |       |
| User                 | Read               | Write           | Manage   |       |
| Everyone             | $\checkmark$       |                 |          |       |
|                      |                    |                 |          |       |
|                      |                    |                 |          |       |
|                      |                    |                 |          |       |
|                      | - 1                |                 |          |       |
| Add                  | Remove             |                 |          |       |
|                      |                    |                 |          |       |
|                      |                    |                 |          |       |
|                      | [                  | ОК              | Cancel   | Apply |
|                      |                    |                 |          |       |

Document Properties dialog box, General tab

### Assign Properties to Documents — continued

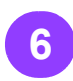

In the **Properties** tab, you can change Custom and System properties for your document, if you wish.

a) To edit or add properties, select the Value row for the desired property. The Value text box displays. For example, to add a description for a document, select the Value row for the Description property to display the Value text box.

b) Type a value for the Property in the Value text box. For example, The available Custom type a masterpiece from a great American author in the Value text box for the Description property.

### note...

properties depend on the properties defined for the cabinet.

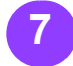

Select [OK] to close the Document Properties dialog box and change the document properties as you specified.

| remplacer knones   |        |       |   |
|--------------------|--------|-------|---|
| Property           | Group  | Value | ^ |
| Abstract           | Custom |       |   |
| Authors            | Custom |       |   |
| Customers          | Custom |       |   |
| Dates used رزی     | Custom |       |   |
| Description        | System |       |   |
| Edition رح         | Custom |       |   |
| E×ternal cat       | Custom |       |   |
| Keywords           | Custom |       |   |
| Page Count رز      | System | 0     |   |
| Published date رزی | Custom |       |   |
| Publisher رور      | Custom |       |   |
| Subtitle رير       | Custom |       |   |
| Title رور          | Custom |       |   |
| JURL               | System |       | ~ |

Document Properties dialog box, Properties tab

## Export Documents from Cabinets

If you have documents or files in your DigiPath cabinets that you want to store in a Windows directory, use the Export function.

When you export a document, you store a copy of the document in the cabinet and send a copy to a Windows directory.

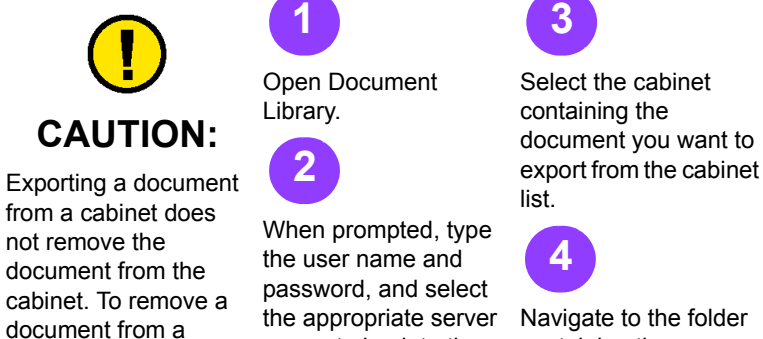

cabinet, you must

delete the document.

containing the name, to log into the Document Library document. database.

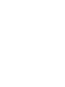

Select your document from the Contents list.

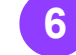

Select [File: Export], or select the [Export] toolbar button. The Export Object dialog box displays.

...continued

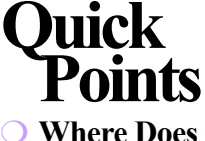

#### Where Does the **Document Go?**

The destination for an export is always a directory in the Windows file system. You cannot export a document that resides in one cabinet into another cabinet.

#### ○ Using Batch Tool to Export:

Mark the Schedule for check box to use Batch Tool to schedule the export for another time. Then specify the appropriate settings for the Batch Tool Export job.

Export Object ? Save in: 🗀 Training + € 🕆 🗊-• Schedule 🗀 rdo1.con 💼 insert-color07 3 Schedule for: rdo2.con insert-color08 CD installation instructions.doc My Recent insert-color09 Documents insert-color10 -C Once insert-color11 F insert-color12 C Daily Desktop insert-color13 insert-color01.jpg 10:11:46 AM C Weekly insert-color1.tif 💼 insert-color02.jpg Insert-color.p jpeg1.jpg pdf1.pdf pdf2.pdf insert-color2.tif My Documents Replace objects with same name insert-color03.jpg insert-color3.tif 💼 insert-color04.jpg 🗷 post1.ps 💼 insert-color05.jpg Sardo1.rdo My Compute insert-color06.jpg @rdo2.rdo < > rdo1.rdo My Network File name: Export Places Cancel All Files (\*.\*) Files of type: -

Export Object dialog box in Document Library

## Export Documents from Cabinets — continued

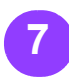

Use the Save in dropdown list box to navigate to and select the directory where you want to store the document.

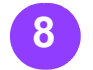

In the File types dropdown list box, select [All Files (\*.\*)] to display all the files in the active folder.

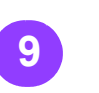

box.

Mark or clear the

same name check

box and there is a

Points on the previous page for more information on using note... Schedule for. If you clear this check

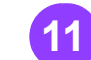

document in the destination directory with the same name, the Export is unsuccessful. complete the export.

Select [Export] to close the Export Object dialog box and

box. Refer to the Quick

Mark or clear the Replace objects with Schedule for check

## THE POWER OF

### Manage Your Cabinets

There are four commands for managing your cabinets in Document Library: Mount, Dismount, Online, and Offline. You must be logged in as an Administrator to mount or dismount cabinets.

#### Mount

When you create a cabinet in Document Library, it is automatically mounted. This means that the database knows the location of the cabinet, and the cabinet displays in the Document Library application window. When a cabinet is mounted, you can search for documents in the cabinet and view the document contents. There are two different stages of a mounted cabinet: online and offline.

Online – When you create a cabinet in Document Library, it is automatically mounted and online. This means that the contents of the cabinet, as well as the database information for documents in the cabinet, are available for editing. When a cabinet is online, you can import documents, assign properties to documents, and copy, move, rename, or delete documents in the cabinet. You can open and edit documents in an online cabinet. Online cabinets display in Document Library with the following icon:

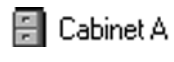

You can also use Library Search to locate documents in an online cabinet.

Offline – You can place a cabinet offline if you don't want users to be able to access the documents in the cabinet, but you want them to be able to access the properties of the documents. When a cabinet is offline, you cannot import documents into the cabinet or copy, move, rename, or delete documents in the cabinet. You can display the properties of a document in the cabinet, but you cannot edit these properties. You cannot open or edit documents in an offline cabinet. Offline cabinets display in Document Library with the following icon:

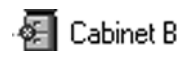

You can also use Library Search to locate documents in an offline cabinet.

#### **Dismount**

You can dismount a cabinet if you don't want users to be able to access either the documents or the properties of the documents. This is a great way to archive documents that are not used often. If you decide to make the cabinet available to users again, you can mount the cabinet. When a cabinet is dismounted, it no longer displays in Document Library. You cannot use Library Search to locate documents in a dismounted cabinet.

## Quick Points

 Options Not Available:

> Document Library doesn't allow you to select invalid options for managing your cabinets.

#### **O Deleting Cabinets:**

You can also delete a cabinet. When you do this, all the attributes of the cabinets are deleted, as well as the folders, documents, and properties of the documents.

## Manage Your Cabinets — continued

#### To mount a dismounted cabinet:

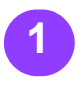

Select [Cabinet: Mount]

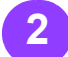

Select the drive containing the dismounted cabinet from the **Drive** list box.

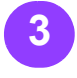

Select the desired cabinet from the Cabinet list box.

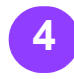

Select [OK] to close the Mount Cabinets dialog box and mount the selected cabinet. The cabinet now displays in the cabinet list in Document Library.

To online an offline cabinet:

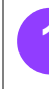

Select the desired offline cabinet.

2 Select [Cabinet: Place Online].

To offline an online cabinet:

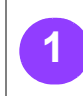

Select the desired cabinet.

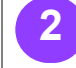

Select [Cabinet: Take Offline].

#### To dismount a mounted cabinet:

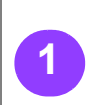

Select the desired cabinet.

2 Dismount]

Select [Cabinet:

## Ouick

#### O Mounted and **Online:**

Mounting a cabinet in Document Library is the only way to allow your users to open and edit documents and their properties.

#### ○ Mount, Dismount, **Online**, Offline:

You can only mount, dismount, online, and offline one cabinet at a time.

Mark the check box

next to every cabinet

you want to search in

the Search domain

area.

## Simple Search

You can use Library Search to locate documents based on the properties you assigned for your documents in Document Library. Even if you haven't assigned any properties to your documents, you can still search for documents by the File Name or the Date Modified properties.

The simple search is designed to be easy to use. Enter a simple text string, with or without a wildcard (\*), and you can find any document in your cabinets.

Remember that you can only use Library Search to find objects that reside in cabinets! When prompted, type

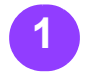

Select [Start: **Programs: Xerox DigiPath Production** Software: Library Search] to open Library Search.

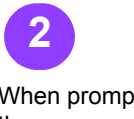

the user name and password, and select the appropriate server name, to log into the Document Library database. The Library Search application window displays.

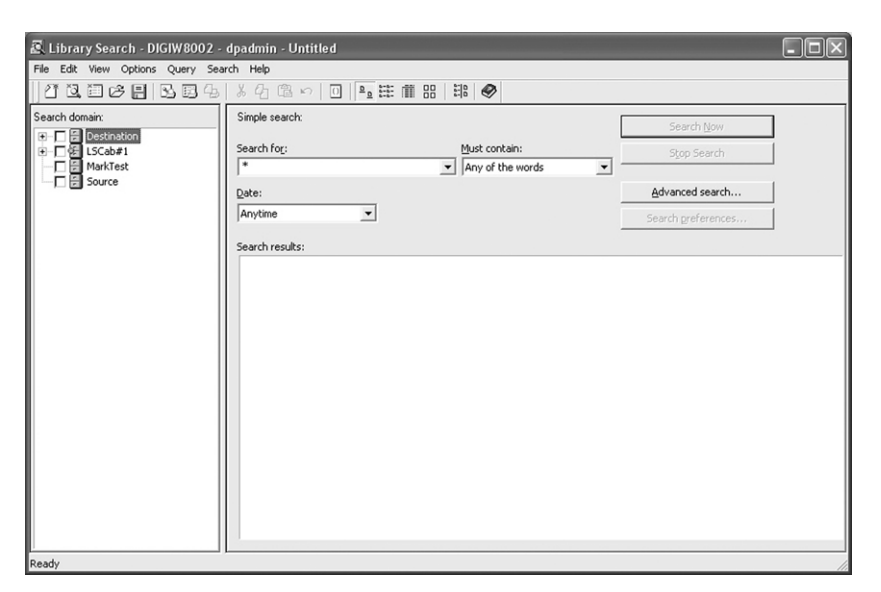

#### Library Search application window

## Ouick

O Searching **Cabinets:** 

> Select a cabinet to search before defining the search settings for your search.

## Simple Search — continued

#### Search Settings

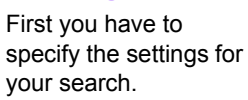

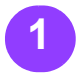

Select [Options: Search Preferences].

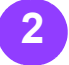

Select the Simple Search Settings tab.

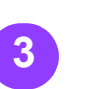

The Current properties list box displays the document properties that will be searched. You can add properties to or remove properties from this list, if you want.

To ADD properties: Double-click on a property search in the Available properties list box.

#### ○ To REMOVE properties: In the

**Current properties** on a property you don't want to be searched.

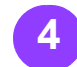

You can select a date property to search from the Default date property drop-down list box. Available options depend on the cabinets you are searching.

list box, double-click Select the Results tab to modify the display of the results list after your search.

...continued

## Quick

#### ○ Search Strings:

You can save the search settings as a file. Select [File: Save As] and name the file. The extension for the search settings file is \*.sss.

#### ○ Search Strings:

You can view or print the search string, if you wish.

#### ○ Printing a Results List:

Refer to the Help system for more information on customizing a printed results list using Library Search.

| Search Preferences                                                                                                    | ?×                          |
|----------------------------------------------------------------------------------------------------|-----------------------------|
| Simple Search Settings Results Printing Results                                                                                                   |                             |
| Available properties:<br>Authors<br>Content<br>Customers<br>Dates used<br>Description<br>Edition<br>External catalog id<br>Keywords<br>Page Count | Current properties:<br>Name |
| Default date property:<br>File Modified                                                                                                    |                             |

Search Preferences dialog box, Simple Search Settings tab in Library Search

## Simple Search — continued

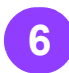

The **Current properties** list box displays the document properties that will be listed in the search results. You can add properties to or remove properties from this list.

- To ADD properties: Double-click on a property to display in the search results list in the Available properties list box.
- To REMOVE properties: Doubleclick on a property you don't want to display in the search results list in the Current properties list box. You cannot remove the Name property from the display.

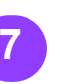

Mark or clear the Enable default sorting check box to define whether you want to sort the documents in your results list by a particular property. If you mark this check box, select the Ascending or Descending option

**Descending** option button to specify the sort order.

### note...

The Name property is the default property for sorting documents. Select **[OK]** to close the Search

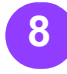

Select the **Printing Results** tab to modify the appearance of your printed results list.

You can change the width of the columns in your printed results list.

#### note...

All properties display in a printed results list.

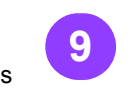

Select **[OK]** to close the Search Preferences dialog box and apply your changes.

16 – 3

## Simple Search — continued

#### Performing a Simple Search

Select the [Simple

[Query: Simple

window.

Search] button in the

Search area, or select

Search] in the Library

Search application

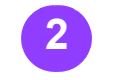

In the Search domain area, mark the check box next to every cabinet you want to search.

Type a search string that describes the document you are looking for in the Search for text box.

Search string tips:

- You cannot enter more than 512 characters in a simple search string.
- The simple search ...continued string is not casesensitive.

You can use text. logical operators (or, and, not), and parentheses to group the items in the string.

You can use the (\*) symbol as a wildcard for any number of characters, or use the (?) as a wildcard symbol for a single character in a string.

## Ouick

#### O What Cabinets **Can You Search?**

You can search a cabinet only if you have at least Read access to it.

#### $\bigcirc$ **Online**, Offline, Mounted, **Dismounted:**

You cannot search a cabinet if it is dismounted. You can search cabinets that are mounted, whether they are online or offline.

| Simple search:       |                  |     | Search <u>N</u> ow |
|----------------------|------------------|-----|--------------------|
| Search fo <u>r</u> : | Must contain:    | _ ī | Stop Search        |
| employee             | All of the words | -   |                    |
| Date:                |                  |     | Advanced search    |
| Anytime              |                  |     | Search greferences |

Simple Search Area of Library Search

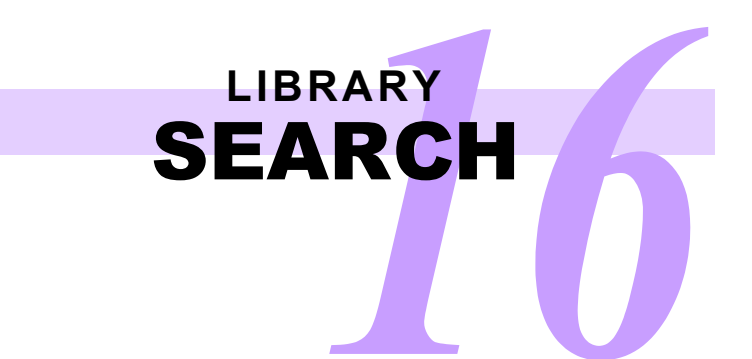

## Simple Search — continued

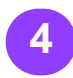

Use the Must Contain drop-down list box to help narrow your search. This can help you reduce the time that it takes to perform a search.

You can choose:

○ All of the words –

Limits the search to document properties that have all the words in the Search for text box, though not necessarily in that order.

O Any of the words – Limits the search to document properties that have You can select a date at least one of the

for text box. Exact phrase – Limits the search to

document properties that contain only those words entered in the Search for text box, in the precise order in which you type them.

#### Boolean (AND/OR)

- Limits the search to finding document properties with any number of words entered in the Search for text box.

range from the Date words in the Search drop-down list box.

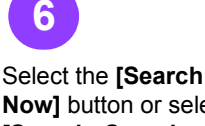

5

Now] button or select [Search: Search Now]. When the search is complete, your results list displays. The number of objects found is listed in the Library Search status bar.

| A Library Search - DIGIW8002 -   | dpadmin - Untitled                                  |                    |
|----------------------------------|-----------------------------------------------------|--------------------|
| File Edit View Options Query Sea | arch Help                                           |                    |
|                                  | ※名電∽□□  聖羅■器  糶  參                                  |                    |
| Search domain:                   | Simple search:                                      | Search Now         |
| Cabinet 1                        | Search for: Must contain: *.rdo  I All of the words | Stop Search        |
|                                  | Date:                                               | Advanced search    |
|                                  | Anytime                                             | Search preferences |
|                                  | Search results:                                     |                    |
|                                  |                                                     |                    |
|                                  | Impressions PpTest.rdo                              |                    |
|                                  |                                                     |                    |
|                                  |                                                     |                    |
|                                  |                                                     |                    |
|                                  |                                                     |                    |
|                                  |                                                     |                    |
|                                  |                                                     |                    |
|                                  |                                                     |                    |
|                                  |                                                     |                    |
|                                  |                                                     |                    |
| 2 object(s)                      | ,                                                   |                    |

Simple Search Results

## Advanced Search

You can use Library Search to locate documents based on the properties you assigned for your documents in Document Library. Even if you haven't assigned any properties to your documents, you can still search for documents by the File Name or the Date Modified properties.

You can use Library Search only to find objects that reside in cabinets.

#### Search **Settings**

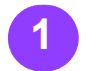

Select [Start: **Programs: Xerox DigiPath Production** Software: Library Search] to open Library Search.

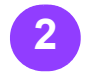

When prompted, type the user name and password, and select the appropriate server name, to log into the Document Library database.

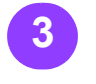

area.

5

settings.

Mark the check box next to every cabinet you want to search in the Search domain

Select [Options: Search Preferences1.

Select the Simple

properties in the

**Current properties** 

Search Settings tab,

and make sure that the

list box are appropriate

for your search. If not, change the search

Select the Results tab to view and modify the results list displayed after your search.

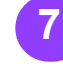

Select the Printing Results tab to view and modify the printed results list.

## Ouick

#### O What Cabinets **Can You Search?**

You can search a cabinet only if you have read access to it.

#### Online, Offline, Mounted, **Dismounted:**

You cannot search a cabinet if it is dismounted. You can search cabinets that are mounted whether they are online or offline.

## Advanced Search — continued

#### Performing an Advanced Search

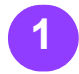

Select the [Advanced Search] button in the Search area of the Library Search application window, or select [Query: Advanced Search].

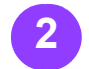

Mark the check box next to every cabinet you want to search in the Search domain area.

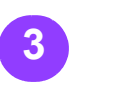

button from the Advanced search toolbar.

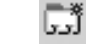

A drop-down list of Properties displays in the Property column.

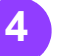

Select an attribute from the drop-down list box in the Property column.

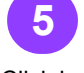

Click in the Operator column to display a drop-down list of Operators.

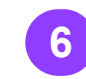

Select the [Add Term] Select one of the following operators from the **Operator** drop-down list box.

O Contains – Limits the search to document properties that contain the words in the Value text box.

O Does not contain – Limits the search to document properties that do not contain the words in the Value text box.

#### ○ ls –

Limits the search to document properties that precisely match the words in the Value text box.

🔾 ls blank – Limits the search to document properties that are blank.

Is not – Limits the search to document properties that do not match the words in the Value text box.

Is not blank –

Limits the search to document properties that are not blank.

...continued

| Advanced search: |          |       | 6) ex et et | Search <u>N</u> ow |
|------------------|----------|-------|-------------|--------------------|
| Property         | Operator | Value | Boolean     | Stop Search        |
|                  |          |       |             | Simple search      |
|                  |          |       |             | Search preferences |

Advanced search, Library Search application window

## LIBRARY

### Advanced Search — continued

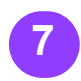

Click in the Value column to display a text box.

#### note...

If you selected **Is blank** from the **Operators** drop-down list box, the Value column is not available.

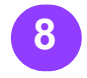

You can type the value of a property assigned for the document you are looking for in the Value text box, but this is optional. If you type a value, consider the following: You can enter up to 512 characters in the Value text box.
 The words in the Value text box are

not case-sensitive.
You can use text, logical operators (or, and, and not), and parentheses to group the items in the Value text box.
You can use the (\*) symbol as a wildcard for any number of characters, or use the (?) as a wildcard symbol for a single

character in the

Value text box.

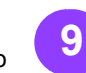

If you use an additional term, click in the Boolean column to display the drop-down list of **Boolean** options.

#### note...

You can add as many terms to the search as you wish. If you use more than one term, Library Search uses the value in the Boolean column to determine how the terms of your search string should work together.

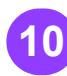

Select **[AND]** or **[OR]** from the **Boolean** drop-down list box.

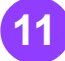

Repeat steps 3-10 to add more terms to your search string.

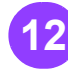

When ready, select the [Search Now] button or select [Search: Search Now]. When the search is complete, your results list displays. The number of objects found is listed in the Library Search status bar.

| Advanced search: |          |       |         | Search <u>N</u> ow |
|------------------|----------|-------|---------|--------------------|
| Property         | Operator | Value | Boolean | Stop Search        |
| 🔍 Keywords       | Is blank |       | AND -   |                    |
|                  |          |       | AND     | Simple search      |
|                  |          |       | OR      | Search preferences |

Advanced Search area with sample selections

## Introducing Batch Tool

The DigiPath Batch Tool allows you to schedule operations for a later time, rather than performing the operation immediately. Batch Tool is great for processing large jobs, or for completing the same jobs weekly or monthly. You can process one or more documents in a batch job.

#### note...

Batch Tool can process documents that reside only in a cabinet. This functionality is not available for documents stored in directories in the Windows file system.

| 🖥 Batch Tool - DIGIW | 8002 - dpadmin           |                       |                         |                     |            |
|----------------------|--------------------------|-----------------------|-------------------------|---------------------|------------|
| Job View Log Options | Help                     |                       |                         |                     |            |
| 星  凹 🖻 🗙   日         | ▶ %  ≞⊑0 ≦               | 글 🖾 🕲 📩 🤗             |                         |                     |            |
| Jobs                 | Next Run Time            | Source                | Destination             | Scheduled By        |            |
| Orreduction Print    | 3/26/2003 12:44:47 PM    | \\DIGIW8002\PrintCa   | sys4hold                | dpadmin             |            |
| 🔆 🖓 Auto Convert     | 4/7/2003 7:21:16 AM      | \\DIGIW8002\Source    |                         | BatchService        |            |
| 🔆 🖓 Auto Convert     | 4/9/2003 3:43:49 PM      | \\DIGIW8002\Source    |                         | BatchService        |            |
|                      |                          |                       |                         |                     |            |
|                      |                          |                       |                         |                     |            |
|                      |                          |                       |                         |                     |            |
|                      |                          |                       |                         |                     |            |
|                      |                          |                       |                         |                     |            |
|                      |                          |                       |                         |                     |            |
|                      |                          |                       |                         |                     |            |
| Job Log              | Result                   | Last Run Time         | Source                  |                     | Destinatio |
| 입 Copy               | J Success                | 3/26/2003 12:15:27 Pf | 4 \\DIGIW8002\BTCab;    | #1\BTFol#1\rdo1.rdo | \\DIGIW8   |
| Content Indexing     | 🔀 Job Failed (Unspecifie | 3/26/2003 12:01:48 Pf | 4 \\DIGIW8002\BTCab     | #3\BTFol#3          |            |
| 🖓 Convert            | 💥 Job Failed (Document   | 3/26/2003 11:23:45 A/ | M \\DIGIW8002\BTCab;    | #1\BTFol#1\rdo1.rdo |            |
| Production Print     | Success                  | 3/26/2003 11:20:43 A  | M \\DIGIW8002\BTCab;    | #3\BTFol#3\pdf1.pdf | sys4hold   |
| 🚽 Export             | J Success                | 3/26/2003 11:16:46 A  | M \\DIGIW8002\BTCab;    | #2\BTFol#2\xls1.xls | C:\        |
| 🍜 Import             | J Success                | 3/26/2003 10:49:40 A/ | M C:\Training\jpeg1.jpg | 3                   | \\DIGIW8   |
| 입 Copy               | J Success                | 3/26/2003 10:17:26 A/ | M \\DIGIW8002\BTCab;    | #2\BTFol#2\xls1.xls | \\DIGIW8   |
| 🛅 Move Cabinet       | V Success                | 3/26/2003 10:03:38 A/ | M \\DIGIW8002\BTCab;    | #1                  | \\DIGIW8i  |
| <                    |                          |                       |                         |                     | >          |
|                      |                          |                       |                         |                     |            |

**Batch Tool application window** 

### **Quick Points** • Processing Batch

### Jobs:

Batch Tool does not have to be running for the jobs in the Batch Tool Job Queue to begin processing. However, the Document Library server must be powered on.

## Add a Batch Job

Job Types

| Job Type                               | Results                                                                                                    | Limitations                                                                                                    |
|----------------------------------------|----------------------------------------------------------------------------------------------------|----------------------------------------------------------------------------------------------------|
| Production<br>Print                    | Submits a document to a specified production printer.                                                                                                    | The following file types are supported:<br>RDO, TIFF, JPEG, PostScript, and<br>Adobe PDF. You can schedule one<br>document at a time or print multiple<br>documents as a single job.             |
| Copy/<br>Move<br>Cabinet               | Copies or moves an entire<br>cabinet to another drive. This<br>operation maintains the cabinet<br>properties, documents, and all<br>the document properties in the<br>cabinet.    | There must be enough free space on the<br>drive where the cabinet will reside to<br>accommodate the cabinet and its<br>contents.                                                                 |
| Copy /<br>Move<br>Folder /<br>Document | Copies or moves a folder or<br>document to another cabinet.<br>This operation maintains the<br>folder properties, documents,<br>and all the document properties<br>in the folder. | There must be enough free space on the destination drive to accommodate the folder or document and its properties.                                                                               |
| Import                                 | Imports a document into a specified Document Library cabinet.                                                                                                    | You cannot import a document from one<br>cabinet into another – that would be a<br><b>Copy</b> or <b>Move</b> . You can only import<br>documents from the Windows file system<br>into a cabinet. |

### **Quick Points** • Batch Conversion

Jobs Batch Tool includes conversion jobs scheduled in the Library Administration Tool (LAT) Conversion tab. If the Active option button in the LAT Conversion tab is marked, the Job Queue displays an Auto-Convert job.

...continued

## Add a Batch Job — continued

| Job Type            | Results                                                                                                    | Limitations                                                                                                    |
|---------------------|----------------------------------------------------------------------------------------------------|----------------------------------------------------------------------------------------------------|
| Export              | Exports a copy of a document from a specified cabinet into a directory in the Windows file system.                                                             | You cannot export a document from one cabinet to another – that would be a <b>Copy</b> or <b>Move</b> . You can only export documents from a cabinet to the Windows file system.                                                                                                    |
| Convert             | Converts the document for<br>thumbnail viewing or for viewing<br>the content of the document via<br>the Preview Pane in Document<br>Library or Library Search. | The following file types are supported for<br>conversion: ASCII (*.txt), Windows<br>Bitmap (*.bmp), Corel Presentation<br>(*.shw), Lotus 123 (*.wks), GIF (*.gif),<br>HTML, JPEG (*.jpeg, *.jpg), MS Excel<br>(*.xls), MS PowerPoint (*.ppt), MS Word<br>(*.doc), MS Word Pad (*.rtf), PostScript<br>(*.ps), Xerox Raster Document Object<br>(*.rdo), TIFF (*.tiff, *.tif), and Word Perfect<br>(*.wp, *.wpd) |
| Content<br>Indexing | Creates an index of the text<br>found in the images in a<br>document. You can then search<br>the document content using<br>Library Search.                     | The following file types are supported for<br>content indexing, if they contain text:<br>ASCII (*.txt), Corel Presentation (*.shw),<br>Lotus 123 (*.wks), HTML (*.htm), MS<br>Excel (*.xls), MS PowerPoint (*.ppt), MS<br>Word (*.doc), MS Word Pad (*.rtf),<br>PostScript (*.ps), Xerox Raster<br>Document Object (*.rdo), and Word<br>Perfect (*.wp, *.wpd)                                                 |

## Add a Batch Job — continued

### Adding and Scheduling a Job in the Job Select the option Queue

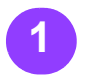

Select [Start: **Programs: Xerox DigiPath Production** Software: Batch Tool] to open Batch Tool.

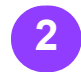

When prompted, type the user name and password, and select the appropriate server name, to log into the Document Library database.

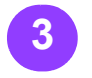

Select [Job: Add: <desired job type>], OR select the [Add Job] toolbar button.

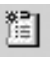

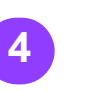

button next to the desired job type and select [OK]. The appropriate dialog box for the selected job type displays. The screen sample on this page shows the Import Object dialog box.

6

Specify the documents, folders, or cabinets for your Batch Tool job.

Select other options

Copy/Move, Print to, Import Object, Export Object, Convert, or Content Indexing dialog boxes.

for the batch job in the

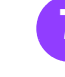

check box to activate Batch Tool.

8

Define the Frequency, Date, and Time for the chart on the following page to help you.

Mark the Schedule for Select [OK] to close the Copy/Move, Import Object, Export Object, Convert, or Content Indexing dialog boxes.

note...

batch job. Use the Job For the Print to dialog Properties and Options box, select [Print] to close.

## Duick

○ First Things First:

The job will not begin processing until the Copy/Move, Print to, Import Object, Export Object, Convert, or Content Indexing dialog box is closed.

#### O Pausing the Job **Queue:**

You can select [Job: Pause] to pause the job queue. The jobs do not begin processing again until you select [Job: Restart].

| Import Object        |                            |                | ?                                     |
|----------------------|----------------------------|----------------|---------------------------------------|
| Look in:             | 🗁 DigiPath                 | • • • • •      | Import to:                            |
|                      | A4Pptest.con               | Pptest.con     | - MarkTest                            |
| 9                    | batch                      | i prttmp       | Source                                |
| My Recent            | Cabinets                   | Pstest.con     |                                       |
| Documents            | Convert                    | Response       | 1                                     |
| R                    | Converted Jobs             | Scan Directory | Schedule                              |
|                      | Data                       | C Service      | Schedule for:                         |
| Desktop              | DefaultSettings            | 🚞 Shared Files |                                       |
| <i>(</i> <b>)</b>    | DistJobOptions             | 🗀 sp           | Date: Frequency:                      |
| ( > )                | i gditmp                   | TDK            | 4/13/2003 V C Once                    |
| Mu Documento         | Dpp Ipp                    | C Template     | Time: C Daily                         |
| My Documents         | Dre Jre                    | C Untitled.con | Time:                                 |
| -                    | License                    | C UsPpTest.con | 10:21:57 AM 📩 C Weekly                |
|                      | C NATemp                   | C Wip          |                                       |
| My Computer          | Orant                      | i Work         |                                       |
|                      | PlugIns                    | 🖻 .tif         | Replace objects with same name        |
|                      | <                          | >              | Remove objects from original location |
| My Network<br>Places | File name:                 | ■ 11           | Impor                                 |
|                      | Files of type: All Files ( | ×.×.           | Cance                                 |

Import Object dialog box, using Batch Tool

## Add a Batch Job — continued

### **Job Properties and Options**

The following chart provides a description of the options available when you mark the **Schedule for** check box in the Copy/Move, Import Object, Export Object, Convert, or Content Indexing dialog boxes.

| Job Property | Option            | Result                                                                  | Limitations                                                                         |
|--------------|-------------------|-------------------------------------------------------------------------|-------------------------------------------------------------------------------------|
| Frequency    | Once              | The job is processed once,<br>at the specified date and<br>time         | Not applicable                                                                      |
|              | Daily             | The job is processed once<br>each day at the specified<br>time.         | Not applicable                                                                      |
|              | Weekly            | The job is processed once<br>each week on the specified<br>day and time | Not applicable                                                                      |
|              | On<br>Demand      | The job is processed as<br>soon as the document is<br>sent to print.    | Not applicable                                                                      |
| Date         | Not<br>applicable | Enables you to specify the date to perform the batch job                | You must use the date format provided. The year is always YYYY.                     |
| Time         | Not<br>applicable | Enables you to specify the time to perform the batch job                | You must use the time format provided.                                              |
| Scheduled by | Not<br>applicable | Identifies the login of the user that added the job                     | This information is for<br>display only; you cannot<br>change the user information. |

## Quick Points

#### More Information on Job Options:

Refer to the Help system for more information on changing the options in the Schedule for section of dialog boxes.

#### ○ Keeping Records:

When Batch Tool completes a job, the job and its results are recorded in the Job Log. Select **[View: Queue and Log]** if the Job Log is not displayed in the Batch Tool application window.

#### • Re-run a Completed Job:

You can re-run a completed job. Select the job from the Job Log, then select **[Log: Reschedule Job]**. Change the settings for the job in the dialog box that displays, and then close the box.

## Edit a Batch Job

The screen on this page is an example of what the Batch Tool window would look like if you had processed a number of different jobs using Batch Tool.

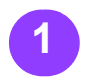

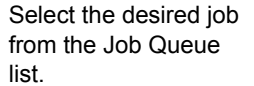

Log Item] toolbar button. The appropriate dialog box for the job type (Copy/ Move, Print to, Import Object, Export Object, Convert, or Content Indexing) displays.

Select [Job: Edit], or

select the [Edit Job /

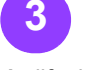

the batch job in the dialog box.

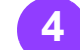

Select [OK] to close the Copy/Move, Import Object, Export Object, Convert, or Content Indexing dialog box and save your changes.

#### note...

For the Print to dialog Modify the settings for box, select [Print] to close.

## Juick

O Deleting a **Scheduled Job** from the Job **Queue:** 

> To remove one pending job, select [Job: Delete], or select the job and select the [Delete Job / Log Item] toolbar button.

#### $\bigcirc$ **Clearing the Job Oueue:**

To remove all pending jobs scheduled in the Job Queue, select [Job: Clear].

#### O Deleting a **Completed Job** from the Job Log:

To remove one completed iob. select [Log: Delete], or select the job and select the [Delete Job / Log Item] toolbar button.

#### Clearing the Job Log:

To remove all completed jobs from the Job Log, select [Log: Clear].

|                                                                                                    | coor abaannin                                                                                                    |                                                                                                    |                                                                                                    |                                                                                                    |                                                                                           |
|----------------------------------------------------------------------------------------------------|----------------------------------------------------------------------------------------------------|----------------------------------------------------------------------------------------------------|----------------------------------------------------------------------------------------------------|----------------------------------------------------------------------------------------------------|-------------------------------------------------------------------------------------------|
| Job View Log Options                                                                                                    | Help                                                                                                    |                                                                                                    |                                                                                                    |                                                                                                    |                                                                                           |
| ⊒ 11 @ ×  ⊺                                                                                                    | [▶ 91   当日日白                                                                                                    | 글 🖾 🕲 📩 🤗                                                                                                    |                                                                                                    |                                                                                                    |                                                                                           |
| Jobs                                                                                                    | Next Run Time                                                                                                    | Source                                                                                                    | Destination                                                                                                    | Scheduled By                                                                                                    |                                                                                           |
| O Fri Production Print                                                                                                    | 3/26/2003 12:44:47 PM                                                                                                    | \\DIGIW8002\PrintCa                                                                                                    | sys4hold                                                                                                    | dpadmin                                                                                                    |                                                                                           |
| O G Auto Convert                                                                                                    | 4/7/2003 7:21:16 AM                                                                                                    | \\DIGIW8002\Source                                                                                                    |                                                                                                    | BatchService                                                                                                    |                                                                                           |
| တံ 🖫 Auto Convert                                                                                                    | 4/9/2003 3:43:49 PM                                                                                                    | \\DIGIW8002\Source                                                                                                    |                                                                                                    | BatchService                                                                                                    |                                                                                           |
|                                                                                                    |                                                                                                    |                                                                                                    |                                                                                                    |                                                                                                    |                                                                                           |
|                                                                                                    |                                                                                                    |                                                                                                    |                                                                                                    |                                                                                                    |                                                                                           |
|                                                                                                    |                                                                                                    |                                                                                                    |                                                                                                    |                                                                                                    |                                                                                           |
|                                                                                                    |                                                                                                    |                                                                                                    |                                                                                                    |                                                                                                    |                                                                                           |
|                                                                                                    |                                                                                                    |                                                                                                    |                                                                                                    |                                                                                                    |                                                                                           |
|                                                                                                    |                                                                                                    |                                                                                                    |                                                                                                    |                                                                                                    |                                                                                           |
|                                                                                                    |                                                                                                    |                                                                                                    |                                                                                                    |                                                                                                    |                                                                                           |
|                                                                                                    |                                                                                                    |                                                                                                    |                                                                                                    |                                                                                                    |                                                                                           |
| Job Log                                                                                                    | Result                                                                                                    | Last Run Time                                                                                                    | Source                                                                                                    |                                                                                                    | Destinatio                                                                                |
| Job Log<br>亿 Copy                                                                                                    | Result                                                                                                    | Last Run Time                                                                                                    | Source                                                                                                    | #1\BTFol#1\rdo1.rdo                                                                                                    | Destinatio                                                                                |
| Job Log<br>4] Copy<br>Gas Content Indexing                                                                                                    | Result<br>Success<br>Job Failed (Unspecifie)                                                                                                    | Last Run Time<br>3/26/2003 12:15:27 P/<br>3/26/2003 12:01:48 P/                                                                                                    | Source<br>V \\DIGIW8002\BTCab;<br>V \\DIGIW8002\BTCab;                                                                                                    | #1\BTFol#1\rdo1.rdo<br>#3\BTFol#3                                                                                                    | Destinatio                                                                                |
| Job Log<br>같 Copy<br>같은 Content Indexing<br>같 Convert                                                                                               | Result       ✓ Success       X Job Failed (Unspecifie       X Job Failed (Document                                                                                                    | Last Run Time<br>3/26/2003 12:15:27 P/<br>3/26/2003 12:01:48 P/<br>3/26/2003 11:23:45 A/                                                                                                    | Source<br>VIDIGIW8002\BTCab:<br>VIDIGIW8002\BTCab:<br>VIDIGIW8002\BTCab:<br>VIDIGIW8002\BTCab:                                                                                                    | #1\8TFol#1\rdo1.rdo<br>#3\8TFol#3<br>#1\8TFol#3                                                                                             | Destinatio                                                                                |
| Job Log<br>실 Copy<br>ແ Content Indexing<br>다 Convert<br>를 Production Print                                                                          | Result       ✓ Success       X Job Failed (Unspecifie       X Job Failed (Document       ✓ Success                                                                                                    | Last Run Time<br>3/26/2003 12:15:27 P/<br>3/26/2003 12:01:48 P/<br>3/26/2003 11:23:45 A/<br>3/26/2003 11:23:45 A/                                                                                                    | Source VIDIGIW8002\8TCab- VIDIGIW8002\8TCab- VIDIGIW8002\8TCab- VIDIGIW8002\8TCab- VIDIGIW8002\8TCab- VIDIGIW8002\8TCab-                                                                                                    | #1\BTFol#1\rdo1.rdo<br>#3\BTFol#3<br>#1\BTFol#1\rdo1.rdo<br>#3\BTFol#3\pdf1.pdf                                                             | Destinatio<br>\\DIGIW8i<br>sys4hold                                                       |
| Job Log<br>(2) Copy<br>(3) Content Indexing<br>(3) Convert<br>(3) Production Print<br>(3) Export                                                    | Result       ✓     Success       X     Job Failed (Unspecifie       X     Job Failed (Document       ✓     Success       ✓     Success                                                                                                    | Last Run Time                                                                                                    | Source           \ DIGIW8002\BTCab.           \\DIGIW8002\BTCab.           \\DIGIW8002\BTCab.           \\DIGIW8002\BTCab.           \\DIGIW8002\BTCab.           \\DIGIW8002\BTCab.           \\DIGIW8002\BTCab.           \\DIGIW8002\BTCab.           \\DIGIW8002\BTCab.           \\DIGIW8002\BTCab.           \\DIGIW8002\BTCab.                                                                                                    | #1\8TFol#1\rdo1.rdo<br>#3\8TFol#3<br>#1\8TFol#1\rdo1.rdo<br>#3\8TFol#3\pdf1.pdf<br>#2\8TFol#2\xls1.xls                                      | Destinatio<br>\\DIGIWa<br>sys4hold<br>C:\                                                 |
| Job Log<br>(2) Copy<br>(3) Content Indexing<br>(3) Convert<br>(3) Production Print<br>(4) Export<br>(5) Import                                      | Result       ✓     Success       X     Job Failed (Unspecifie       X     Job Failed (Document       ✓     Success       ✓     Success       ✓     Success       ✓     Success                                                                                                    | Last Run Time                                                                                                    | Source           \ DIGIW8002\BTCab.           \\DIGIW8002\BTCab.           \\DIGIW8002\BTCab.           \\DIGIW8002\BTCab.           \\DIGIW8002\BTCab.           \\DIGIW8002\BTCab.           \\DIGIW8002\BTCab.           \\DIGIW8002\BTCab.           \\DIGIW8002\BTCab.           \\DIGIW8002\BTCab.           \\DIGIW8002\BTCab.           \\DIGIW8002\BTCab.           \\CITraining\jpeg1.jpc                                                                                                    | #1\8TFol#1\rdo1.rdo<br>#3\8TFol#3<br>#1\8TFol#1\rdo1.rdo<br>#3\8TFol#3\pdf1.pdf<br>#2\8TFol#2\xls1.xls                                      | Destinatio<br>\\DIGIW8i<br>sys4hold<br>C:\<br>\\DIGIW8i                                   |
| Job Log<br>(2) Copy<br>(3) Content Indexing<br>(3) Convert<br>(3) Production Print<br>(4) Export<br>(5) Import<br>(4) Copy                          | Result       ✓     Success       ✓     Job Failed (Unspecifie       ✓     Job Failed (Document       ✓     Success       ✓     Success       ✓     Success       ✓     Success       ✓     Success       ✓     Success       ✓     Success       ✓     Success                                                             | Last Run Time                                                                                                    | Source           \ DIGIW8002\BTCab.           \\DIGIW8002\BTCab.           \\DIGIW8002\BTCab.           \\DIGIW8002\BTCab.           \\DIGIW8002\BTCab.           \\DIGIW8002\BTCab.           \\DIGIW8002\BTCab.           \\DIGIW8002\BTCab.           \\DIGIW8002\BTCab.           \\DIGIW8002\BTCab.           \\DIGIW8002\BTCab.           \\DIGIW8002\BTCab.           \\DIGIW8002\BTCab.           \\DIGIW8002\BTCab.                                                                                                    | #1\8TFol#1\rdo1.rdo<br>#3\8TFol#3<br>#1\8TFol#3<br>#3\8TFol#3\pdf1.pdf<br>#2\8TFol#2\xls1.xls<br>#2\8TFol#2\xls1.xls                        | Destinatio<br>\\DIGIWa<br>sys4hold<br>C:\<br>\\DIGIWa<br>\\DIGIWa                         |
| Job Log<br>(2) Copy<br>(3) Content Indexing<br>(3) Convert<br>(4) Production Print<br>(5) Export<br>(5) Import<br>(4) Copy<br>(5) Move Cabinet      | Result       ✓     Success       ✓     Job Failed (Unspecifie       ✓     Job Failed (Document       ✓     Success       ✓     Success       ✓     Success       ✓     Success       ✓     Success       ✓     Success       ✓     Success       ✓     Success       ✓     Success       ✓     Success       ✓     Success | Last Run Time<br>3/26/2003 12:15:27 Pf<br>3/26/2003 12:01:48 Pf<br>3/26/2003 11:23:45 Al<br>3/26/2003 11:20:43 Al<br>3/26/2003 11:16:46 Al<br>3/26/2003 10:17:26 Al<br>3/26/2003 10:03:38 Al                          | Source ()DIGIW8002\8TCab: ()DIGIW8002\8TCab: ()DIGIW8002\8TCab: ()DIGIW8002\8TCab: ()DIGIW8002\8TCab: ()DIGIW8002\8TCab: ()DIGIW8002\8TCab: ()DIGIW8002\8TCab: ()DIGIW8002\8TCab: ()DIGIW8002\8TCab: ()DIGIW8002\8TCab:                                                                                                    | #1\8TFol#1\rdo1.rdo<br>#3\8TFol#3<br>#1\8TFol#3<br>#3\8TFol#3\pdf1.pdf<br>#3\8TFol#3\pdf1.pdf<br>#2\8TFol#2\xls1.xls<br>#2\8TFol#2\xls1.xls | Destinatio<br>\\DIGIWa<br>sys4hold<br>C:\<br>\\DIGIWa<br>\\DIGIWa<br>\\DIGIWa             |
| Job Log<br>(2) Copy<br>(3) Content Indexing<br>(3) Convert<br>(4) Production Print<br>(5) Export<br>(5) Copy<br>(6) Copy<br>(6) Move Cabinet<br>(1) | Result       ✓     Success       X     Job Failed (Unspecifie       X     Job Failed (Document       ✓     Success       ✓     Success       ✓     Success       ✓     Success       ✓     Success       ✓     Success       ✓     Success       ✓     Success       ✓     Success       ✓     Success                     | Last Run Time<br>3/26/2003 12:15:27 Pf<br>3/26/2003 12:01:48 Pf<br>3/26/2003 11:23:45 Al<br>3/26/2003 11:20:43 Al<br>3/26/2003 11:16:46 Al<br>3/26/2003 10:17:26 Al<br>3/26/2003 10:17:26 Al<br>3/26/2003 10:03:38 Al | Source (IDIGIW8002\8TCab: (IDIGIW8002\8TCab: (IDIGI\*TCab: (IDIGI\*TCab: (IDIGI\*TCab | #1\BTFol#1\rdo1.rdo<br>#3\BTFol#3<br>#1\BTFol#1\rdo1.rdo<br>#3\BTFol#3\pdf1.pdf<br>#2\BTFol#2\xls1.xls<br>#2\BTFol#2\xls1.xls<br>#1         | Destinatio<br>\\DIGIWa<br>sys4hold<br>C:\<br>\\DIGIWa<br>\\DIGIWa<br>\\DIGIWa<br>\\DIGIWa |

**Batch Tool application window**
### SCANNER MAINTENANCE

#### Maintenance Frequency Table

Use the following information to help you schedule and perform these scanner maintenance tasks at the recommended frequencies.

| ltem                                       | Action  | DigiPath Scanner<br>Recommended Frequency                                                                                                 |
|--------------------------------------------|---------|----------------------------------------------------------------------------------------------------|
| Air Filter                                 | Replace | Every 3,000 hours                                                                                                    |
| Document Glass                             | Clean   | Daily, or as required (e.g., if there are visible specks<br>on your images). Always clean the glass after cleaning<br>the document feeder |
| Document<br>Feeder                         | Clean   | As required – if you are having trouble with paper jams clear the jam, then clean the document feeder.                                    |
| Document<br>Handler Belt                   | Clean   | Not applicable                                                                                                    |
| Document<br>Handler Sensors                | Clean   | Not applicable                                                                                                    |
| Document<br>Handler<br>Takeaway<br>Rollers | Clean   | Not applicable                                                                                                    |
| Document<br>Handler Inversion<br>Rollers   | Clean   | Not applicable                                                                                                    |
| Document<br>Handler Retard<br>Pad          | Clean   | Not applicable                                                                                                    |
| Document<br>Handler Prefeed<br>Belt Module | Change  | Not applicable                                                                                                    |

### Quick Points

### • What is a Multifeed?

A multifeed is when two or more documents enter the scanner's Automatic Document Handler at one time.

#### • Maintenance Schedule:

One of the best features about the scanner is that you don't have to remember a schedule. The scanner support software actually prompts you to perform maintenance at the appropriate times.

### SCANNER MAINTENANCE

#### **Order Supplies**

Following is a list of part numbers you will need when placing supply orders for your scanner.

| DigiPath Scanner<br>Part Description                    | Part Number<br>US and<br>Canada | Part Number<br>Xerox Europe |
|---------------------------------------------------------|---------------------------------|-----------------------------|
| Air Filters (5-pack)                                    | 53E3954                         |                             |
| Automatic Document Feeder<br>(ADF) Feed Roller Assembly | 22K63760                        |                             |
| Xerox Platen Glass, Lens, and<br>Mirror Cleaner         | 8R3669                          |                             |
| Xerox Lint Free Cloths                                  | 600S4372                        |                             |

Quick Points

○ Xerox Parts Only!

Be sure you use only Xerox parts and cleaning materials for your scanner. You can damage the scanner if you use other product brands.

SCANNER MAINTENANCE

### Quick

#### **Cleaning Tasks**

#### **Cleaning the Document Glass**

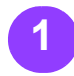

Dampen a lint free cloth with Xerox Platen Glass, Lens, and Mirror Cleaner

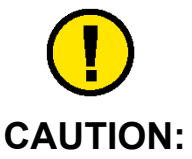

To avoid damage to the Scanner, DO NOT pour or spray the cleaner directly onto the Document Glass. Always apply the liquid to the cloth first.

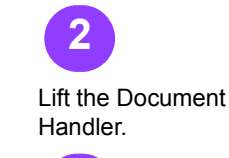

Wipe the surface of the

Document Glass until it is clean and dry.

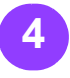

Lower the Document Handler.

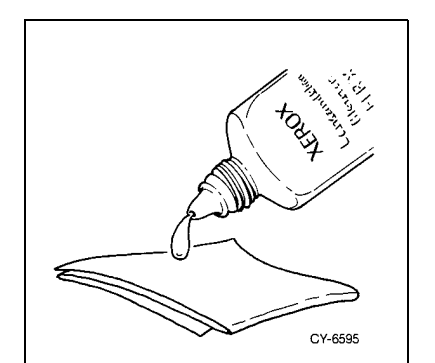

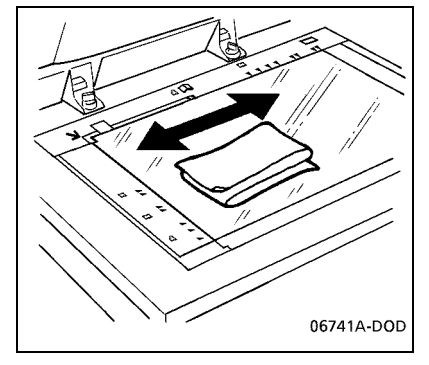

O Materials Needed: Xerox Lint Free Cloth

> • Xerox Platen Glass, Lens and Mirror Cleaner

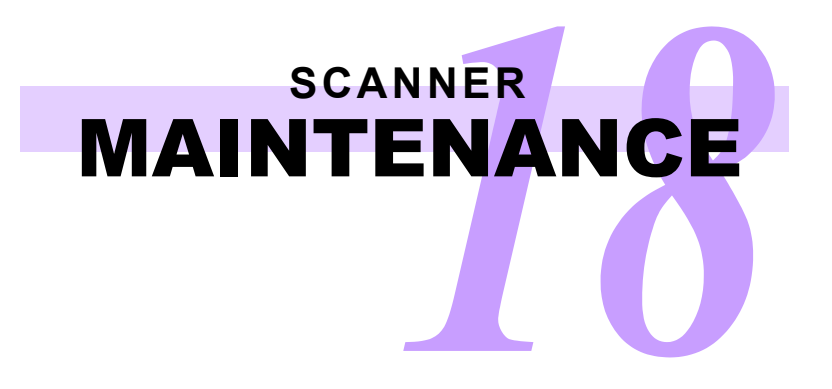

This page is intentionally blank.

**Before You Call** 

information on hand:

#### Isolate a Problem

Problems are presented in the form of DigiPath 4.0 event screens or error messages.

#### **Event Screens**

An Event Screen may contain event numbers and/or service numbers, located in the lower right corner. Event numbers may have five or six digits. Service error message numbers are preceded with an "S".

If you experience a problem while DigiPath is running:

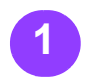

Record the event number as well as the accompanying error message.

Record the procedure being performed when the problem occurred.

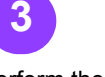

Perform the action or actions as directed by the event screen.

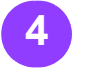

If the problem is not resolved, document when the problem occurs.

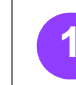

number.

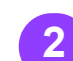

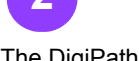

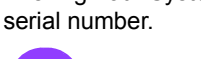

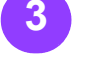

The DigiPath software level.

Δ The Event or service codes that appear on

the screen.

For an image quality problem, print the problem document on a production printer and have the printed output on hand when you call the Xerox **Customer Support** Center. Save the printed output for the Xerox Service Representative, if necessary.

#### note...

Gathering the above information before you place a Hotline call will help to quickly find the cause of the problem.

Your telephone The DigiPath System

Before you call the Xerox Customer Support

Center for help, be sure you have the following

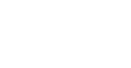

19 - 1

### Troubleshooting Table

| Description                                                                                                    | What's happening                                                                                                    | What to Do                                                                                                    |
|----------------------------------------------------------------------------------------------------|----------------------------------------------------------------------------------------------------|----------------------------------------------------------------------------------------------------|
| After cleaning up the hard drives, I can't launch any of the DigiPath applications.                                                                           | Most DigiPath applications require<br>the existence of the c:\temp directory<br>as work space. If you deleted this<br>directory, DigiPath applications can't<br>launch.                                                     | Use Windows Explorer or DigiPath<br>File manager to create a c:\temp<br>directory.                                                                                                    |
| I keep receiving this message when I<br>am scanning or when I am inserting<br>RDOs or TIFFs: "The page already<br>has 100 blocks."                            | The maximum number of objects on<br>one page of an RDO is 100. (This<br>limit includes any shared images or<br>fills.) The software is attempting to<br>scan or insert objects into a page that<br>already has 100 objects. | To add more images to the page,<br>select the page in the Document<br>Structure window, then select<br><b>[Graphics: Fuse]</b> . All the images on<br>the page are fused into a single<br>image. You can now add more<br>images to the page.<br>If you do not want to add more<br>images to the page, change the insert<br>mode to Insert Before or Insert After. |
| When I submit a file to a production<br>printer, why do I get an error that<br>reads "Enter Network Credentials"<br>and/or "Network Authentication<br>Fault"? | A matching user account has not<br>been identified between the DigiPath<br>station and the print server.                                                                                                    | Refer to the <i>DigiPath 3.0 System</i><br><i>Administrator Guide</i> for information<br>on creating a matching user account.                                                                                                    |
| Every time I try to insert a PostScript<br>file into DSM, I receive an error<br>message that says, "PostScript<br>interpreter error."                         | Acrobat cannot read your PostScript file.                                                                                                    | Choose a different print driver to create your original PostScript file.                                                                                                    |

### Troubleshooting Table — continued

| Description                                                                                                    | What's happening                                                                                                    | What to Do                                                                                                    |
|----------------------------------------------------------------------------------------------------|----------------------------------------------------------------------------------------------------|----------------------------------------------------------------------------------------------------|
| Whenever I open DSM, I get the<br>same error message: "The specified<br>directory does not exist." If I select<br><b>[OK]</b> , the message "cannot create<br>empty document" appears. | The working directory for Document<br>Scan and Makeready on your hard<br>drive may have been deleted or<br>renamed. | <ol> <li>To avoid this problem:</li> <li>Make sure there is a directory on<br/>your workstation that no one will<br/>delete by accident. This is the<br/>directory you should define as<br/>the RDO Output directory.<br/>Usually, this is c:\temp.</li> </ol> |
|                                                                                                    |                                                                                                    | 2. Open DSM.                                                                                                    |
|                                                                                                    |                                                                                                    | <ol><li>Select [Options: Settings].</li></ol>                                                                                                    |
|                                                                                                    |                                                                                                    | <ol> <li>Select [Directories] from the<br/>Settings list box.</li> </ol>                                                                                                    |
|                                                                                                    |                                                                                                    | <ol> <li>Type the full path to the directory<br/>created in step 1 (may be<br/>c:\temp) in the RDO Output<br/>Directory text box.</li> </ol>                                                                                                    |
| After scanning pages, the images                                                                                                    | The Scan directly to RDO                                                                                            | 1. Select [Options: Settings].                                                                                                    |
| didn't appear in my RDO. I can see<br>that there are TIFFs in the <b>Scan</b><br><b>Directory</b> tab in the Directory Viewer<br>area, but where are my pages?                         | <b>document</b> option is not active in DSM.                                                                        | <ol> <li>Select [Scanning] from the<br/>Settings list box.</li> </ol>                                                                                                    |
|                                                                                                    |                                                                                                    | 3. Select the <b>Scan directly to RDO</b> document option button.                                                                                                    |
| After adding images to an RDO, why don't the images appear in DSM?                                                                                                    | The option that activates the image<br>display in the Page View window in<br>DSM is not active.                     | Select the <b>[Image Display]</b> button at the bottom of the Page View window in DSM.                                                                                                    |

### Troubleshooting Table — continued

| Description                                                                                                    | What's happening                                                     | What to Do                                                                                                    |
|----------------------------------------------------------------------------------------------------|----------------------------------------------------------------------|----------------------------------------------------------------------------------------------------|
| Why don't the pages of my RDO display in DSM?                                                                               | The option that activates the Page View window in DSM is not active. | Select the <b>[Page View]</b> button at the bottom of the Page View window in DSM.                                                                                                    |
| I tried to convert a document for<br>viewing in Document Library, but I still<br>can't see the thumbnail. What<br>happened? | The document conversion may have failed.                             | <ol> <li>Open the DigiPath File Manager</li> <li>Navigate to E:\digipath\convert.</li> <li>Open the file named<br/>XDLConvError.log. This log<br/>contains a record of any<br/>documents that failed to convert.</li> </ol> |
|                                                                                                    |                                                                      | <ol> <li>Follow the steps in the log to<br/>troubleshoot the conversion<br/>problem.</li> <li>If there is no log file in this<br/>directory, try the conversion<br/>again.</li> </ol>                                       |

#### Frequently Asked Questions

| Question                                                                                                    | Answer                                                                                                    |  |
|----------------------------------------------------------------------------------------------------|----------------------------------------------------------------------------------------------------|--|
| Why is it that when I insert a PostScript file into DSM, it converts to an Adobe PDF file?                                                                                                    | RDO documents do not directly support PostScript files.<br>Only TIFF, JPEG, and Adobe PDF files are directly<br>supported in DSM.                                                 |  |
| How can I get an Adobe PDF file into an RDO in DSM?                                                                                                    | Insert it! This version of DigiPath supports inserting an Adobe PDF. You can convert it to a TIFF using Acrobat, or insert a native Adobe PDF file into an RDO.                   |  |
| Why can I open an RDO in Document Scan and Makeready, but I am unable to edit it?                                                                                                    | When opening an RDO, clear the <b>Open as read only</b> check box in the <b>Open</b> dialog box.                                                                                  |  |
| What is the best way to apply tabs to certain pages of an existing RDO?                                                                                                    | Refer to the section on tabs earlier in this Quick Reference Guide.                                                                                                    |  |
| What is the best way to create a NEW signature RDO in which the paper size of the originals I scan will be the same as the paper size of the finished signature? (Example: I have 8.5 x 11 originals, and I need to create a signature document that will be printed on 8.5 x 11 paper stock. So the images must be scaled to 5.5 x 8.5.) | In DSM, create a new RDO using the Signature wizard.<br>Mark the <b>Auto-Fit</b> check box in the Signature wizard to<br>automatically scale the images to the correct page size. |  |
| What is the best way to create a signature RDO using existing electronic files?                                                                                                    | 1. In DSM, create a new RDO using the Signature wiz-<br>ard.                                                                                                    |  |
|                                                                                                    | <ol> <li>Insert the desired files (TIFF, JPEG, PostScript, or<br/>Adobe PDF).</li> </ol>                                                                                          |  |
|                                                                                                    | <ol> <li>Select the book icon in the Document Structure<br/>window.</li> </ol>                                                                                                    |  |
|                                                                                                    | <ol> <li>Scale all the images in the RDO at one time, by<br/>selecting [Graphics: Scale]. Define the page frame<br/>size of your RDO.</li> </ol>                                  |  |

#### note...

For best results, do not scale the images at print time, or your image quality may be substantially degraded.

### Frequently Asked Questions — continued

| Question                                                      | Answer                                                                                                    |
|---------------------------------------------------------------|----------------------------------------------------------------------------------------------------|
| How do I align images on the front and back of a 2-sided RDO? | 1. Select <b>[Format: Document]</b> to display the Document Properties dialog box.                                                                                                    |
|                                                               | 2. Select the Layout tab.                                                                                                    |
|                                                               | <ol> <li>Set the margins for the Binding edge or the Non-<br/>binding edge so that the images are placed<br/>appropriately on the page.</li> </ol>                                                                             |
|                                                               | 4. Set the position from margins.                                                                                                    |
| How do I add TIFF or JPEG files in one RDO to another RDO?    | <ol> <li>Open the RDO containing the desired TIFF or JPEG<br/>files in DSM. (We'll call this RDO the source.)</li> </ol>                                                                                                    |
|                                                               | <ol> <li>Open a second instance of DSM, and open or create<br/>the RDO where you want to add these TIFF or JPEG<br/>files. (We'll call this RDO the destination.)</li> </ol>                                                   |
|                                                               | <ol> <li>In the Document Structure window of the source<br/>RDO, select the desired TIFF or JPEG file – you can<br/>use the <b><shift></shift></b> and <b><ctrl></ctrl></b> keys to select more<br/>than one image.</li> </ol> |
|                                                               | <ol> <li>Once all the files are selected, copy the files in the<br/>source RDO (use [Edit: Copy] or <ctrl+c>).</ctrl+c></li> </ol>                                                                                             |
|                                                               | 5. In the destination RDO, set the insert mode.                                                                                                    |
|                                                               | <ol> <li>Select the desired page in the Document Structure<br/>window of the destination RDO, and select [Edit:<br/>Paste] or <ctrl+v>.</ctrl+v></li> </ol>                                                                    |
|                                                               | You can also export a group of RDO pages or images as a single PostScript or Adobe PDF file, or a group of JPEG files, if you plan to use the images outside an RDO.                                                           |

### Frequently Asked Questions — continued

| Question                                      | Answer                                                                                                    |
|-----------------------------------------------|----------------------------------------------------------------------------------------------------|
| How do I format a MOD (Magneto Optical Disk)? | Refer to the DigiPath 3.0 System Administrator Guide for complete instructions on formatting a MOD. Here is a summary: |
|                                               | You must be logged in as Administrator.                                                                                |
|                                               | 1. Place a blank MOD platter in the MOD drive. Be sure that the side you wish to prepare is face up.                   |
|                                               | 2. From the Windows taskbar, select [Start: Programs: Administrative Tools: Disk Administrator].                       |
|                                               | 3. Select <b>[OK]</b> if you receive a warning regarding Disk Administrator.                                           |
|                                               | 4. Select <b>[OK]</b> at the next warning regarding Disk Administrator, as well.                                       |
|                                               | 5. If prompted to write the disk signature, select <b>[Yes]</b> .                                                      |
|                                               | 6. Select the area that represents the MOD. (It is usually Disk 1, and may read FREE SPACE.)                           |
|                                               | 7. Select <b>[Partition: Create]</b> from the Disk Administrator menu bar.                                             |
|                                               | 8. Select <b>[OK]</b> to make the partition the full size.                                                             |
|                                               | 9. Select [Partition: Commit Changes Now] from the menu bar.                                                           |
|                                               | 10. Select [Yes] to confirm the changes.                                                                               |
|                                               | 11. Select <b>[OK]</b> at the Disks were updated successfully message.                                                 |
|                                               | 12. Select the MOD area again.                                                                                         |
|                                               | 13. Select <b>[Tools: Format]</b> from the menu bar. The Format dialog box displays.                                   |
|                                               | 14. In the File System drop-down list box, select [FAT].                                                               |
|                                               | continued                                                                                                    |
|                                               |                                                                                                    |

### Frequently Asked Questions — continued

| Question                                                | Answer                                                                                                    |
|---------------------------------------------------------|----------------------------------------------------------------------------------------------------|
| How do I format a MOD (Magneto Optical Disk)? —         | 15. In the Volume Label text box, enter a volume label.                                                                                                    |
| continued                                               | 16. Select [Start] to start formatting the MOD.                                                                                                    |
|                                                         | <ol> <li>Select [OK] if a warning appears. The format may<br/>take several minutes.</li> </ol>                                                                                          |
|                                                         | <ol> <li>Select [OK] to acknowledge the message that<br/>appears when the format is complete.</li> </ol>                                                                                |
|                                                         | 19. Select [Close] to exit the Format dialog box.                                                                                                    |
|                                                         | <ol> <li>Select [Partition: Exit] from the menu bar to close<br/>the Disk Administrator.</li> </ol>                                                                                     |
|                                                         | 21. Eject the MOD platter from the drive and invert so the second side is face up.                                                                                                    |
|                                                         | 22. Reinsert the platter into the drive and repeat steps 2 through 20.                                                                                                    |
| How do I re-label a MOD platter if I need to change the | 1. Insert the MOD platter into the MOD drive.                                                                                                    |
| label name?                                             | 2. Open DigiPath File Manager.                                                                                                    |
|                                                         | 3. In the directory tree, right-click on the drive letter associated with the MOD drive. Select <b>Properties</b> from the right mouse button menu. The Properties dialog box displays. |
|                                                         | <ol> <li>On the General tab, change the entry in the Label<br/>text box.</li> </ol>                                                                                                    |
|                                                         | <ol><li>Select [OK] to close the Properties dialog box and<br/>save your changes.</li></ol>                                                                                             |

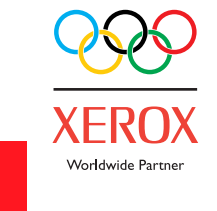

701P40635